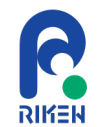

# 「生物画像解析を知って・学んで・使う」

# 生物画像解析の実践 ~タスクに応じた適切な手法の選択~

### 菅原 皓

理化学研究所 生命動態研究センター 研究員

エルピクセル株式会社 研究開発本部 エンジニア

2024年8月15日(木)JST-NBDCデータ解析講習会:AJACS(オンライン)

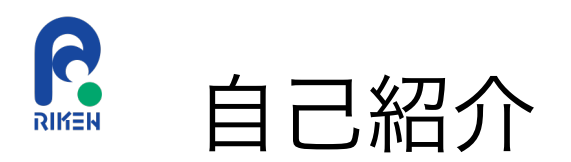

### イメージング・生物画像解析

生物画像解析

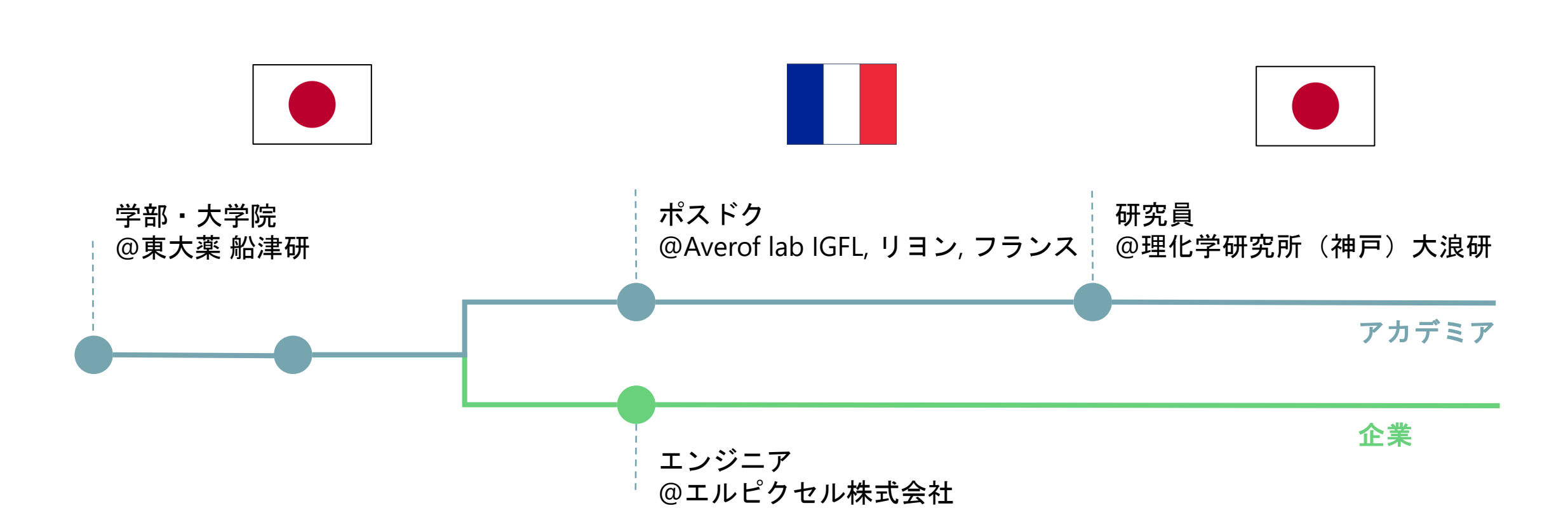

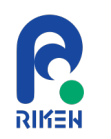

# 受講の目的・動機等(事前アンケートに基づくまとめ)

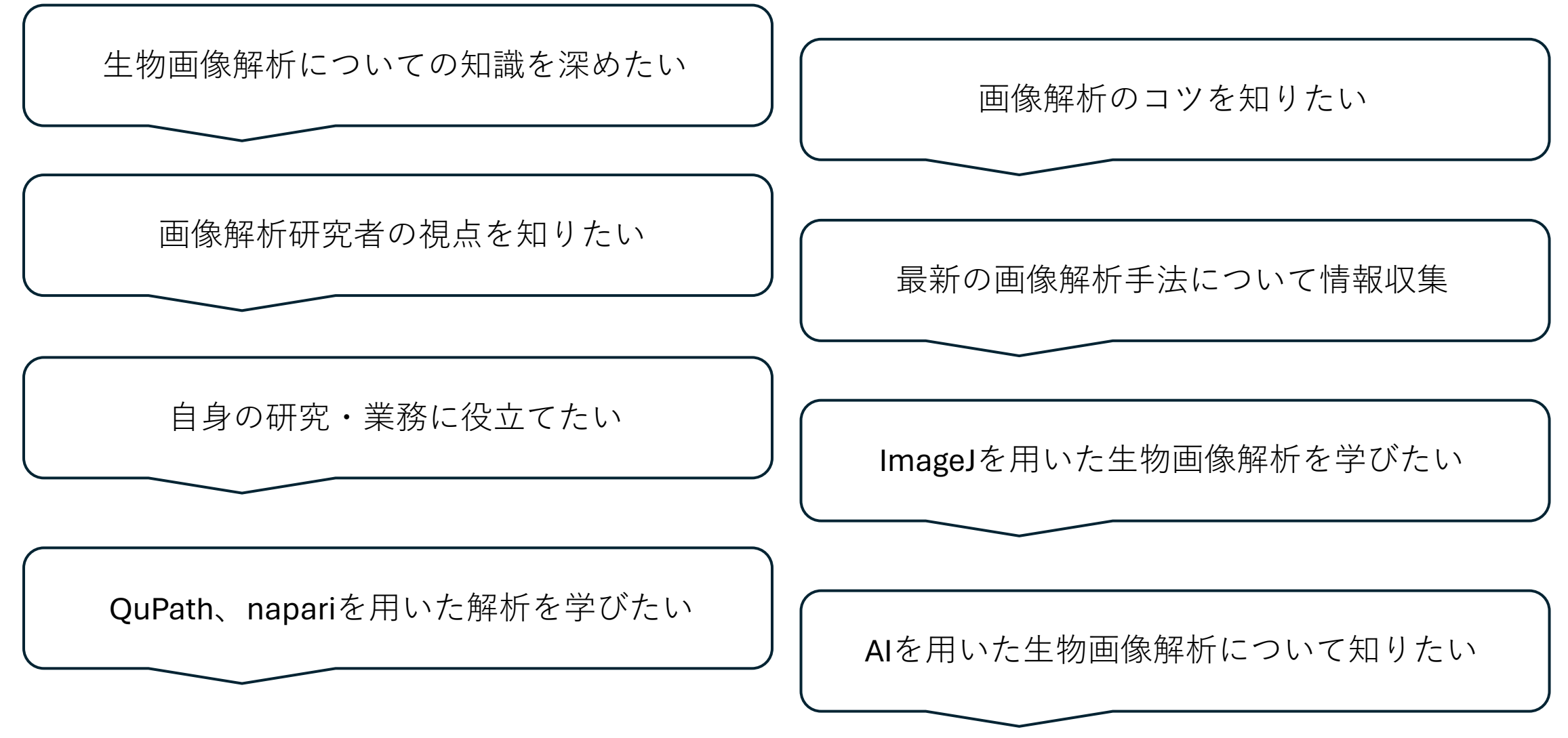

2024年8月15日(木)JST-NBDCデータ解析講習会:AJACS(オンライン)

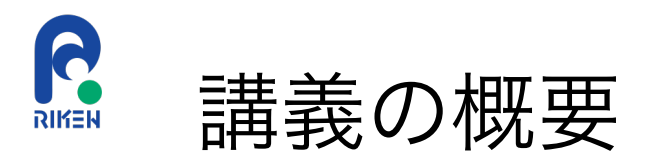

- 講義内容
  - この講義では、生物画像解析における主要なタスクに焦点を当て、
     実践的な戦略と具体的なアプローチをImageJ/Fiji、QuPath、napariといった画像
     解析ツールを用いて解説します。
- 目標
  - 生物画像解析の実践的な考え方を理解し、適切な手法を選択できる 能力を養うことを目指します。

R 本講義で扱う内容と扱わない内容 RIKEN

- •本講義で扱う内容
  - 生物画像解析の実践に必要な考え方
  - オープンソース生物画像解析ソフトウェアを用いた生物画像解析の実例
  - 生物画像解析を行なっていくために必要な情報の調べ方
- •本講義で扱わない内容
  - 個々のソフトウェアの使い方の詳細
  - 画像解析により得られた結果の統計処理
  - プログラミング

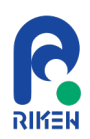

# 生物画像解析の一般的な流れ

課題設定

解析実行

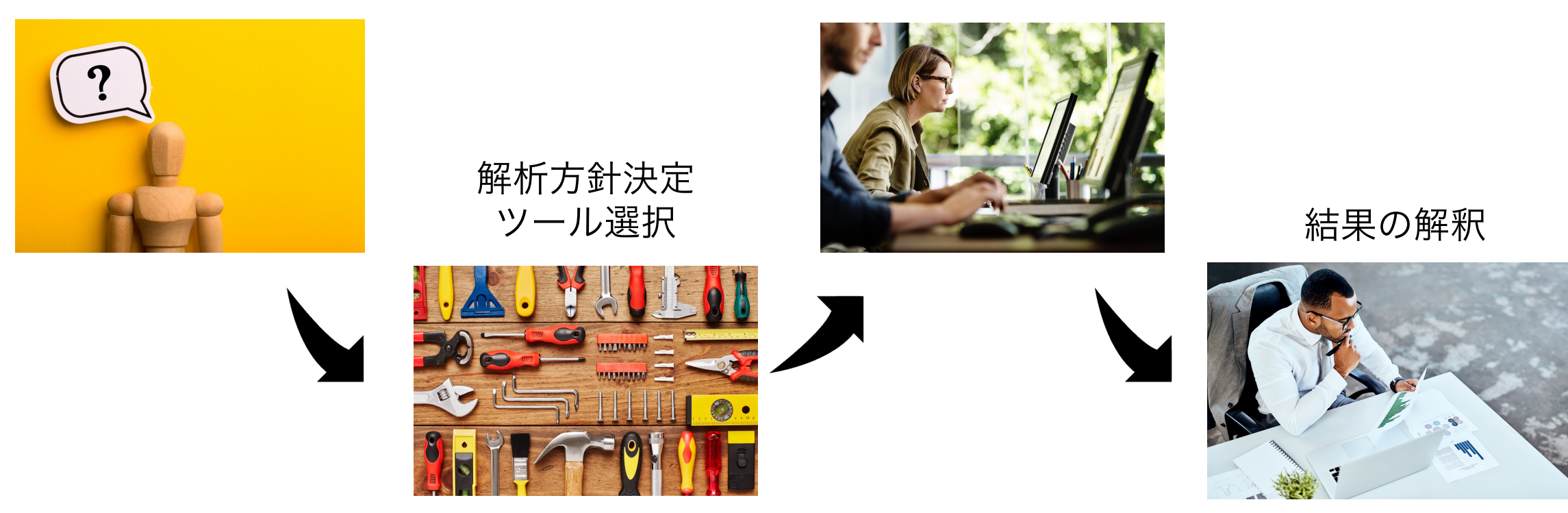

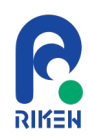

# 生物画像解析の一般的な流れ

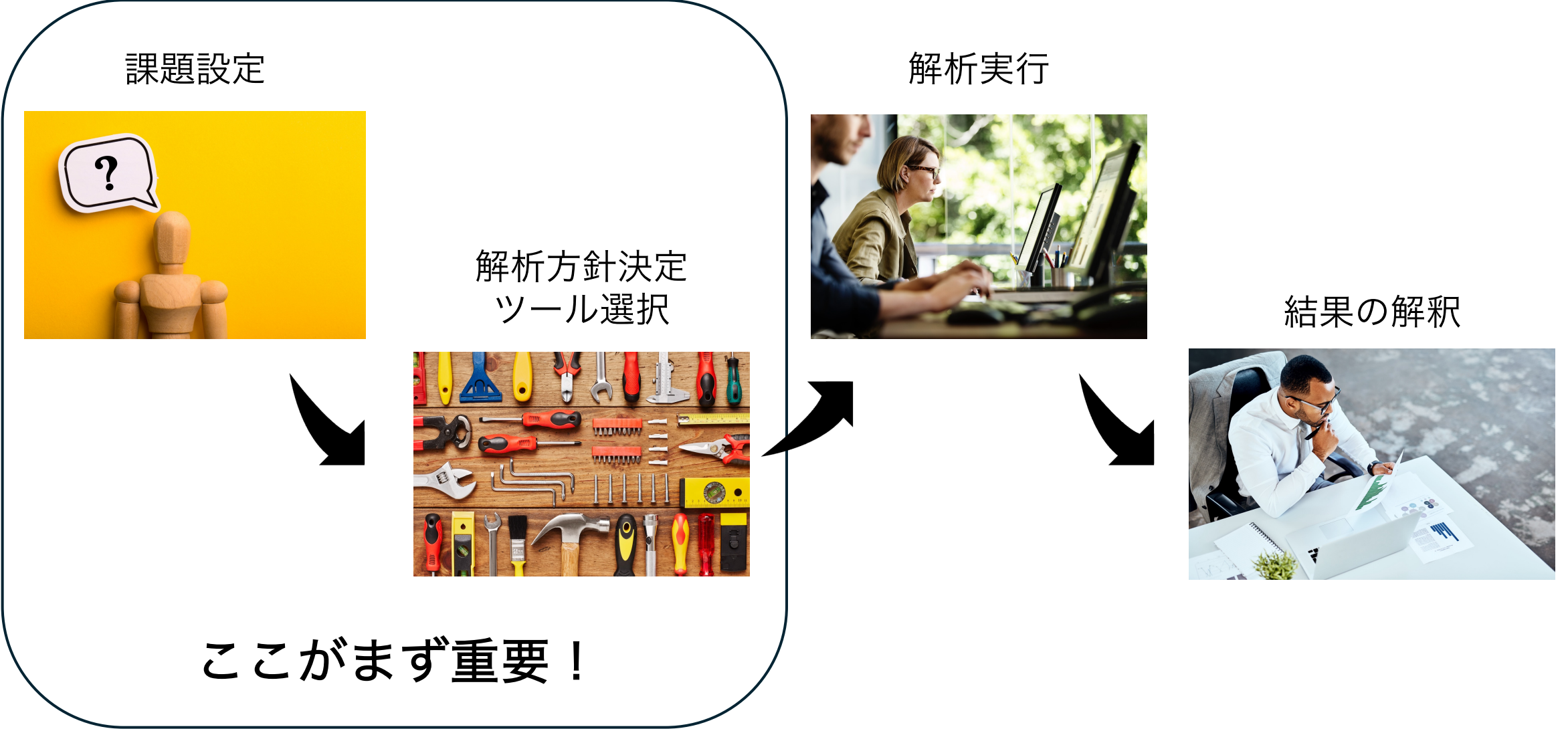

2024年8月15日(木) JST-NBDCデータ解析講習会: AJACS(オンライン) Microsoft Stock Images の画像を利用

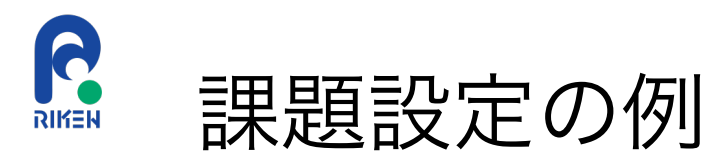

・細胞の画像解析をしたい

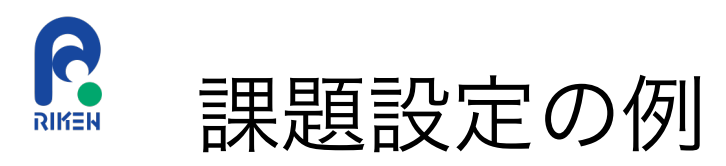

・細胞の画像解析をしたい

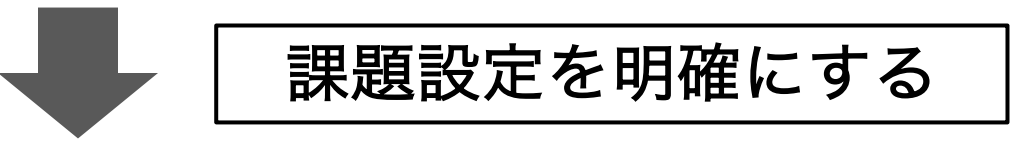

- ・ 蛍光顕微鏡で撮像した核染色画像を用いて、画像内全領域における個々の 細胞核の面積を定量したい
- 病理スライド画像を用いて、正常細胞領域とがん細胞領域の比率を定量したい

### 課題設定によって適切な解析方針や選択するツールが異なる

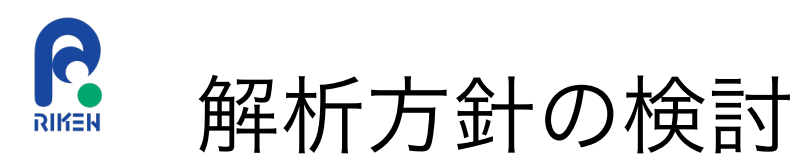

・課題の目的

• 入力画像の性質

•利用可能なツール

•利用可能な計算機環境

### などを踏まえて解析方法の検討を行う

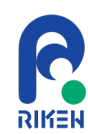

- 分類
- 物体検出
- セマンティックセグメンテーション
- インスタンスセグメンテーション
- 形態解析
- ・トラッキング
- その他(共局在解析、デノイズなど)

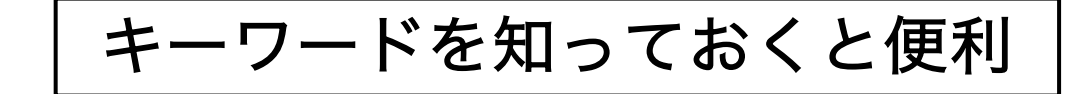

2024年8月15日(木)JST-NBDCデータ解析講習会:AJACS(オンライン)

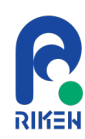

- 分類
- 物体検出
- セマンティックセグメンテーション
- インスタンスセグメンテーション
- 形態解析
- ・トラッキング
- その他(共局在解析、デノイズなど)

### Positive: mostly alive

# CH HI.

Negative: mostly dead

### 二種類以上のクラスに画像を分類するタスク

画像データ: the *C.elegans* infection live/dead image set version 1 provided by Fred Ausubel and available from the Broad Bioimage Benchmark Collection [Ljosa et al., *Nature Methods*, 2012].

Moy *et al. ACS Chem. Biol.* **4(7)**. 527-533 (2009). <u>https://doi.org/10.1021/cb900084v</u> Wählby, C. *et al. Nat Methods* **9**, 714–716 (2012). <u>https://doi.org/10.1038/nmeth.1984</u>

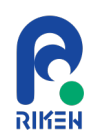

- 分類
- 物体検出
- セマンティックセグメンテーション
- インスタンスセグメンテーション
- 形態解析
- ・トラッキング
- その他(共局在解析、デノイズなど)

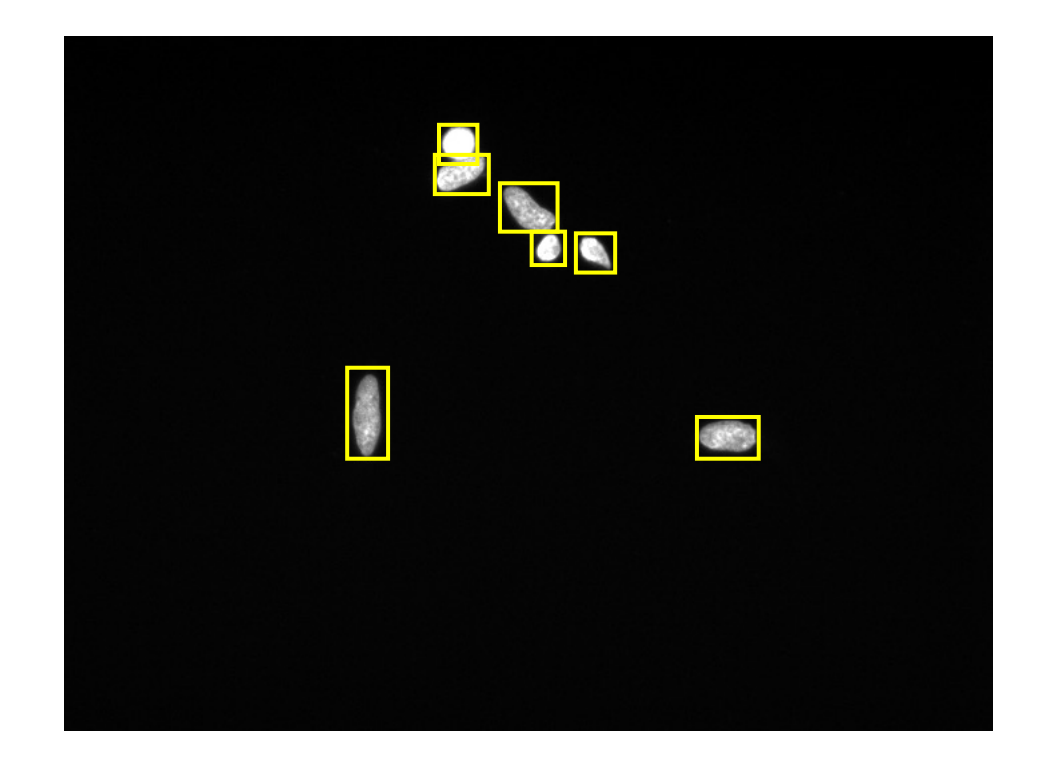

### 画像内の対象オブジェクトを検出するタスク

画像データ: <u>BBBC039v1</u> Caicedo et al. 2018, the Broad Bioimage Benchmark Collection [<u>Ljosa et al., *Nature Methods*, 2012</u>] CC0

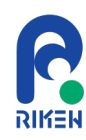

- 分類
- 物体検出
- セマンティックセグメンテーション
- インスタンスセグメンテーション
- 形態解析
- ・トラッキング
- その他(共局在解析、デノイズなど)

# 元画像 セグメンテーション結果

### 画像内の領域を対象クラスごとに分割

画像データ: OpenSlide Test data OS-2.ndpi https://openslide.cs.cmu.edu/download/openslide-testdata/Hamamatsu/

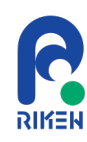

- 分類
- 物体検出
- セマンティックセグメンテーション
- インスタンスセグメンテーション
- 形態解析
- ・トラッキング
- その他(共局在解析、デノイズなど)

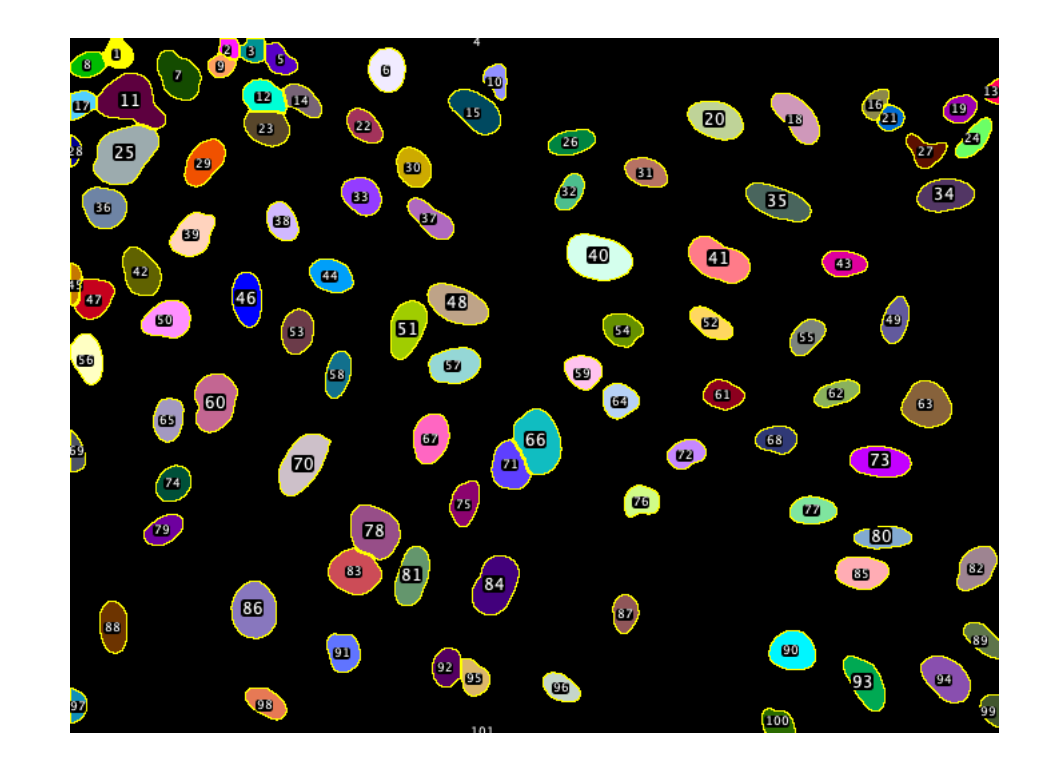

### 個々の対象オブジェクトの輪郭を検出するタスク

画像データ: <u>BBBC039v1</u> Caicedo et al. 2018, the Broad Bioimage Benchmark Collection [<u>Ljosa et al., *Nature Methods*, 2012</u>] CC0

2024年8月15日(木)JST-NBDCデータ解析講習会:AJACS(オンライン)

Fiji: <u>https://imagei.net/</u> による解析 Schindelin, J. et al., (2012). *Nature Methods*, 9(7), 676–682. <u>doi:10.1038/nmeth.2019</u> 15

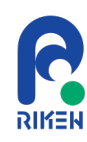

- 分類
- 物体検出
- セマンティックセグメンテーション
- インスタンスセグメンテーション
- 形態解析
- ・トラッキング
- その他(共局在解析、デノイズなど)

|                | ID  | 面積       | 平均輝度 | ••• |
|----------------|-----|----------|------|-----|
|                | 1   | 10.0     | 20.0 |     |
|                | 2   | 15.5     | 32.2 |     |
| <sup>33</sup>  | 3   | 20.1     | 17.8 |     |
| (19)           | ••• |          |      |     |
| 88 86<br>97 Q3 |     | 67<br>ED |      |     |

### 検出オブジェクトの形態情報を解析するタスク

画像データ: <u>BBBC039v1</u> Caicedo et al. 2018, the Broad Bioimage Benchmark Collection [<u>Ljosa et al., *Nature Methods*, 2012</u>] CC0

2024年8月15日(木)JST-NBDCデータ解析講習会:AJACS(オンライン)

Fiji: <u>https://imagei.net/</u>による解析 Schindelin, J. et al., (2012). *Nature Methods*, 9(7), 676–682. <u>doi:10.1038/nmeth.2019</u> 16

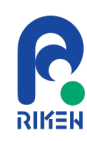

- 分類
- 物体検出
- セマンティックセグメンテーション
- インスタンスセグメンテーション
- 形態解析
- ・トラッキング
- その他(共局在解析、デノイズなど)

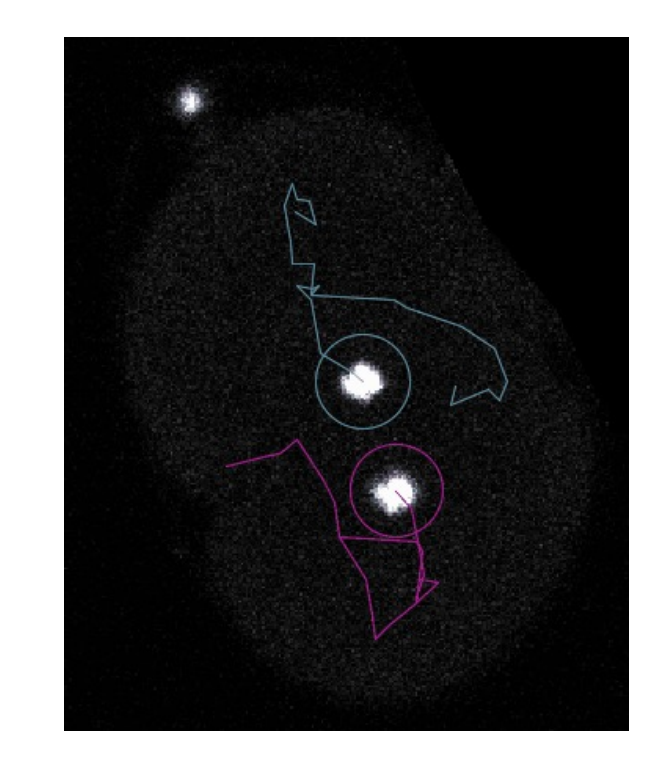

### 対象オブジェクトを追跡し解析するタスク

画像データ: *C.elegans* AZ212 H2B-eGFP 胚発生データ <u>Celegans-5pc-17timepoints.tif (94 MB)</u>. Tinevez, J.-Y., TrackMate tutorial (<u>https://imagej.net/plugins/trackmate/tutorials/manual-track-editing</u>)

2024年8月15日(木)JST-NBDCデータ解析講習会:AJACS(オンライン)

TrackMate: <u>https://imagej.net/plugins/trackmate/</u>による解析 Tinevez, J.-Y. et al., (2017). *Methods*, *115*. <u>doi:10.1016/j.ymeth.2016.09.016</u>

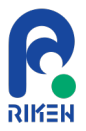

# 生物画像解析オープンソースソフトウェアの歴史

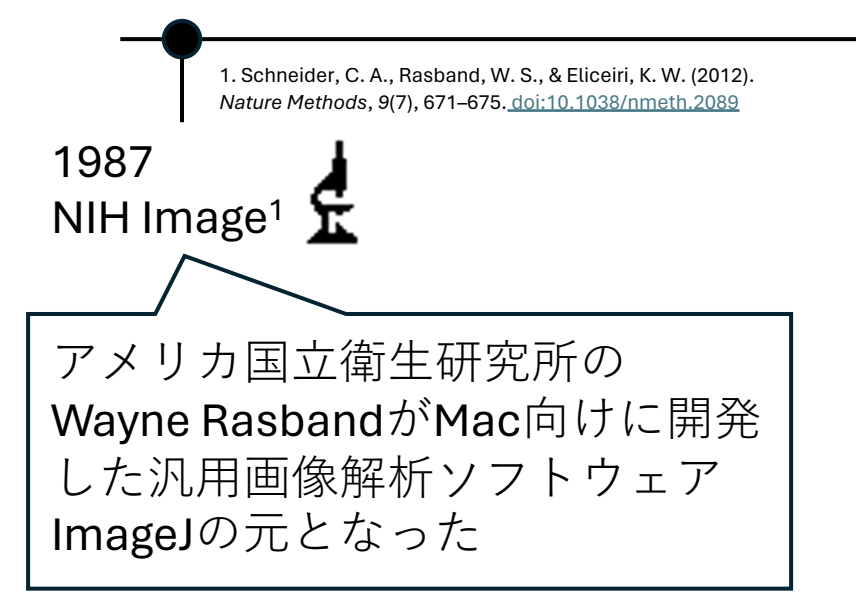

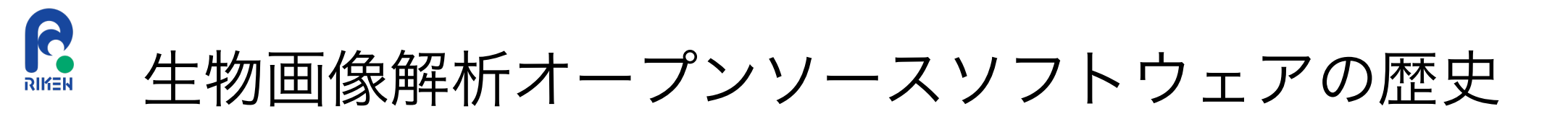

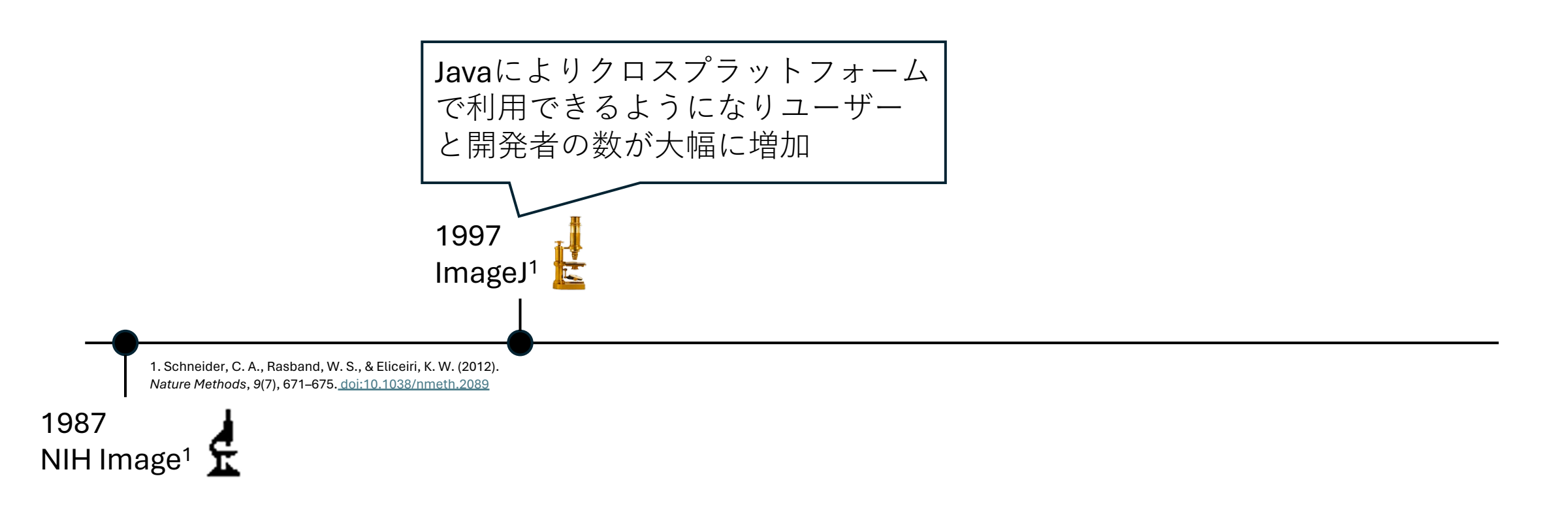

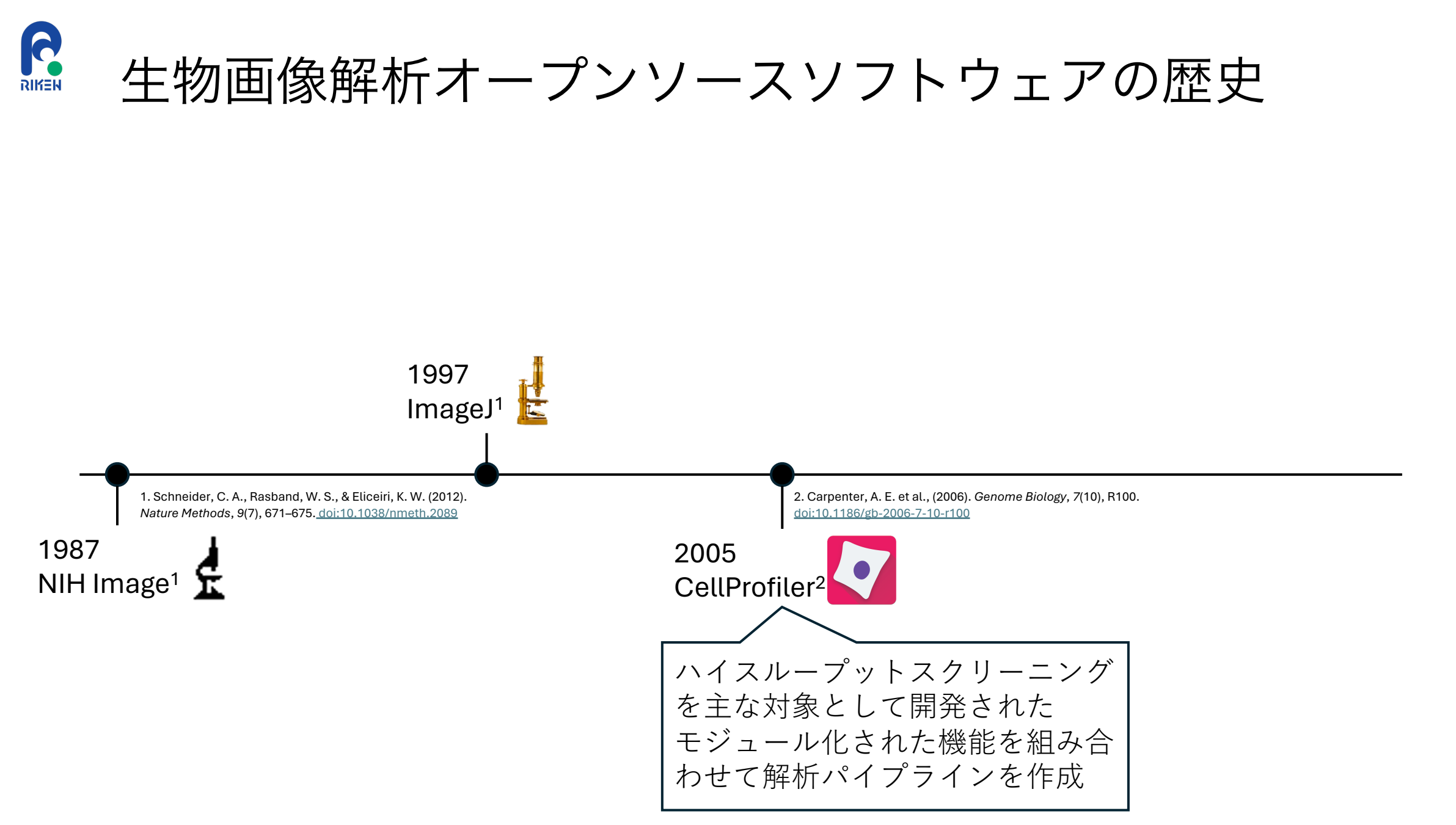

2024年8月15日(木)JST-NBDCデータ解析講習会:AJACS(オンライン) 各ソフトウェアのロゴ引用元: <u>https://imagej.net/software/</u>

20

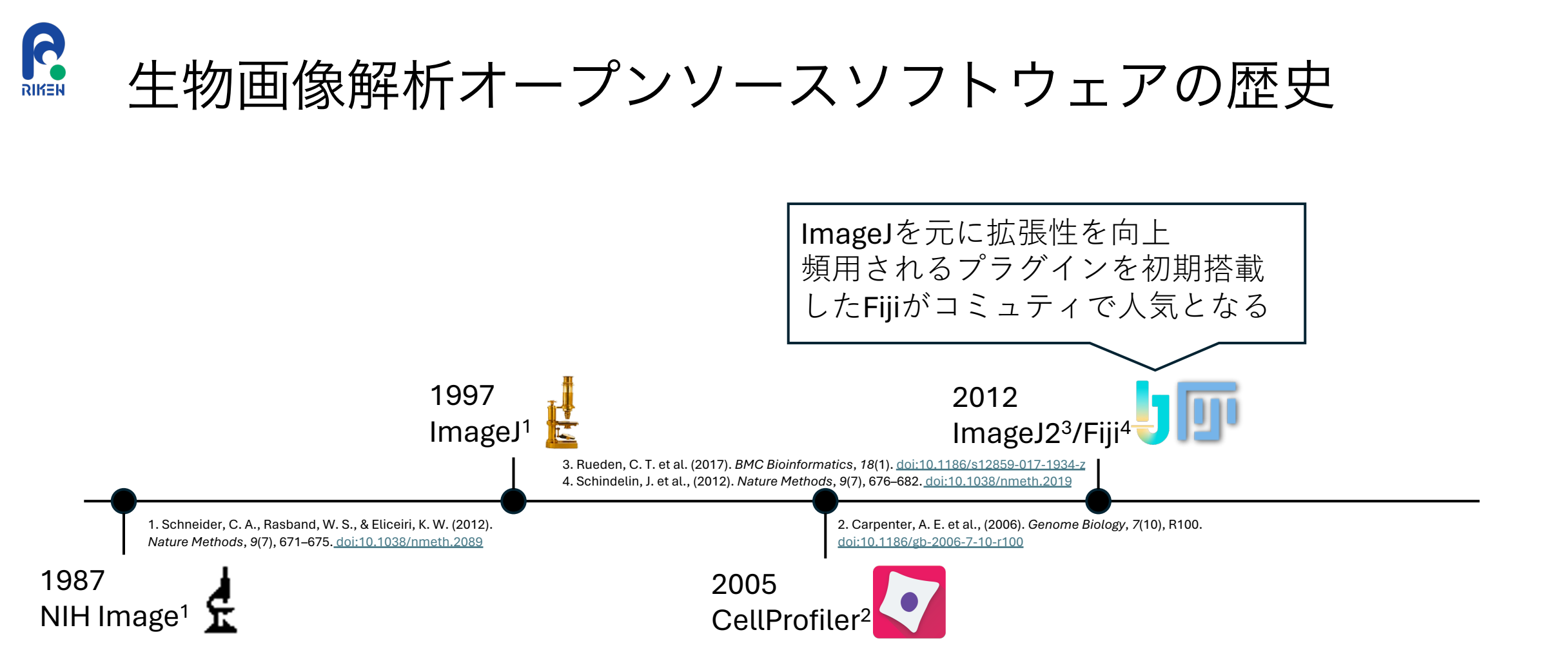

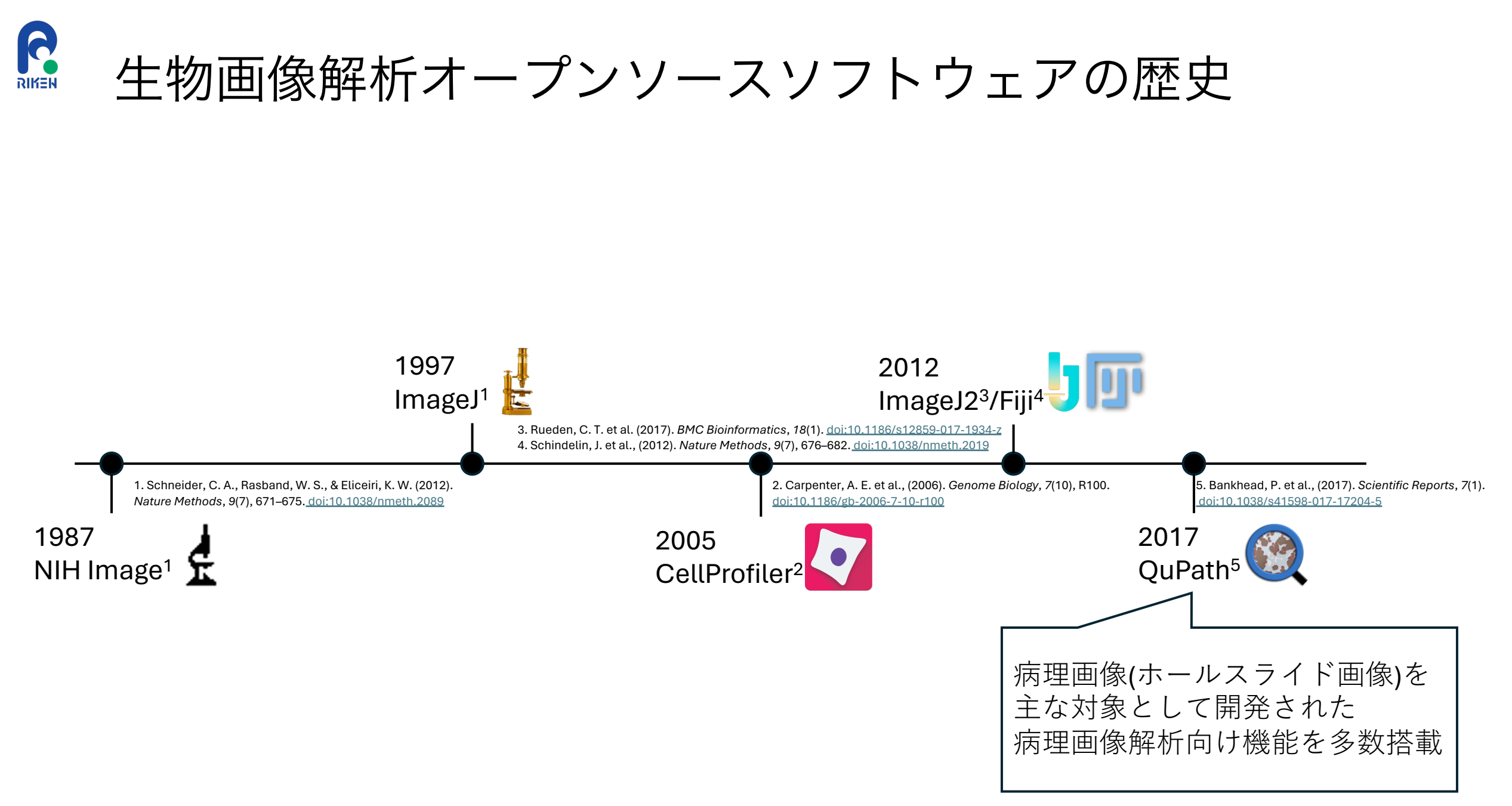

22

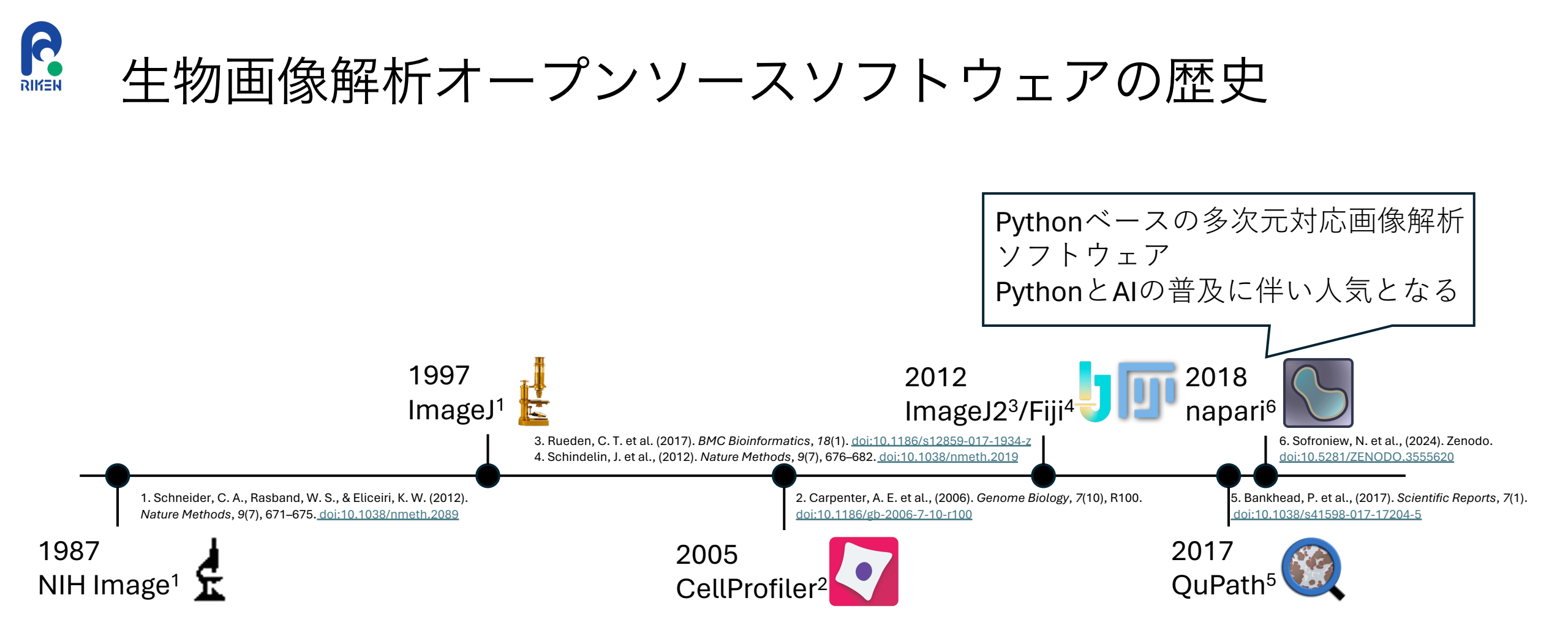

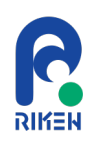

# 生物画像解析オープンソースソフトウェアの歴史

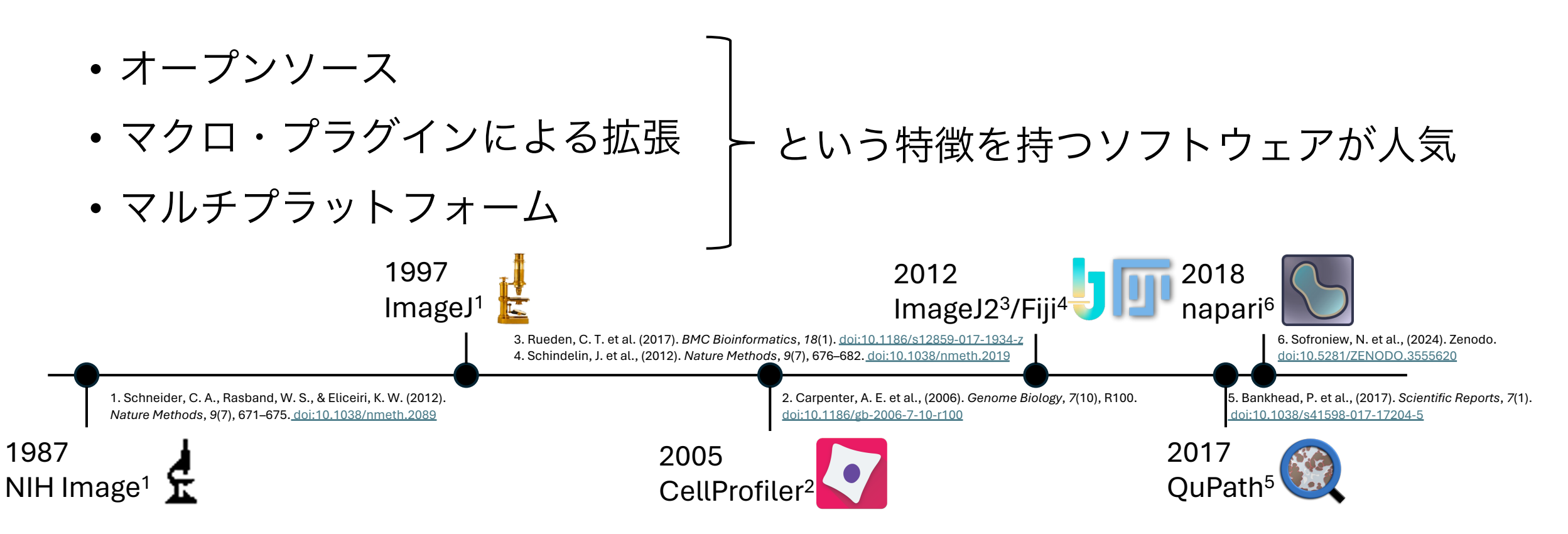

# 上物画像解析オープンソースソフトウェアの歴史

### 本講義では、Fiji, QuPath, napariを用いた実用例を紹介する

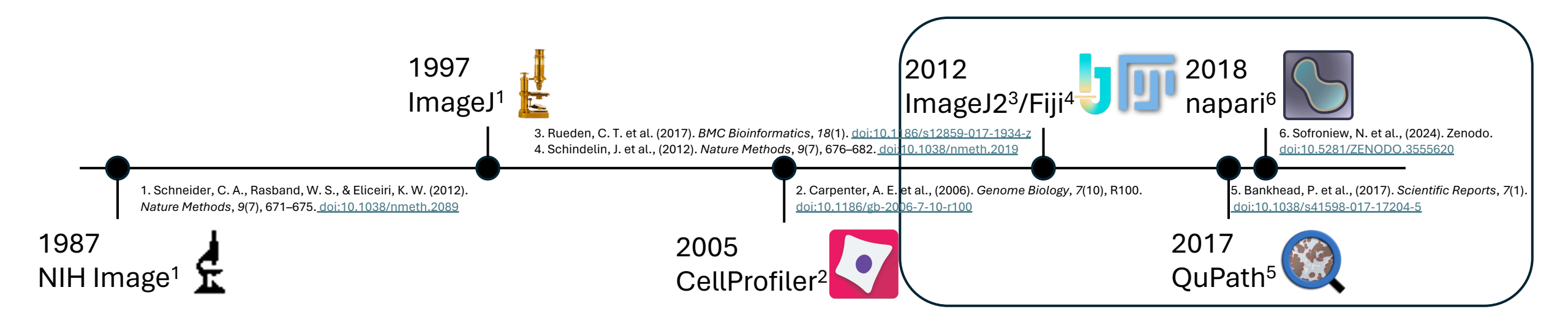

R ソフトウェアのインストール

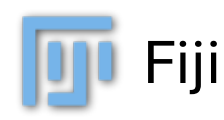

https://imagej.net/software/fiji/downloads

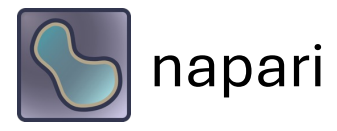

https://napari.org/stable/tutorials/fundamentals/quick\_start.html#installation

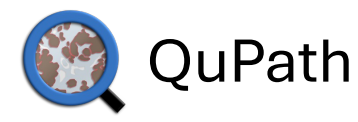

th <a href="https://qupath.readthedocs.io/en/stable/docs/intro/installation.html">https://qupath.readthedocs.io/en/stable/docs/intro/installation.html</a>

### 最新の公式ドキュメントの手順に従いソフトウェアのインストールを行う (本講義ではインストール方法の詳細は紹介しない)

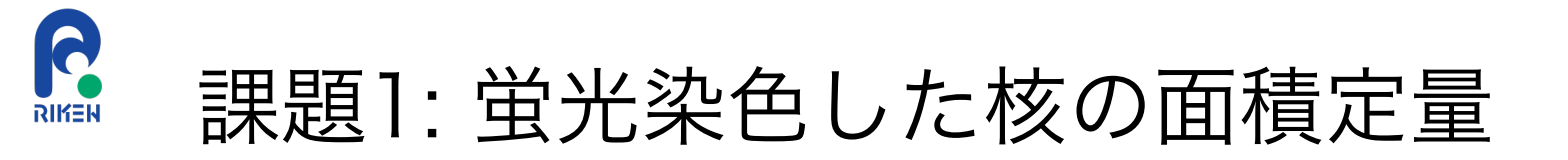

元画像

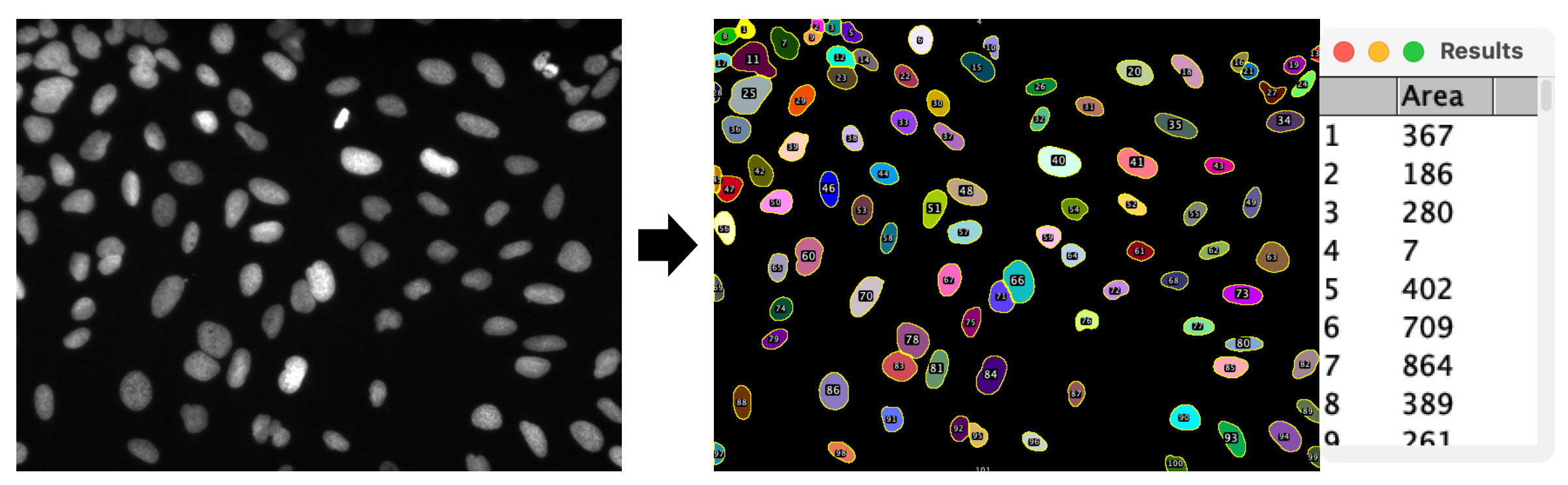

個々の核をセグメンテーションし、面積の定量を行う

画像データ: <u>BBBC039v1</u> Caicedo et al. 2018, the Broad Bioimage Benchmark Collection [Ljosa et al., Nature Methods, 2012]

2024年8月15日(木)JST-NBDCデータ解析講習会:AJACS(オンライン)

Fiji: <u>https://imagei.net/</u>による解析 Schindelin, J. et al., (2012). *Nature Methods*, 9(7), 676–682. <u>doi:10.1038/nmeth.2019</u> 27

解析結果

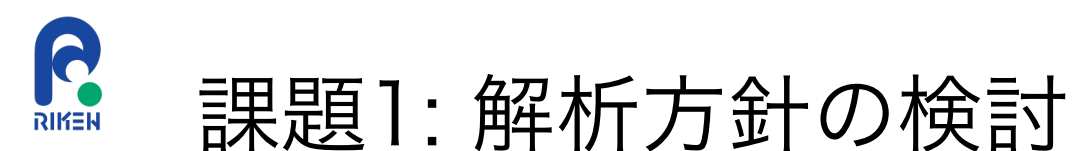

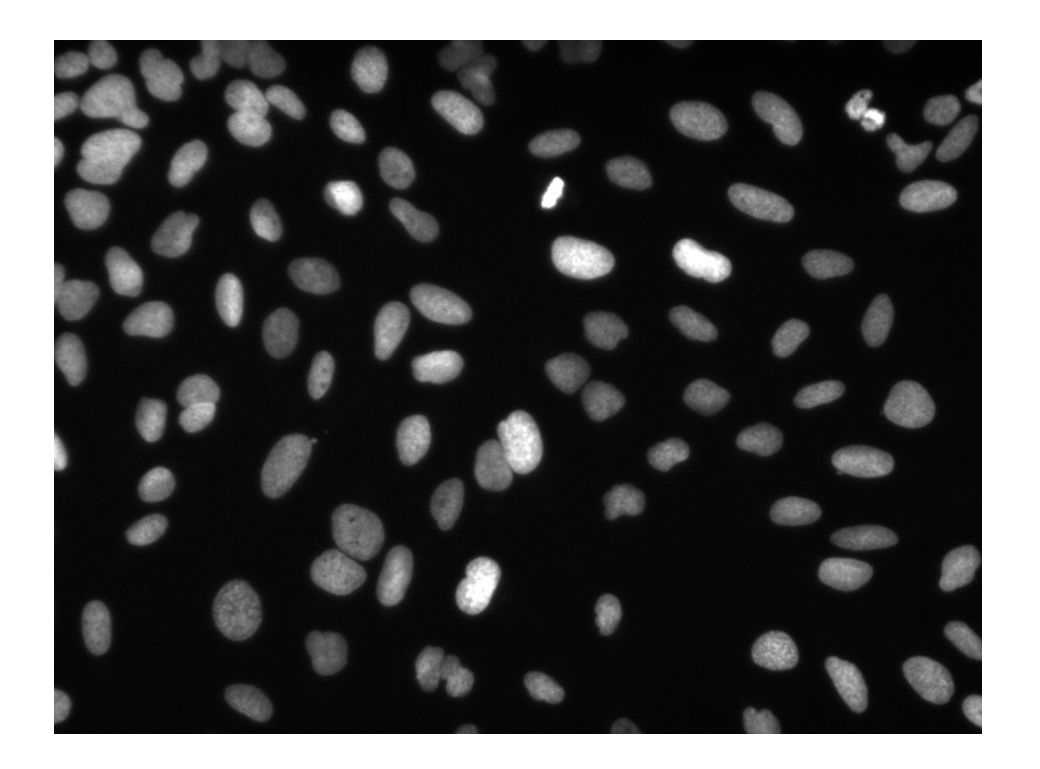

- 画像サイズは?
  - → 696 x 520 (XY)と小さい
  - → Fiji<sup>1</sup>で対応可能
- 核の領域は蛍光シグナルが大きい
  - → 検出対象(核)と背景を区別することが必要
  - → 二値化とラベリングの組み合わせが使えそう
- ノイズ除去が必要か?
  - → 必要であればフィルタリングを二値化前に追加
- 隣接している核がある
  - → 隣接領域を分離ための処理を追加

画像データ: BBBC039v1 Caicedo et al. 2018, the Broad Bioimage Benchmark Collection [Ljosa et al., Nature Methods, 2012]

2024年8月15日(木)JST-NBDCデータ解析講習会:AJACS(オンライン)

1. Fiji: <u>https://imagei.net/</u>

28 Schindelin, J. et al., (2012). *Nature Methods*, 9(7), 676–682. <u>doi:10.1038/nmeth.2019</u>

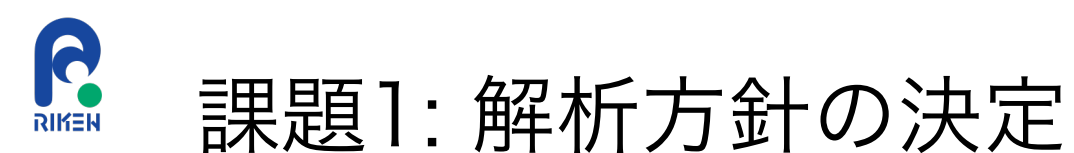

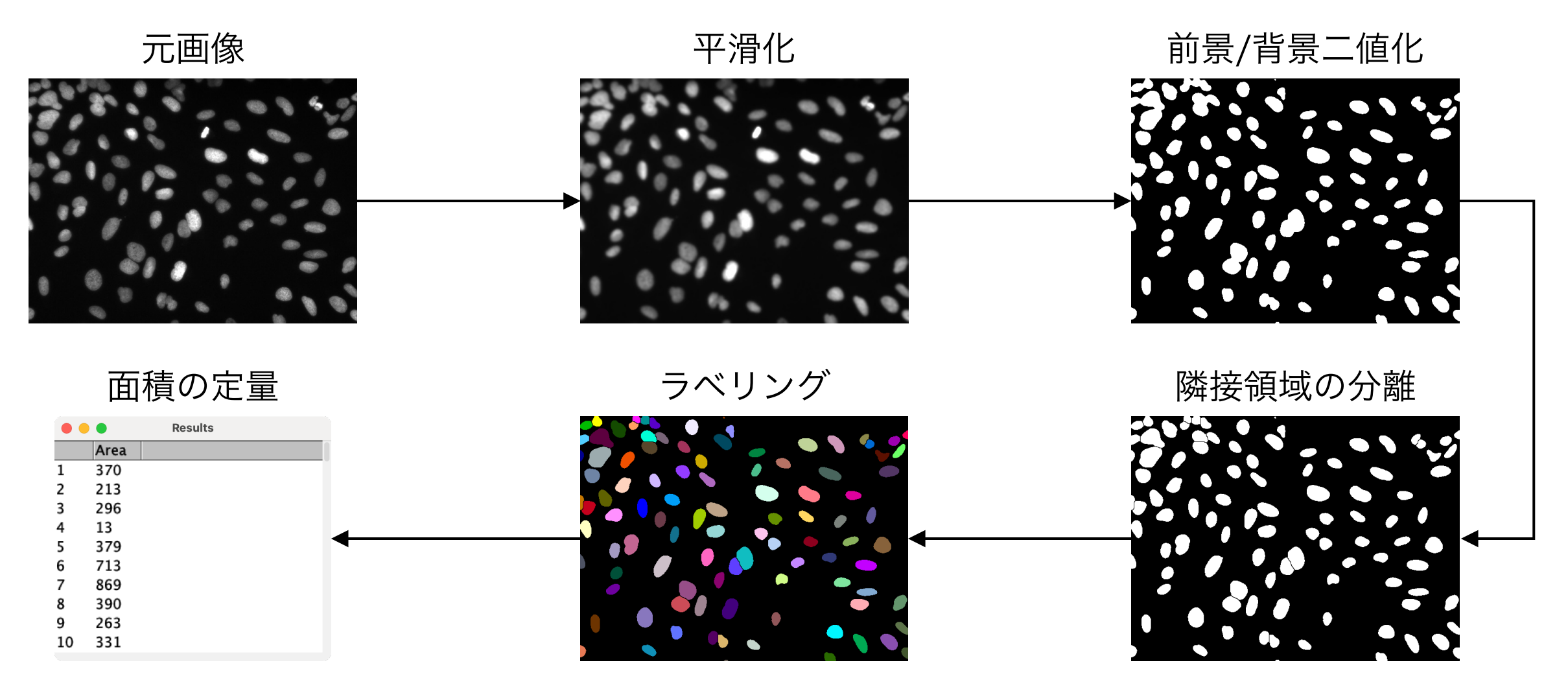

画像データ: BBBC039v1 Caicedo et al. 2018, the Broad Bioimage Benchmark Collection [Ljosa et al., Nature Methods, 2012]

2024年8月15日(木)JST-NBDCデータ解析講習会:AJACS(オンライン)

Fiji: <u>https://imagei.net/</u>による解析 Schindelin, J. et al., (2012). *Nature Methods*, 9(7), 676–682. <u>doi:10.1038/nmeth.2019</u> 29

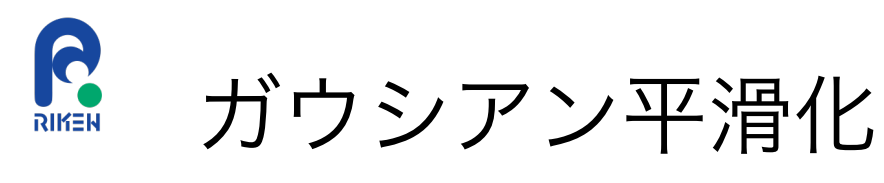

### ガウシアン平滑化 | 元画像

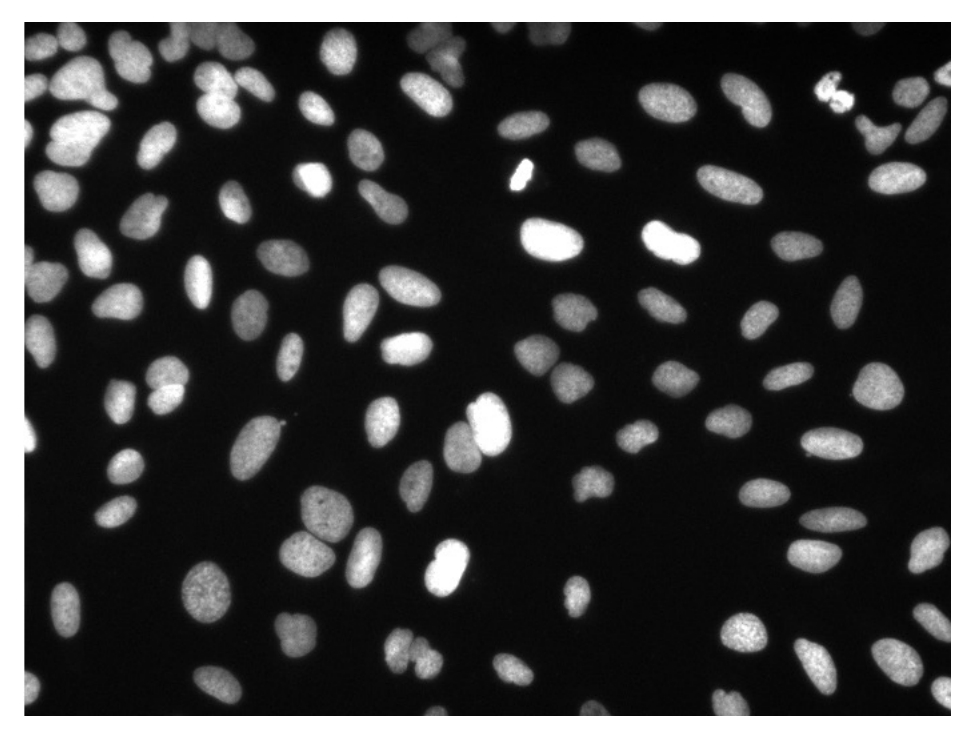

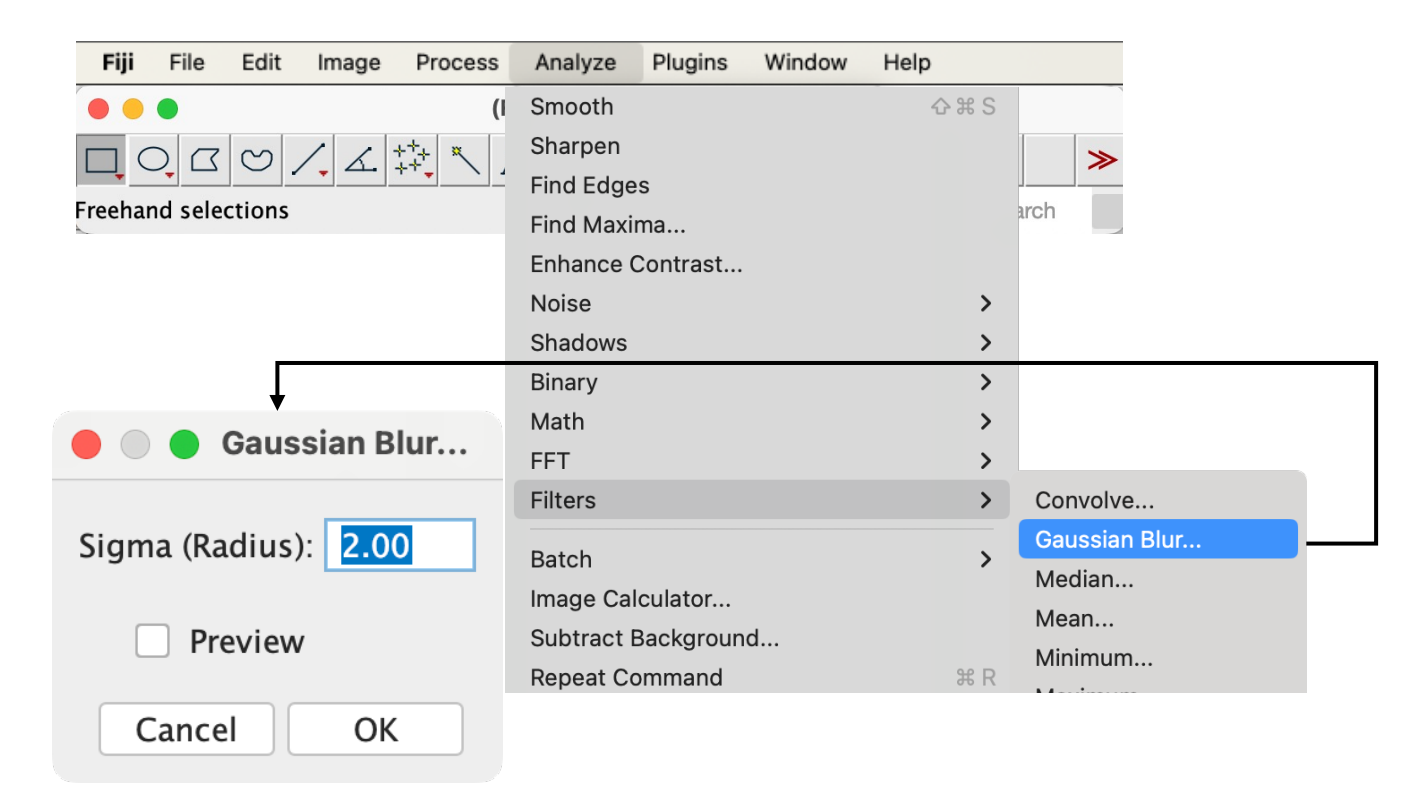

ガウシアン平滑化の他、平均化(Mean)やメディアン(Median)が良く使われる

画像データ: <u>BBBC039v1</u> Caicedo et al. 2018, the Broad Bioimage Benchmark Collection [Ljosa et al., *Nature Methods*, 2012] 2024年8月15日(木)JST-NBDCデータ解析講習会: AJACS(オンライン) Fiji: <u>https://imagej.net/</u>による解析 Schindelin, J. et al., (2012). *Nature Methods*, 9(7), 676-682. <u>doi:10.1038/nmeth.2019</u> 30

# 前景/背景二値化(Otsu<sup>1</sup>法)

1. Otsu, N. (1978). IEEE Transactions on on Systems, Man, and Cybernetics, 9(1), 62–66. doi:10.1109/TSMC.1979.4310076

二値化|ガウシアン平滑化

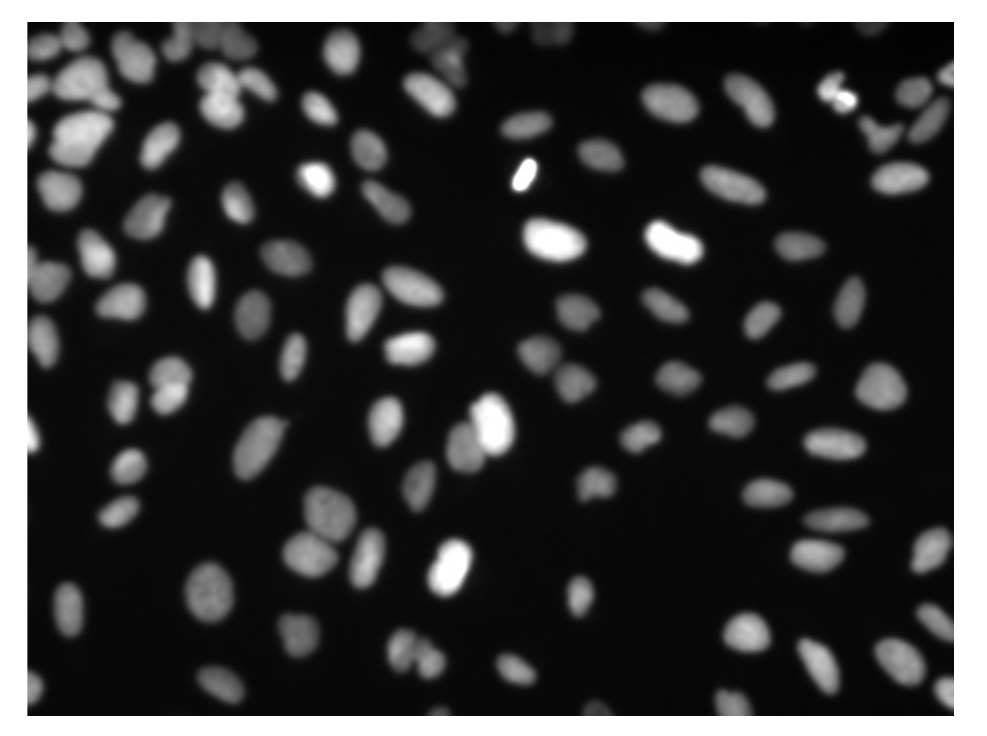

| File Edit               | Image Process                                                                                                    | Analyze Plugins Window He                                                                | alb                                                                                                    |  |  |
|-------------------------|----------------------------------------------------------------------------------------------------|------------------------------------------------------------------------------------------|----------------------------------------------------------------------------------------------------|--|--|
| •                       | Туре                                                                                                    | ; Just) ImageJ                                                                           |                                                                                                    |  |  |
| Q ☐ ♡<br>and selections | Adjust ><br>Show Info %  <br>Properties $2 \%$ P                                                                               | Brightness/Contrast<br>Window/Level<br>Color Balance                                     | ↔ # C >> >> earch                                                                                                    |  |  |
|                         | Color ><br>Stacks ><br>Hyperstacks >                                                                                           | Threshold<br>Color Threshold<br>Size<br>Canvas Size                                      | <b>☆</b> ₩ T                                                                                                    |  |  |
|                         | Crop     Orac A       Duplicate     Orac A       Rename     Scale       Scale     State       Transform     >       Zoom     > | Line Width<br>Coordinates<br>Auto Local Threshold<br>Auto Threshold<br>Bleach Correction | Threshold                                                                                                    |  |  |
|                         | Overlay ><br>Lookup Tables ><br>Annotate >                                                                                     | Auto Crop<br>Auto Crop (guess background color)<br>Manual Threshold<br>Scale to DPI      | 389<br>65535<br>Otsu ~ B&W ~                                                                                                |  |  |
|                         | Video Editing > Axes >                                                                                                    |                                                                                          | <ul> <li>✓ Dark background Stack histogram</li> <li>✓ Don't reset range Raw values</li> <li>Auto Apply Reset Set</li> </ul> |  |  |

Otsu法の他、様々な自動二値化手法がある(Image > Adjust > Auto Threshold参照)

Freeh

画像データ: <u>BBBC039v1</u> Caicedo et al. 2018, the Broad Bioimage Benchmark Collection [Ljosa et al., Nature Methods, 2012]

2024年8月15日(木)JST-NBDCデータ解析講習会:AJACS(オンライン)

Fiji: <u>https://imagei.net/</u> による解析 Schindelin, J. et al., (2012). *Nature Methods*, 9(7), 676–682. <u>doi:10.1038/nmeth.2019</u> 31

# 隣接領域の分離(Watershed<sup>1</sup>法)

RIKEN

1. Vincent, L., & Soille, P. (1991). IEEE Transactions on Pattern Analysis and Machine Intelligence, 13(6), 583–598. doi:10.1109/34.87344

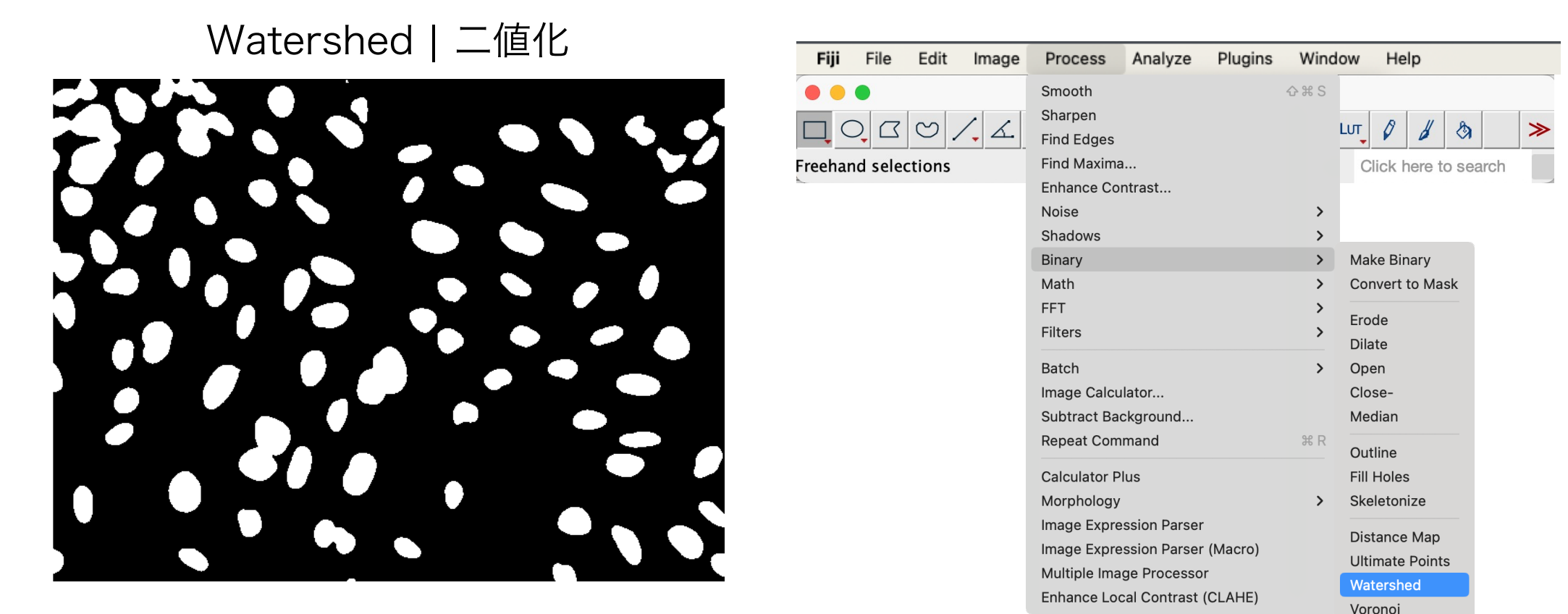

二値化画像に距離変換<sup>\*</sup>を適用しWatershed法による分離を実施 \* 各前景ピクセルについて最近傍背景ピクセルまでの距離を算出

画像データ: BBBC039v1 Caicedo et al. 2018, the Broad Bioimage Benchmark Collection [Ljosa et al., Nature Methods, 2012]

2024年8月15日(木)JST-NBDCデータ解析講習会:AJACS(オンライン)

Fiji: <u>https://imagei.net/</u> による解析 Schindelin, J. et al., (2012). *Nature Methods*, 9(7), 676–682. <u>doi:10.1038/nmeth.2019</u> 32

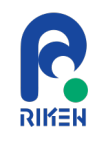

# ラベリングと面積の定量

### ラベル | Watershed

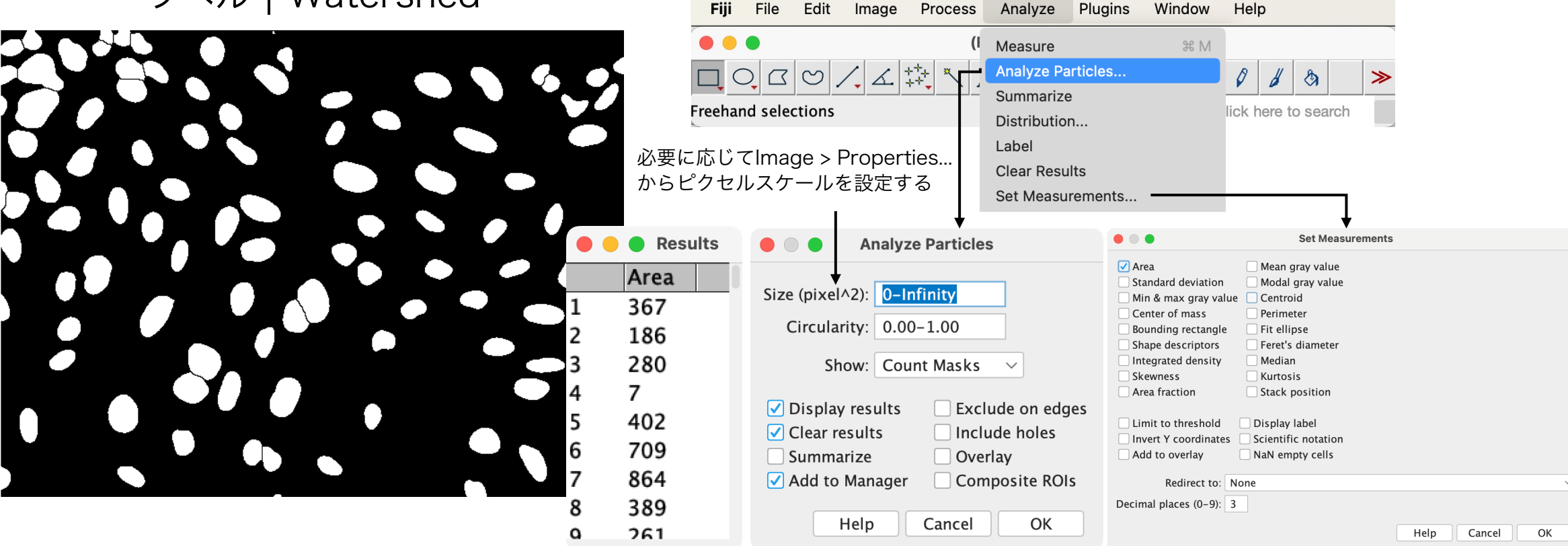

### 面積の他、輝度や形態の定量値を解析することが可能

画像データ: BBBC039v1 Caicedo et al. 2018, the Broad Bioimage Benchmark Collection [Ljosa et al., Nature Methods, 2012]

2024年8月15日(木)JST-NBDCデータ解析講習会:AJACS(オンライン)

Fiji: <u>https://imagej.net/</u>による解析

Schindelin, J. et al., (2012). *Nature Methods*, 9(7), 676–682. <u>doi:10.1038/nmeth.2019</u> 33

# Macro recorderによる自動化(動画)

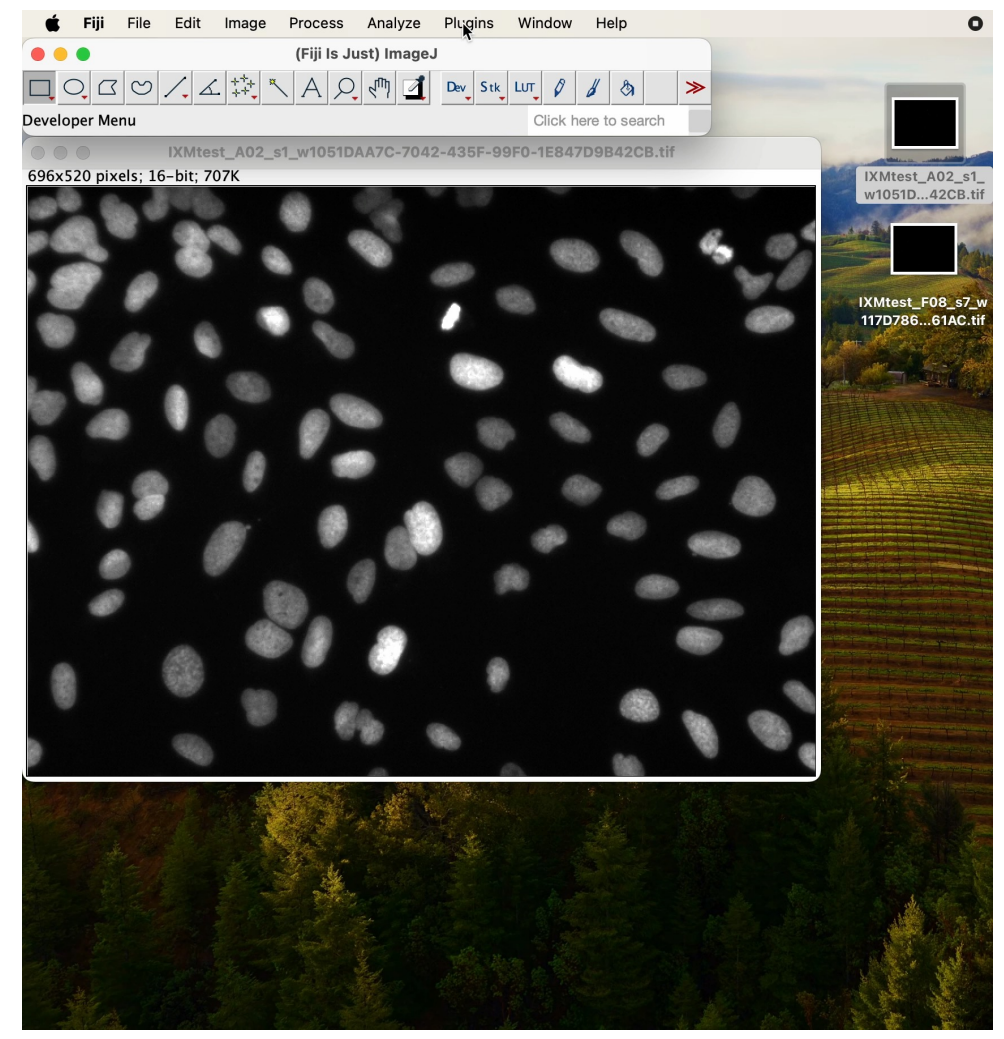

- 1. Plugins > Macros > Record... を実行
- 2. 一連の解析を実施
- 3. recorder画面にてCreateボタンを押し、Script editorを起動
- 4. 不要な行を削除
- 5. 新しい画像を開く
- 6. Script editorからRunボタンを押し解析実行

自動化により同じ条件で大量の画像を解析可能となる

画像データ: BBBC039v1 Caicedo et al. 2018, the Broad Bioimage Benchmark Collection [Ljosa et al., Nature Methods, 2012]

2024年8月15日(木)JST-NBDCデータ解析講習会:AJACS(オンライン)

Fiji: <u>https://imagei.net/</u> による解析 Schindelin, J. et al., (2012). *Nature Methods*, 9(7), 676–682. <u>doi:10.1038/nmeth.2019</u> 34

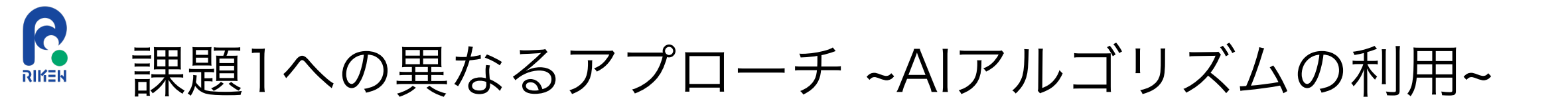

### インスタンスセグメンテーション

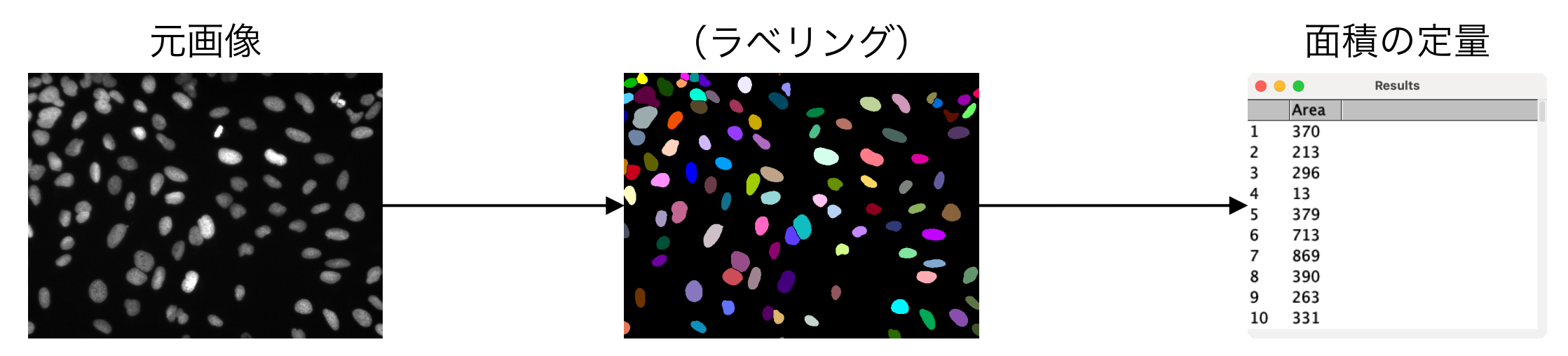

StarDist<sup>1</sup>やCellpose<sup>2</sup>が生物画像解析で多く実績を残している人気のAIアルゴリズム

- 1. Schmidt, U., Weigert, M., Broaddus, C. and Gene Myers. (2018) Cell Detection with Star-convex Polygons. MICCAI
- 2. Stringer, C., Wang, T., Michaelos, M., & Pachitariu, M. (2021). <u>Cellpose: a generalist algorithm for cellular segmentation</u>. *Nature methods*, 18(1), 100-106.

画像データ: <u>BBBC039v1</u> Caicedo et al. 2018, the Broad Bioimage Benchmark Collection [Ljosa et al., *Nature Methods*, 2012] 2024年8月15日(木)JST-NBDCデータ解析講習会: AJACS(オンライン) 35

# stardist-napariのインストール

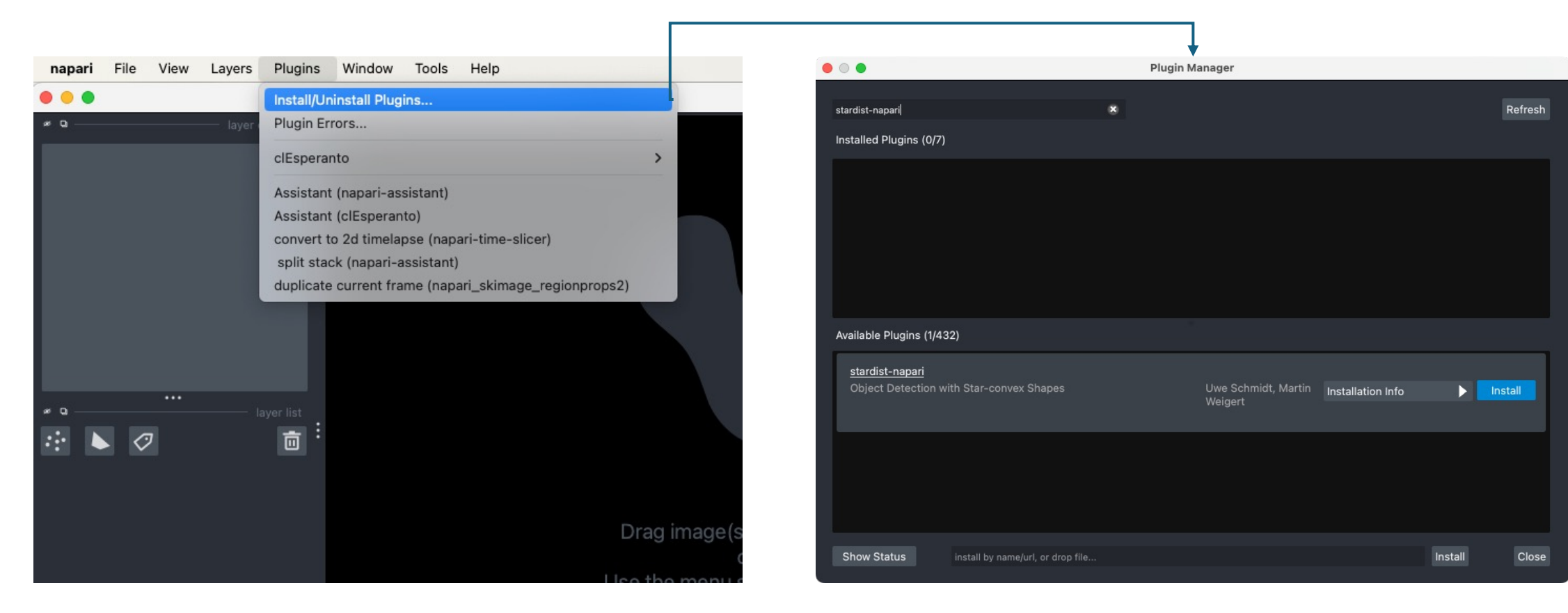

- 1. Plugins > Install/Uninstall Plugins...を実行
- 2. stardist-napariを検索しInstall
- 3. napariを再起動

R

RIKEN
# RIKEN

## stardist-napariの実行

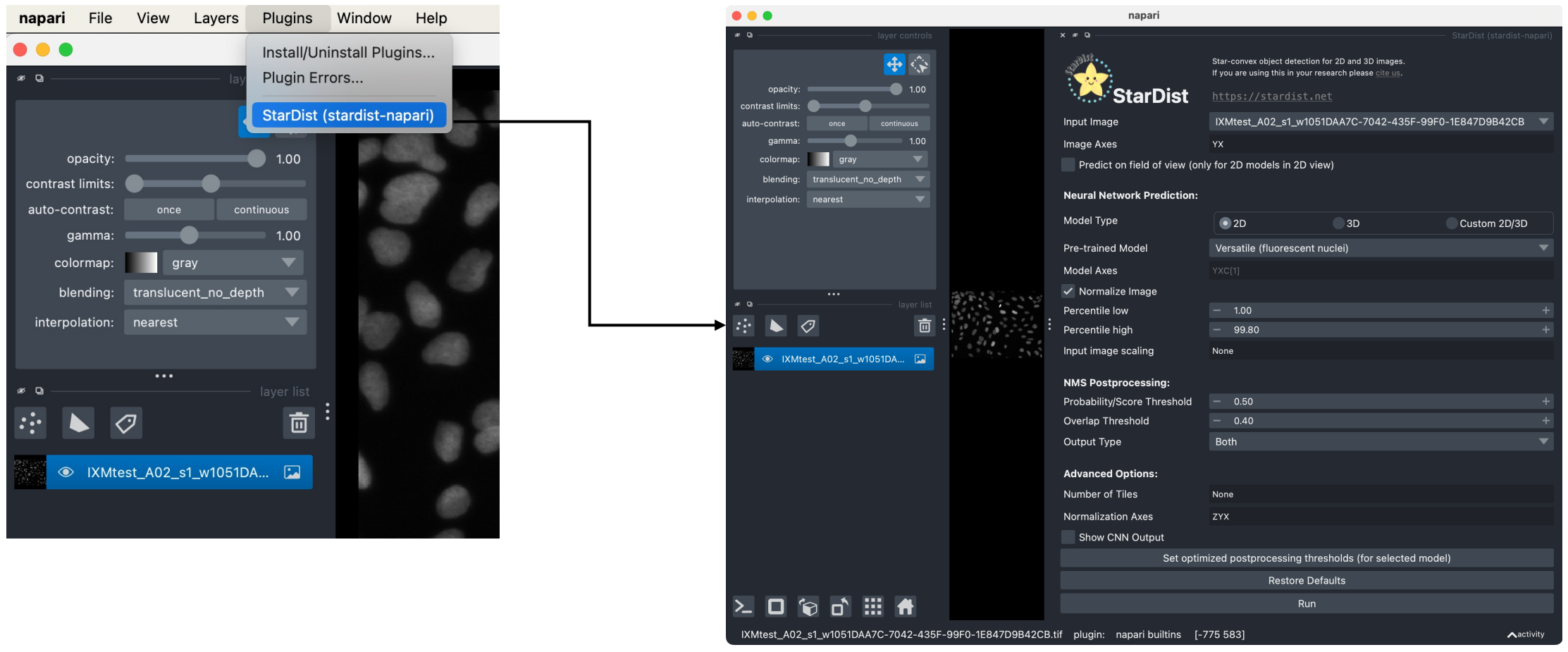

- 1. Plugins > StarDist (stardist-napari)を起動
- 2. 必要に応じてパラメータを変更し(今回はデフォルト)Runボタンを押して実行

2024年8月15日(木)JST-NBDCデータ解析講習会:AJACS(オンライン) stardist-napari: <u>https://github.com/stardist/stardist-napari</u>, napari: <u>https://napari.org/</u>による解析 Sofroniew, N. et al., (2024). Zenodo.<u>doi:10.5281/ZENODO.3555620</u>

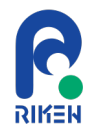

### stardist-napariの実行結果

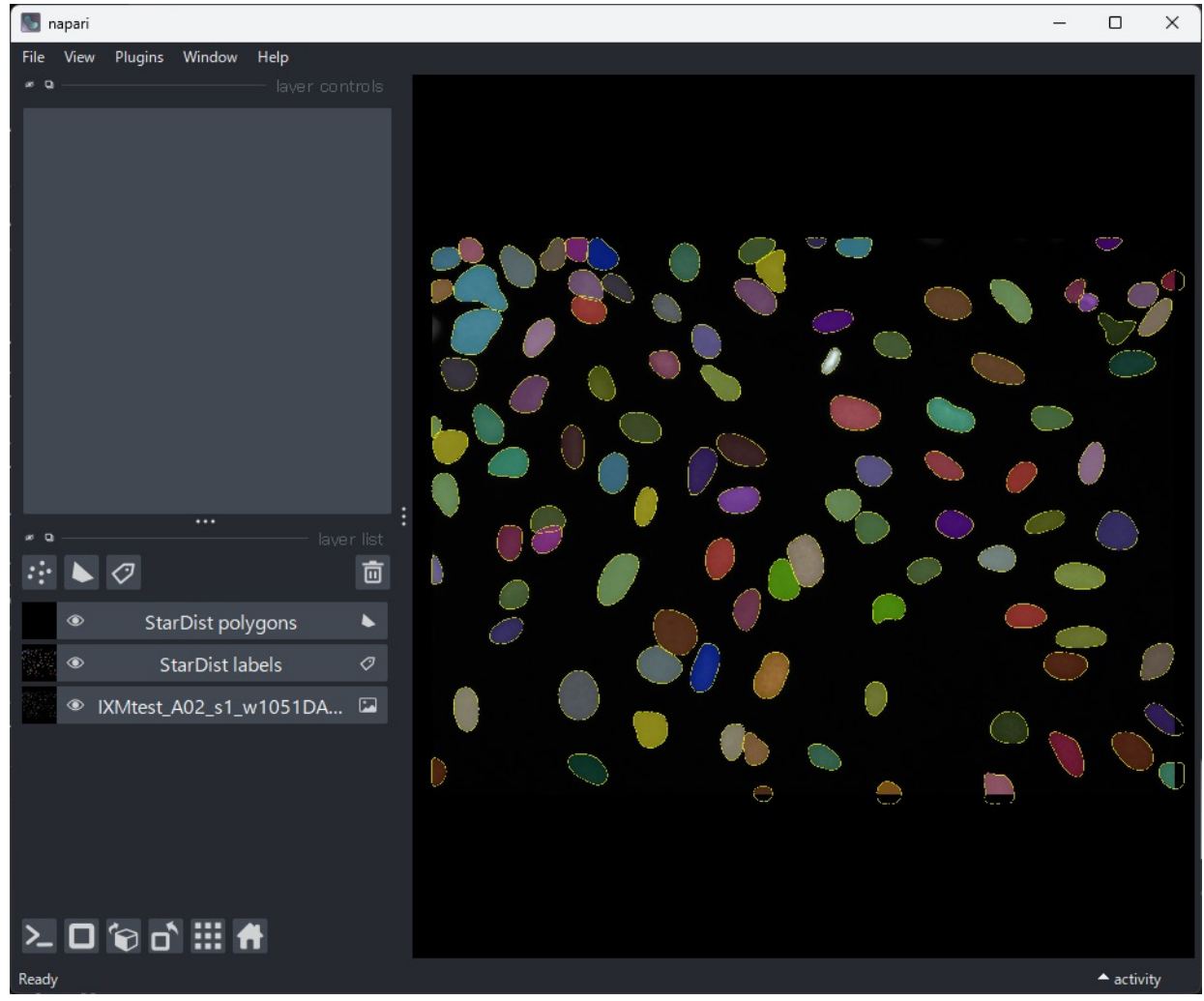

#### StarDist AIモデルによるインスタンス セグメンテーション結果が出力される

画像データ: BBBC039v1 Caicedo et al. 2018, the Broad Bioimage Benchmark Collection [Ljosa et al., Nature Methods, 2012]

2024年8月15日(木)JST-NBDCデータ解析講習会:AJACS(オンライン) stardist-napari: <u>https://github.com/stardist/stardist-napari</u>, napari: <u>https://napari.org/</u>による解析 Sofroniew, N. et al., (2024). Zenodo.<u>doi:10.5281/ZENODO.3555620</u>

## napari-skimage-regionpropsのインストール

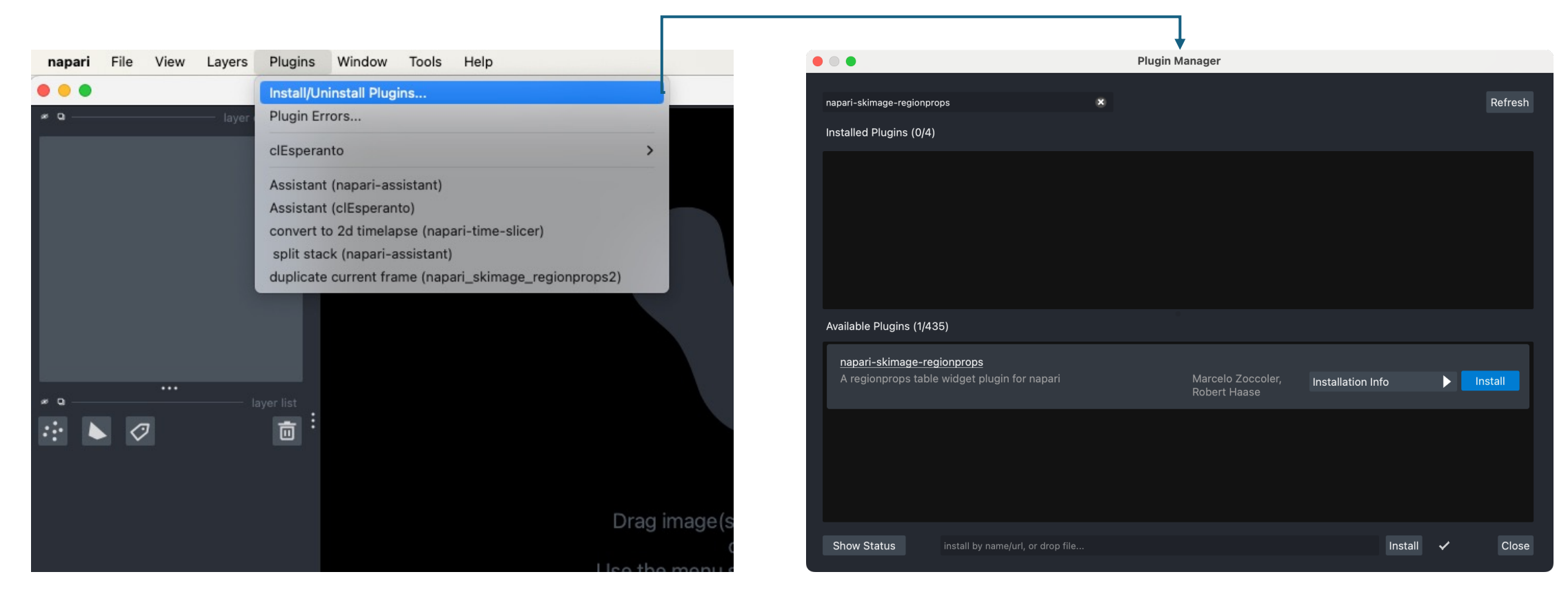

- 1. Plugins > Install/Uninstall Plugins...を実行
- 2. napari-skimage-regionpropsを検索しInstall
- 3. napariを再起動

C

RIKEN

## napari-skimage-regionpropsの実行

R

**NIKEN** 

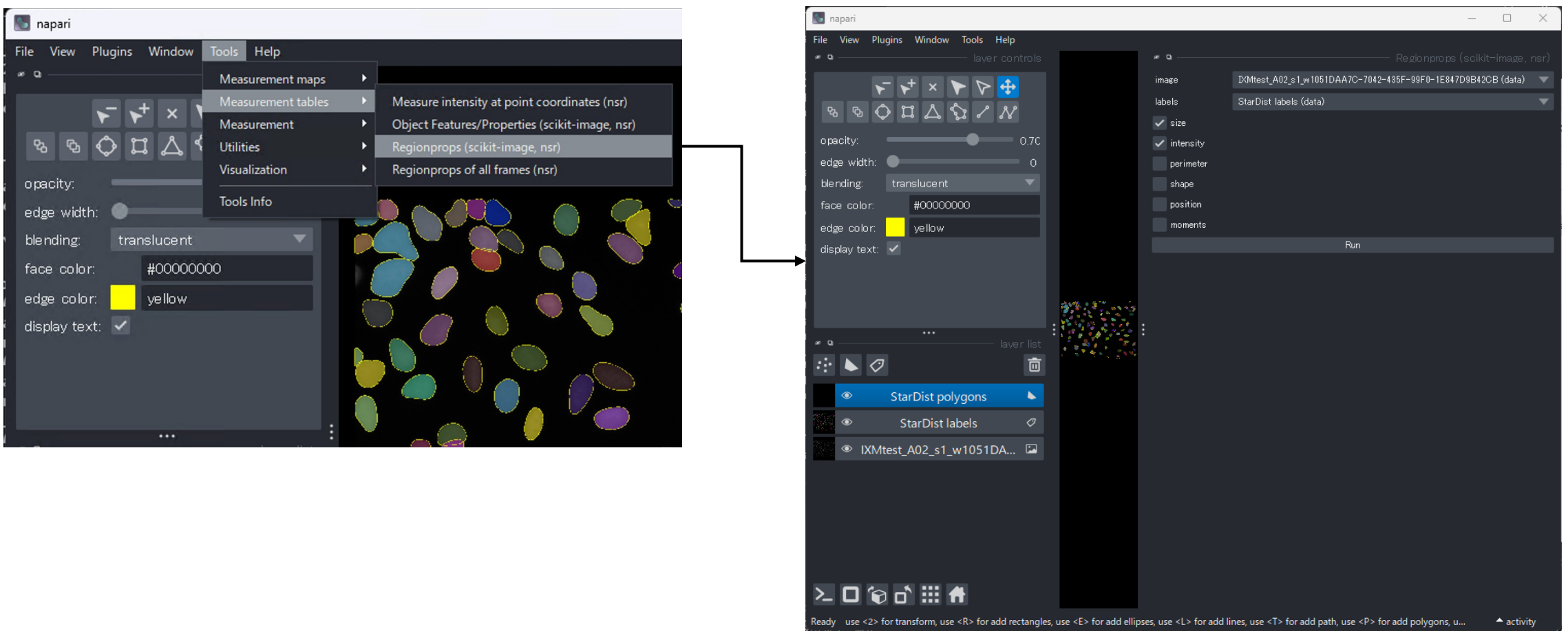

- 1. Tools > Measurement tables > Regionprops (scikit-image, nsr) を起動
- 2. 算出したいパラメータを指定し、Runボタンを押して実行

2024年8月15日(木)JST-NBDCデータ解析講習会:AJACS(オンライン) napari-skimage-regionprops: https://github.com/haesleinhuepf/napari-skimage-regionprops, napari: https://napari.org/による解析 Sofroniew, N. et al., (2024). Zenodo.doi:10.5281/ZENODO.3555620

40

## napari: napari-skimage-regionpropsの実行結果

| Napari                                                       |                                          |                                                                                                    | - 0 ×                                 |
|--------------------------------------------------------------|------------------------------------------|----------------------------------------------------------------------------------------------------|---------------------------------------|
| File View Plugins Window Tools Help                          |                                          |                                                                                                    |                                       |
|                                                              |                                          |                                                                                                    |                                       |
| ✓ ↓ × ► ▷ 🕂                                                  | image                                    | IXMtest_A02_s1_w1051DAA70                                                                                       | C-7042-435F-99F0-1E847D9B42CB (data)  |
| <u> </u>                                                     | labels                                   | StarDist labels (data)                                                                                          |                                       |
|                                                              | 🗸 size                                   |                                                                                                    |                                       |
| opacity: 0.7C                                                | 🗸 intensity                              |                                                                                                    |                                       |
| edge width: 0                                                | perimeter                                |                                                                                                    |                                       |
| blending: translucent 🗸                                      | shape                                    |                                                                                                    |                                       |
| face color: #0000000                                         | position .                               |                                                                                                    |                                       |
| edge color: vellow                                           | moments                                  | 0                                                                                                    |                                       |
| display text: 🖌                                              |                                          |                                                                                                    | •                                     |
|                                                              |                                          |                                                                                                    |                                       |
|                                                              | Cop                                      | y to clipboard                                                                                                  | Save as csv                           |
|                                                              | label                                    | area                                                                                                    | obox_area vquivalent_diamete convex_a |
| aver list                                                    | 1 1                                      | 835.0 1066                                                                                                    | .0 32.60605802383 860.0               |
| 🔅 🕨 🥥 👘 👼                                                    |                                          | 1495.0 2064                                                                                                    | .0 43.62903986313 1542.0              |
| StarDist polygons                                            |                                          | 756.0 986.0                                                                                                    | 31.02529767495 773.0                  |
|                                                              |                                          | 687.0 945.0                                                                                                    | 29.57559073345 710.0                  |
| StarDist labels                                              |                                          | 1090.0 1443                                                                                                    | .0 37.25360524514 1116.0              |
| IXMtest_A02_s1_w1051DA                                       |                                          | 760.0 1023                                                                                                    | .0 31.10726690017 783.0               |
|                                                              |                                          | 1082.0 1548                                                                                                    | .0 37.11664299749 1111.0              |
|                                                              | 8 8                                      | 1370.0 1833                                                                                                    | .0 41.76527476609 1414.0              |
|                                                              |                                          | 808.0 1088                                                                                                    | .0 32.07456238432 841.0               |
|                                                              | 10 10                                    | 802.0 1064                                                                                                    | .0 31.95525175738 834.0               |
|                                                              | 11 11                                    | 832.0 1100                                                                                                    | .0 32.54743156102 861.0               |
|                                                              |                                          |                                                                                                    |                                       |
| Des la sue año festerenferen una año ferendades des des años | for add ollinger, use <l> for add li</l> | The second second second second second second second second second second second second second second second se |                                       |

R

RIKEN

#### インスタンスセグメンテーション結果 に対応した解析結果のテーブルが出力 される

画像データ: BBBC039v1 Caicedo et al. 2018, the Broad Bioimage Benchmark Collection [Ljosa et al., Nature Methods, 2012]

2024年8月15日(木)JST-NBDCデータ解析講習会:AJACS(オンライン) napari-sk

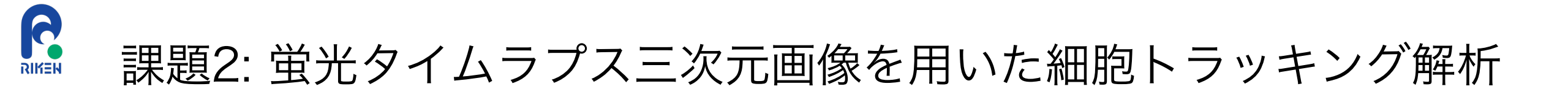

元画像(3D+t)

解析結果

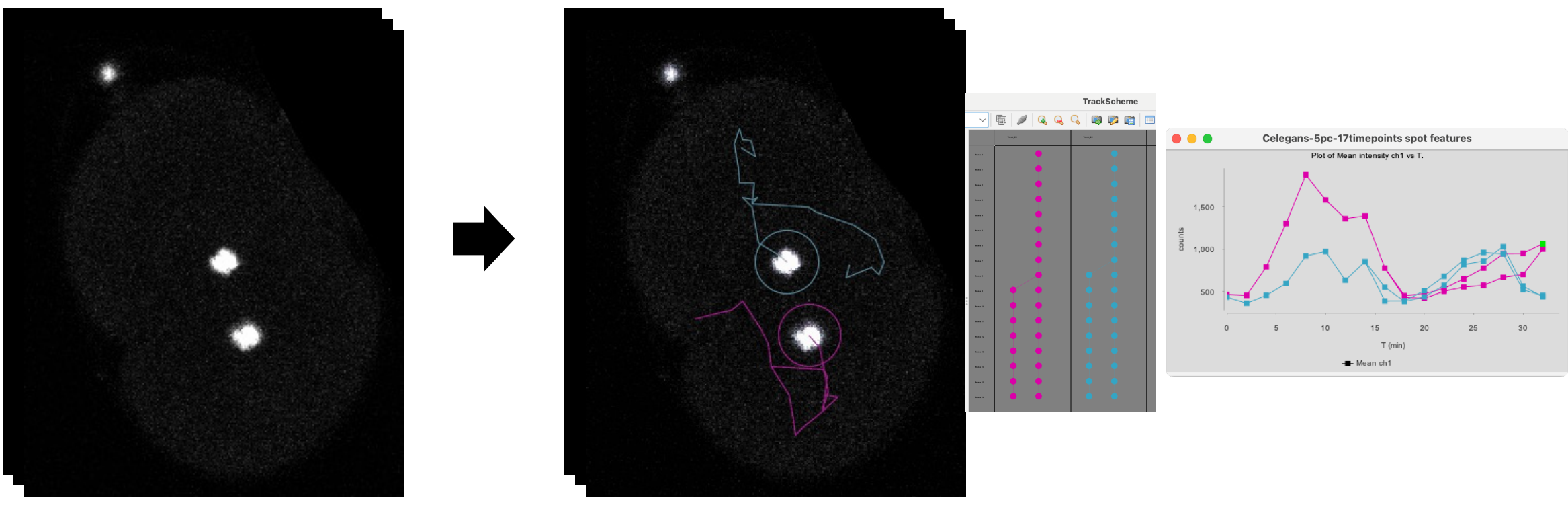

蛍光タイムラプス三次元画像において核のトラッキングにより、細胞系統樹を作成し解析する

画像データ: *C.elegans* AZ212 H2B-eGFP 胚発生データ <u>Celegans-5pc-17timepoints.tif (94 MB)</u>. TrackMate tutorial (<u>https://imagej.net/plugins/trackmate/tutorials/manual-track-editing</u>)

2024年8月15日(木)JST-NBDCデータ解析講習会:AJACS(オンライン)

TrackMate: <u>https://imagej.net/plugins/trackmate/</u>による解析 Tinevez, J.-Y. et al., (2017). *Methods*, 115. <u>doi:10.1016/j.ymeth.2016.09.016</u>

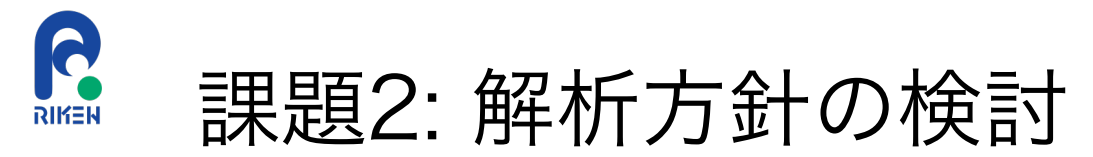

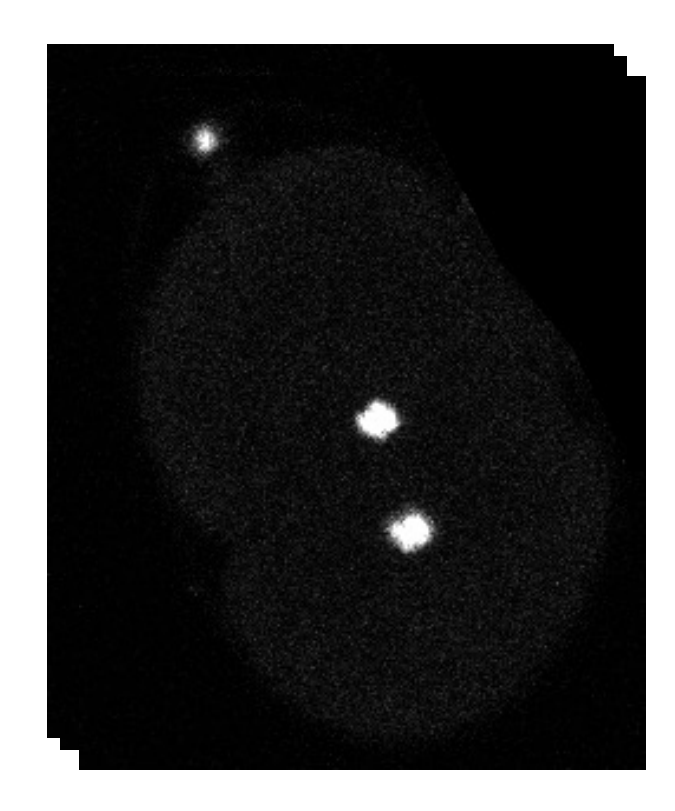

#### • データサイズは?

- → 291 x 354 x 41 x 17 (XYZT)と比較的小さい
- → FijiのTrackMateで対応可能
- TrackMateの検出器は?(わかりやすくできると良い)
   → シンプルな蛍光像なので、DoG or LoG検出器でOK
- 隣接している核がある
  - → 隣接領域を分離ための処理を追加

画像データ: *C.elegans* AZ212 H2B-eGFP 胚発生データ <u>Celegans-5pc-17timepoints.tif (94 MB)</u>. Tinevez, J.-Y., TrackMate tutorial (<u>https://imagej.net/plugins/trackmate/tutorials/manual-track-editing</u>) 2024年8月15日(木) JST-NBDCデータ解析講習会: AJACS (オンライン)

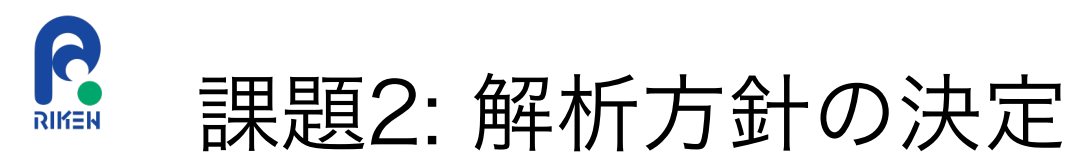

TrackMate<sup>1</sup>を利用し、細胞トラッキング・細胞系統樹解析を行う

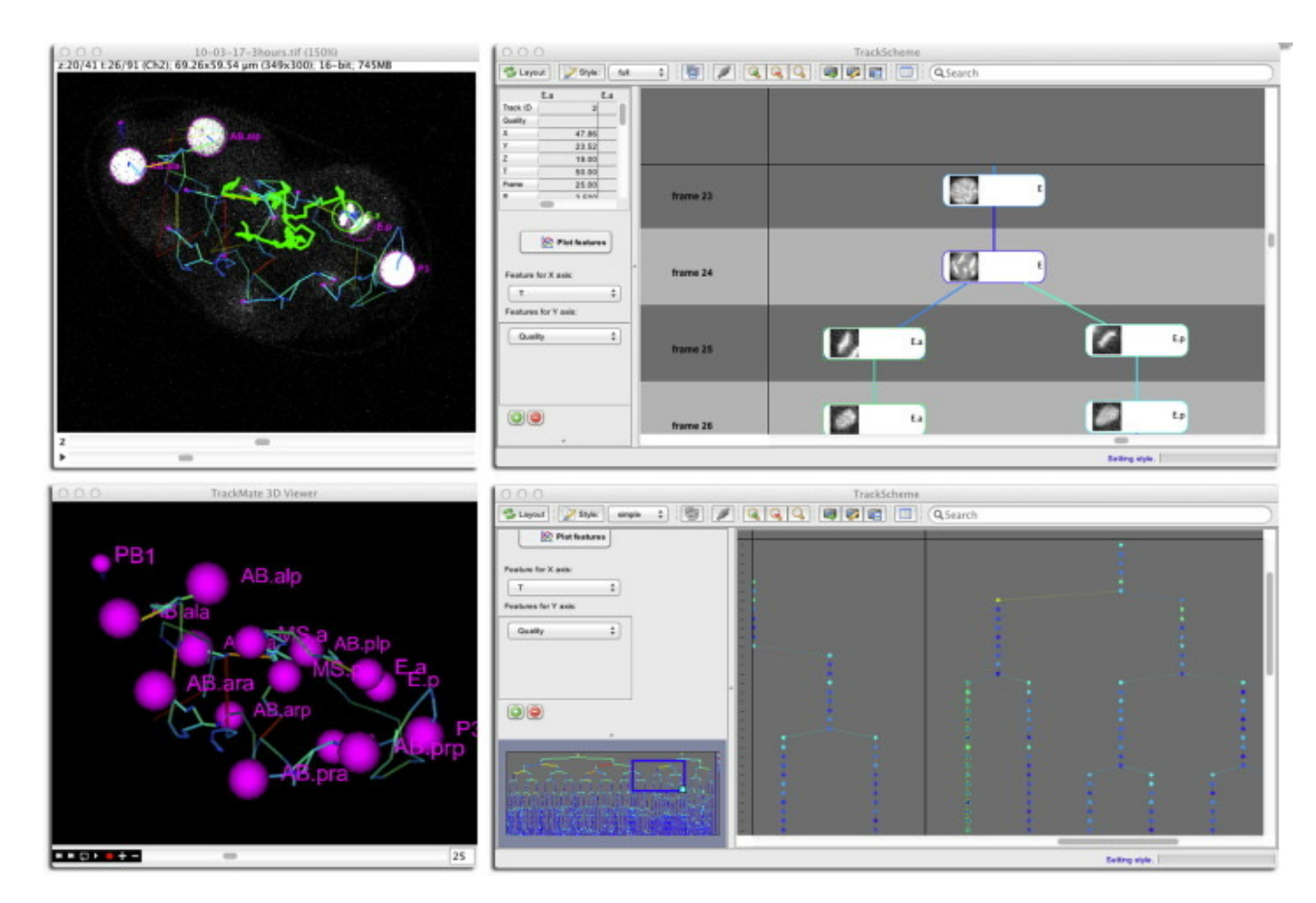

多機能な細胞追跡用Fijiプラグイン 以下の機能を組み合わせて利用

- スポット検出(Detection)
- •追跡(Linking)
- 細胞系統樹(Track scheme)
- 特徴量のプロット
- 各種出力機能(動画形式など)

多機能かつユーザーフレンドリーな ソフトウェアであり人気

#### 以下の論文Fig.2より画像引用

Tinevez, J.-Y. et al. (2017) Methods, 115, 80–90. doi:10.1016/j.ymeth.2016.09.016

2024年8月15日(木)JST-NBDCデータ解析講習会:AJACS(オンライン)

1. TrackMate: <u>https://imagej.net/plugins/trackmate/</u> Tinevez, J.-Y. et al., (2017). *Methods*, *115*. <u>doi:10.1016/i.vmeth.2016.09.016</u>

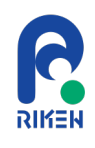

### TrackMateの起動

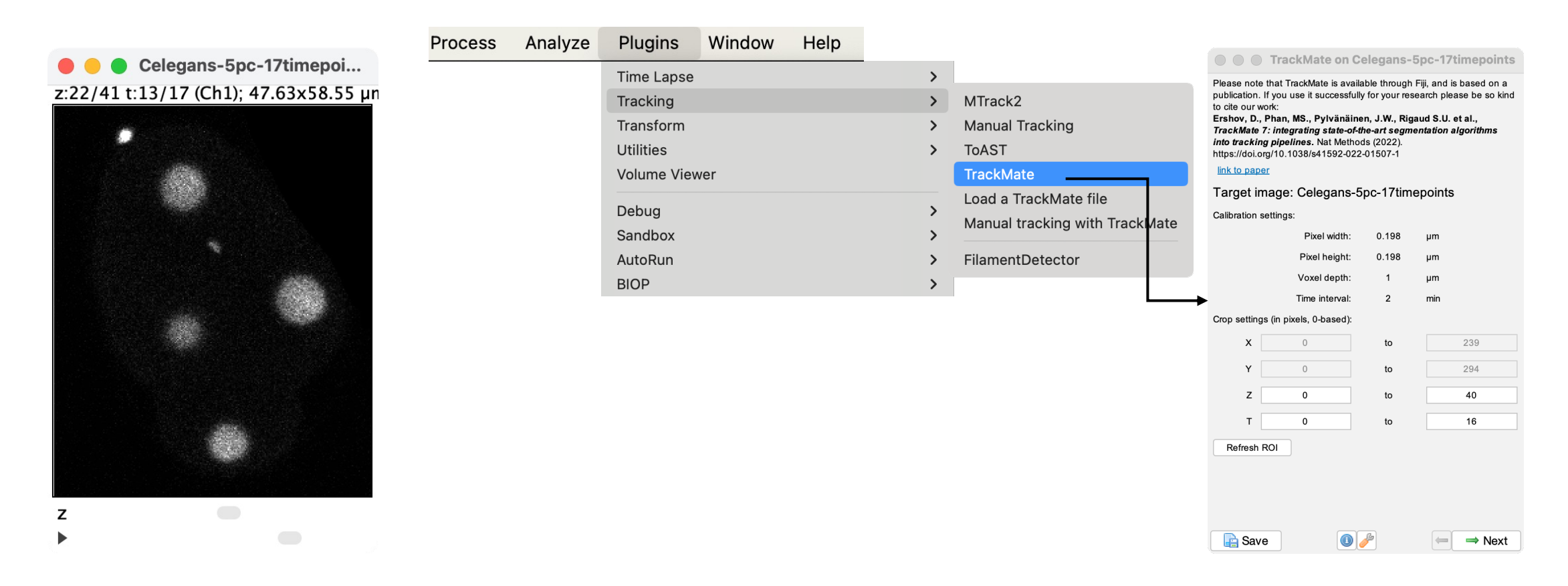

#### 解析対象の画像を開き、Plugins > Tracking > TrackMateからTrackMateを起動する

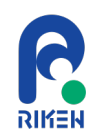

## TrackMate: LoG detectorの実行

| • • TrackMate on Celegans-5pc-17timepoints | ● ● ● TrackMate on Celegans-5pc-17                                                                                                    | timepoints                                                                 | • • TrackMate on Celegans-5pc-17timepoints                                                                                                    |
|--------------------------------------------|----------------------------------------------------------------------------------------------------|----------------------------------------------------------------------------|----------------------------------------------------------------------------------------------------|
| Select a detector                          | LoG detector                                                                                                    |                                                                            |                                                                                                    |
| LoG detector                               | This detector applies a LoG (Laplacian of Gaussian<br>image, with a sigma suited to the blob estimated size. G<br>made in the Fourier space. The maxima in the filter<br>searched for, and maxima too close from each other an<br>A quadratic fitting scheme allows to do sub-pixel localiza | ) filter to the<br>loculations are<br>a image are<br>b suppressed.<br>ion. | - Track quality provides: Mean Q.<br>- Track motility analysis provides: Total dist., Max dist., Cfn. ratio, Mn.<br>/ Line, Fwd. progr., Mn. y rate.<br>mage region of interest:<br>mage data:<br>For the image named: Celegans-5pc-17timepoints.tif.<br>Vatching file Celegans-5pc-17timepoints.tif in folder:<br>User/sugawara/Downloads/<br>Geometry:<br>X = 0 - 239, dx = 0.198467<br>Y = 0 - 294, dy = 0.198467<br>Z = 0 - 40, dz = 1.00000<br>T = 0 - 16, dt = 2.00000 |
| _                                          | Estimated object diameter: 8<br>Quality threshold: 0<br>Pre-process with median filter:                                                                                                    | µm                                                                         | Configured detector LoG detector with settings:<br>- target channel: 1<br>- threshold: 0.0<br>- do median filtering: false<br>- radius: 4.0<br>- do subpixel localization: true                                                                                                    |
|                                            | Sub-pixel localization:                                                                                                    | S Preview                                                                  | Configured detector LoG detector with settings:<br>- target channel: 1<br>- threshold: 0.0<br>- do median filtering: false<br>- radius: 4.0<br>- do subpixel localization: true<br>Starting detection process using 8 threads.<br>Detection processes 8 frames simultaneously and allocates 1 thread<br>ber frame.<br>Found 35649 spots.<br>Detection done in 8.2 s.                                                                                                    |
| lea Save U / → Next                        | E Save 🕕 🧨                                                                                                    | ⇒ Next                                                                     | I Save U ∕ → Next                                                                                                    |

#### LoG detectorを選択しEstimated object diameteを8に設定(データにより調整)し解析を実行

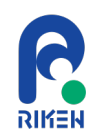

## TrackMate: LoG detector結果のフィルタリング

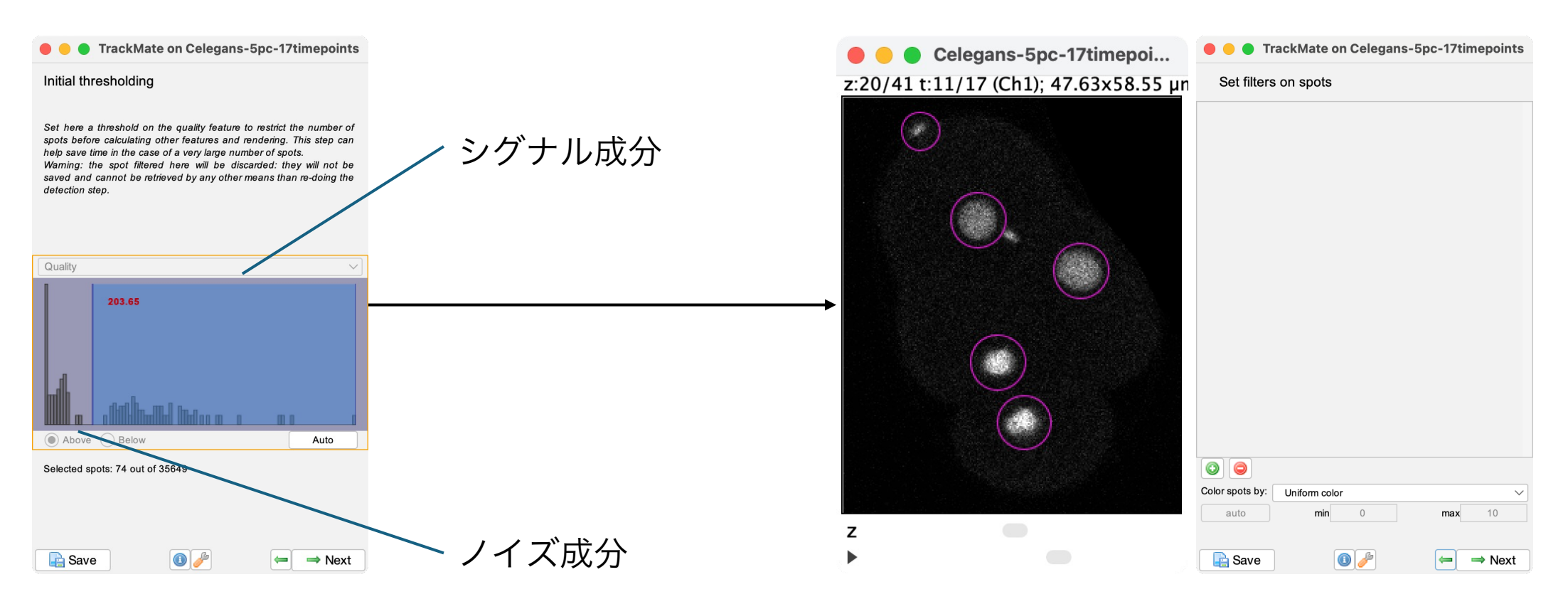

#### Qualityのヒストグラムからノイズ成分とシグナル成分の境目にThresholdを設定

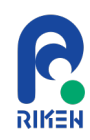

## TrackMate: Simple LAP trackerの実行

| 🔴 😑 TrackMate on Celegans-5pc-17timepoints                                                                                                    | e e Celegans-5pc-17timepoi            | TrackMate on Celegans-5pc-17timepoints                                                                                                    |
|----------------------------------------------------------------------------------------------------|---------------------------------------|----------------------------------------------------------------------------------------------------|
| Settings for tracker:                                                                                                    | z:20/41 t:11/17 (Ch1): 47.63x58.55 un |                                                                                                    |
| Simple LAP tracker                                                                                                    |                                       | Starting initial filtering process.<br>Retained 74 spots out of 35649.<br>Calculating spot features                                                                                                    |
| This tracker is identical to the sparse LAP tracker present in this<br>trackmate, except that it proposes fewer tuning options. Namely, only<br>gap closing is allowed, based soledy on a distance and time condition.<br>Track splitting and merging are not allowed, resulting in having<br>non-branching tracks. |                                       | Calculating features done in 0.6 s.<br>Performing spot filtering on the following features:<br>No feature threshold set, kept the 74 spots.<br>Performing spot filtering on the following features:<br>No feature threshold set, kept the 74 spots.         |
| Linking max distance: 15.0 µm                                                                                                    |                                       | Configured tracker Simple LAP tracker with settings:<br>- max frame gap: 2<br>- alternative linking cost factor: 1.05<br>- linking feature penalties:<br>- linking max distance: 15.0<br>- gap closing max distance: 15.0                                   |
| Gap-closing max distance: 15.0 µm                                                                                                    |                                       | - merging feature penalties:<br>- splitting max distance: 15.0                                                                                                    |
| Gap-closing max frame gap: 2                                                                                                    |                                       | - blocking value: infinity<br>- allow gap closing: true<br>- allow track splitting: false<br>- allow track merging: false<br>- merging max distance: 15.0<br>- splitting feature penalties:<br>- cutoff percentile: 0.9<br>- gap closing feature penalties: |
|                                                                                                    | z                                     | Starting tracking process.         Tracking done in 0.1 s.         Found 6 tracks.         - avg size: 12.3 spots.         - min size: 6 spots.         - max size: 17 spots.                                                                               |
| Save                                                                                                    | •                                     | Save                                                                                                    |

#### Simple LAP trackerを選択し、デフォルトのパラメータで解析を実行

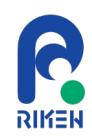

## TrackMate: TrackSchemeの表示

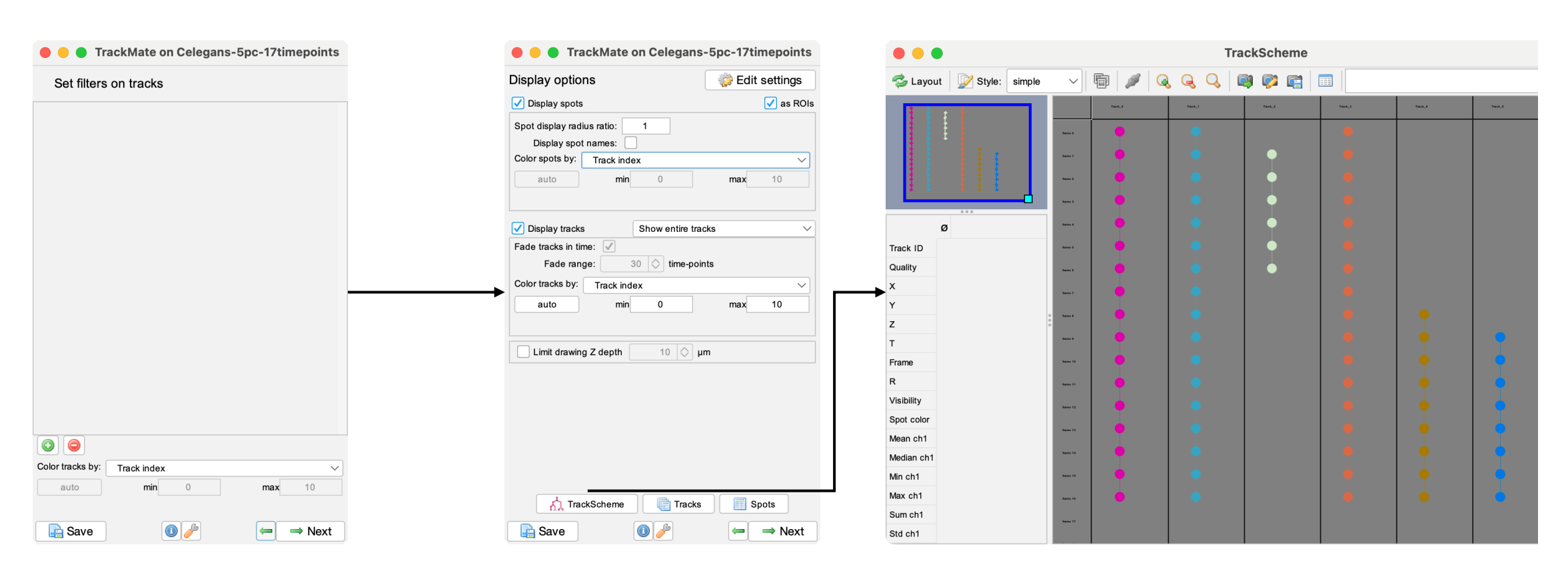

Color spots byとColor tracks byをTrack indexに設定し、TrackShcemeを表示

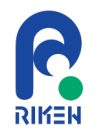

### TrackMate: トラッキング結果の手動修正(動画)

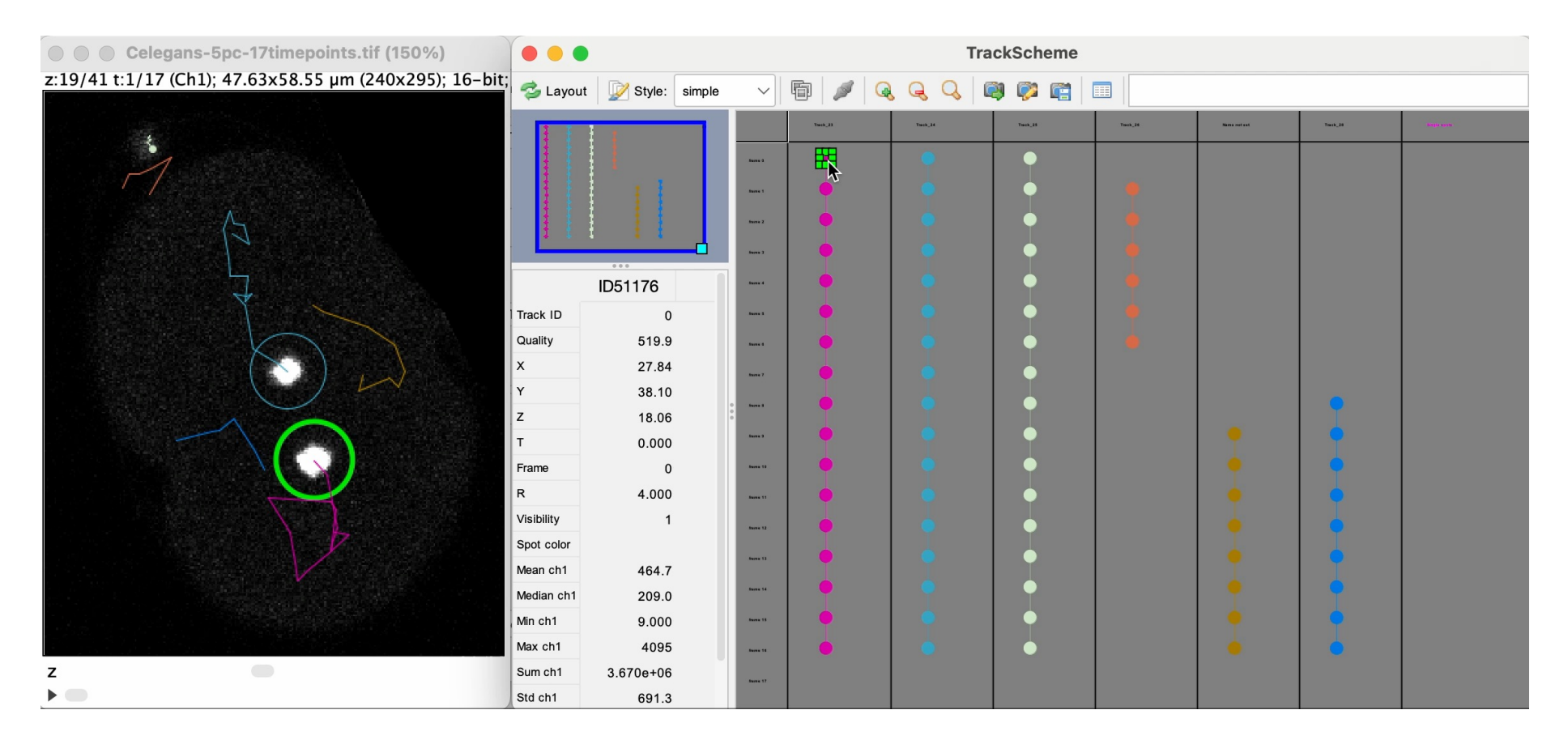

#### 不足しているLinkを追加し、不要なSpotとLinkを削除

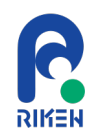

## TrackMate: 特徴量プロット機能の利用

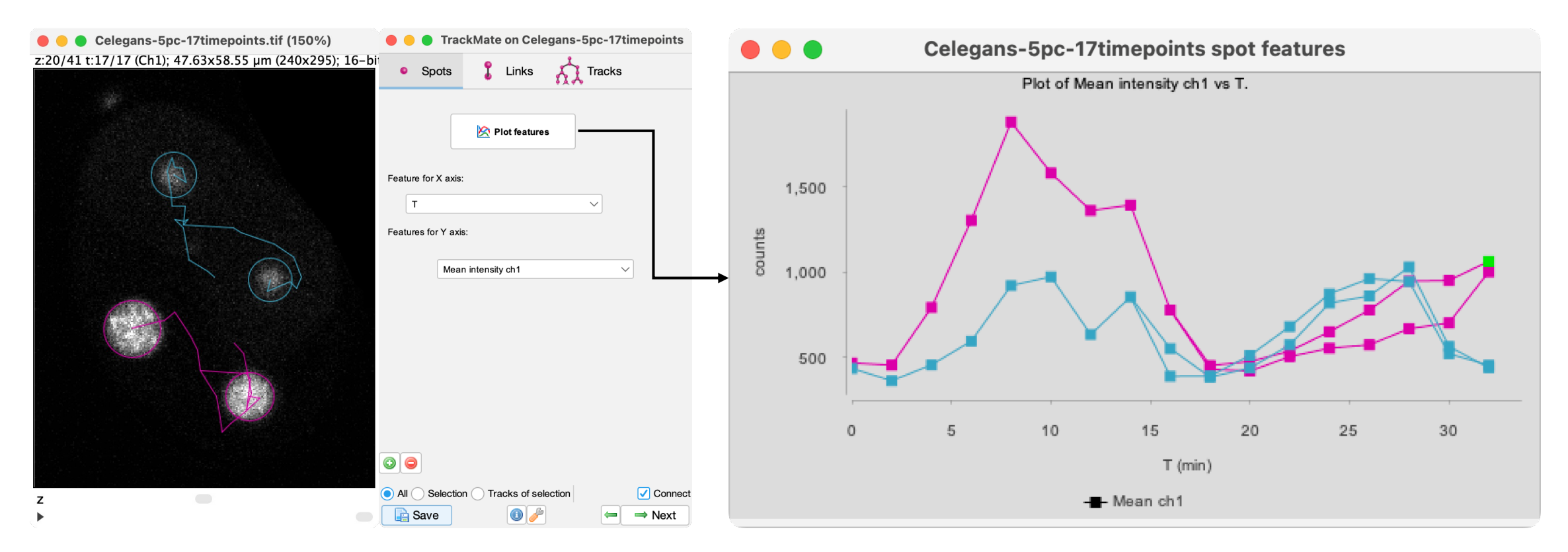

#### Spot, Link, Trackの特徴量(例: Spotの平均輝度)の時間変化をプロット

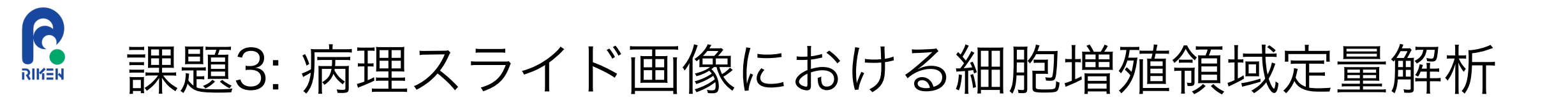

全体図

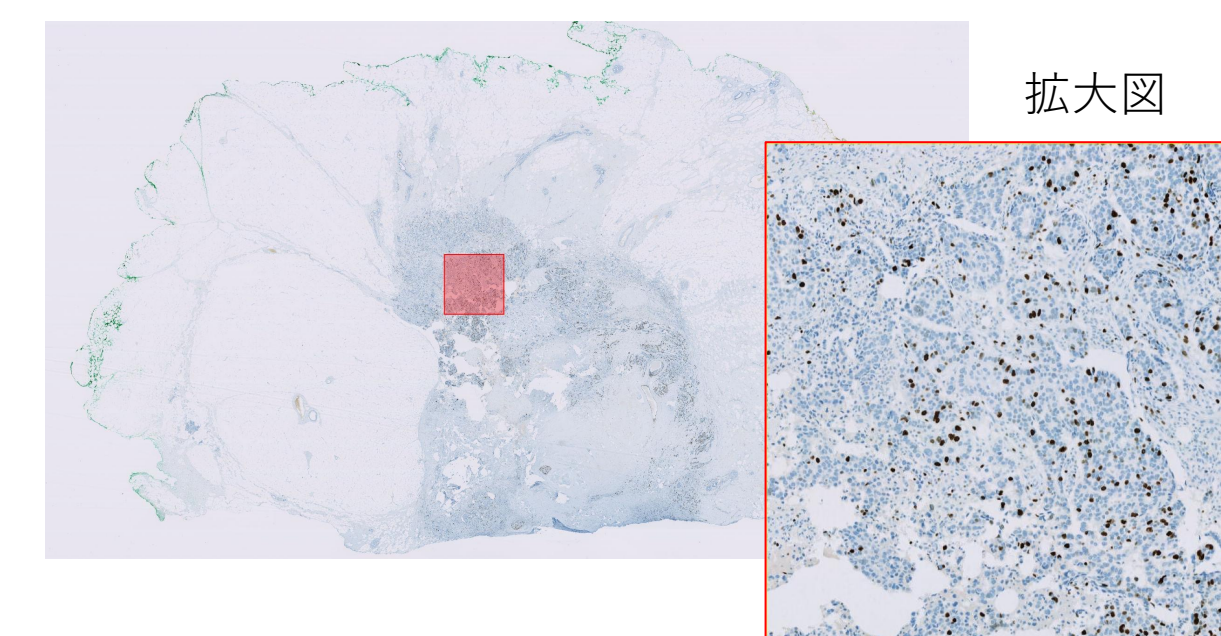

細胞増殖マーカーKi-67を用いた 組織化学染色画像

画像データ: OpenSlide Test data OS-2.ndpi https://openslide.cs.cmu.edu/download/openslide-testdata/Hamamatsu/ 細胞増殖マーカーであるKi-67陽性 細胞の割合を定量評価したい

#### Ki-67 proliferation index\*: XX%

\* <u>https://www.cancer.gov/publications/dictionaries/cancer-</u> terms/def/ki-67-proliferation-index

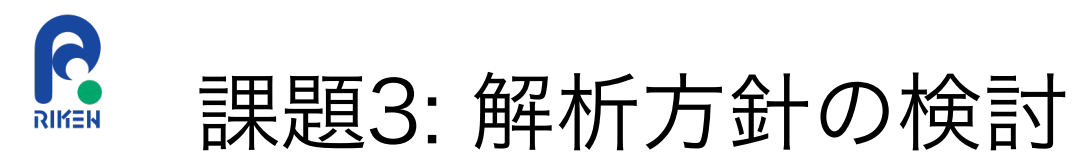

#### 全体図

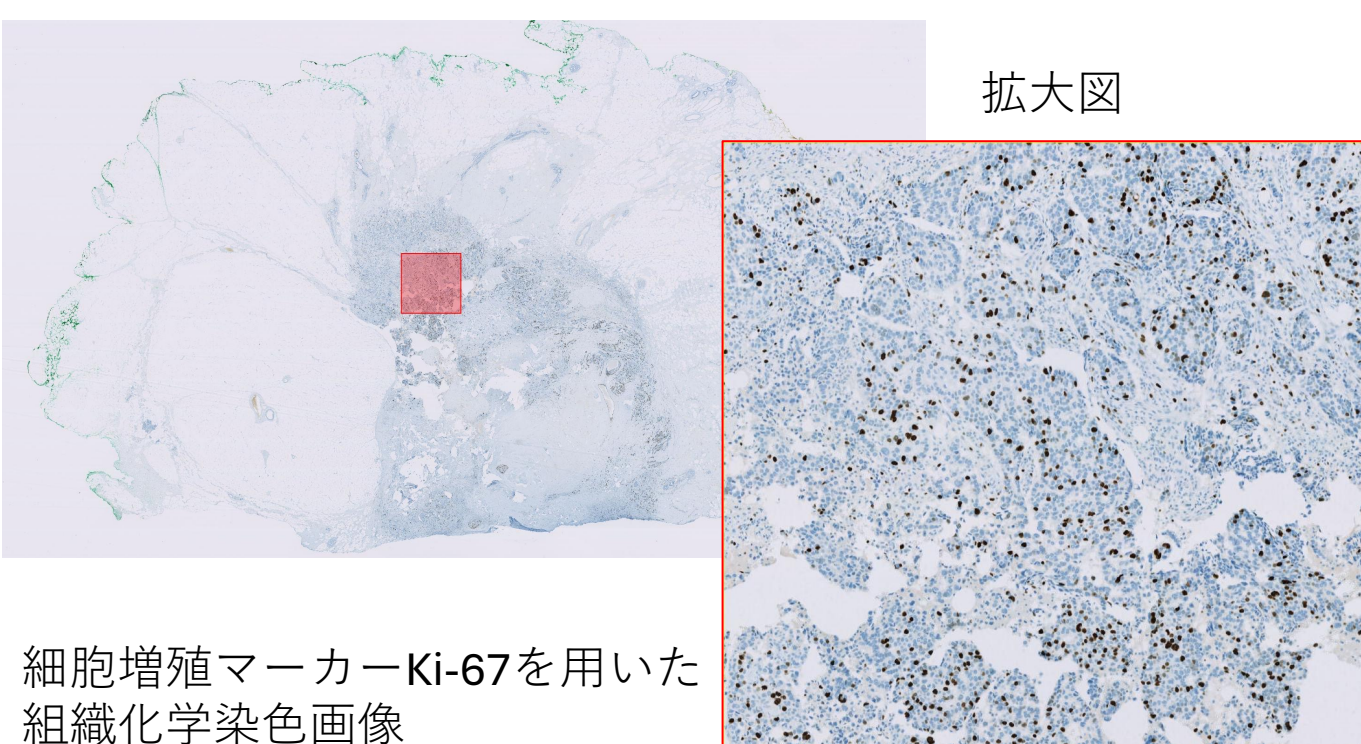

• 画像サイズは?

- → 126,976 x 73,728と大きい
- → クロップ画像を用いて解析

or

- → 病理ホールスライド画像に適した
   ソフトウェアで解析
- → QuPath<sup>1</sup>で対応可能
- Ki-67陽性細胞割合をどのように 評価するか?
  - → 全細胞のうち、Ki-67が濃く染まっている細胞の割合を算出

画像データ: OpenSlide Test data OS-2.ndpi https://openslide.cs.cmu.edu/download/openslide-testdata/Hamamatsu/

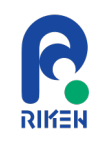

## QuPathによる病理画像解析

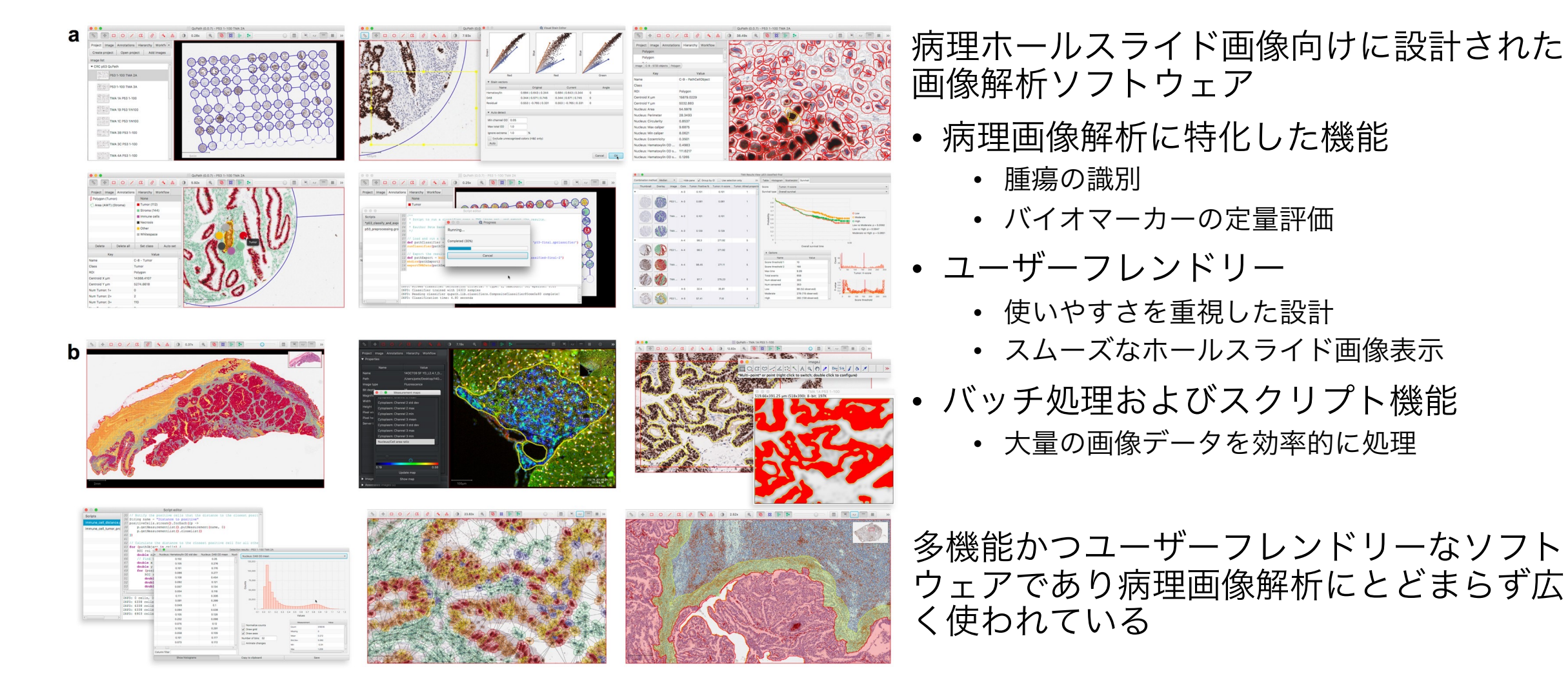

以下の論文Fig. 1より画像引用 Bankhead, P. et al. (2017) *Sci Rep*, *7*, 16878. <u>doi:10.1038/s41598-017-17204-5</u>

RIKEN 課題3: 解析方針の決定

#### 拡大図

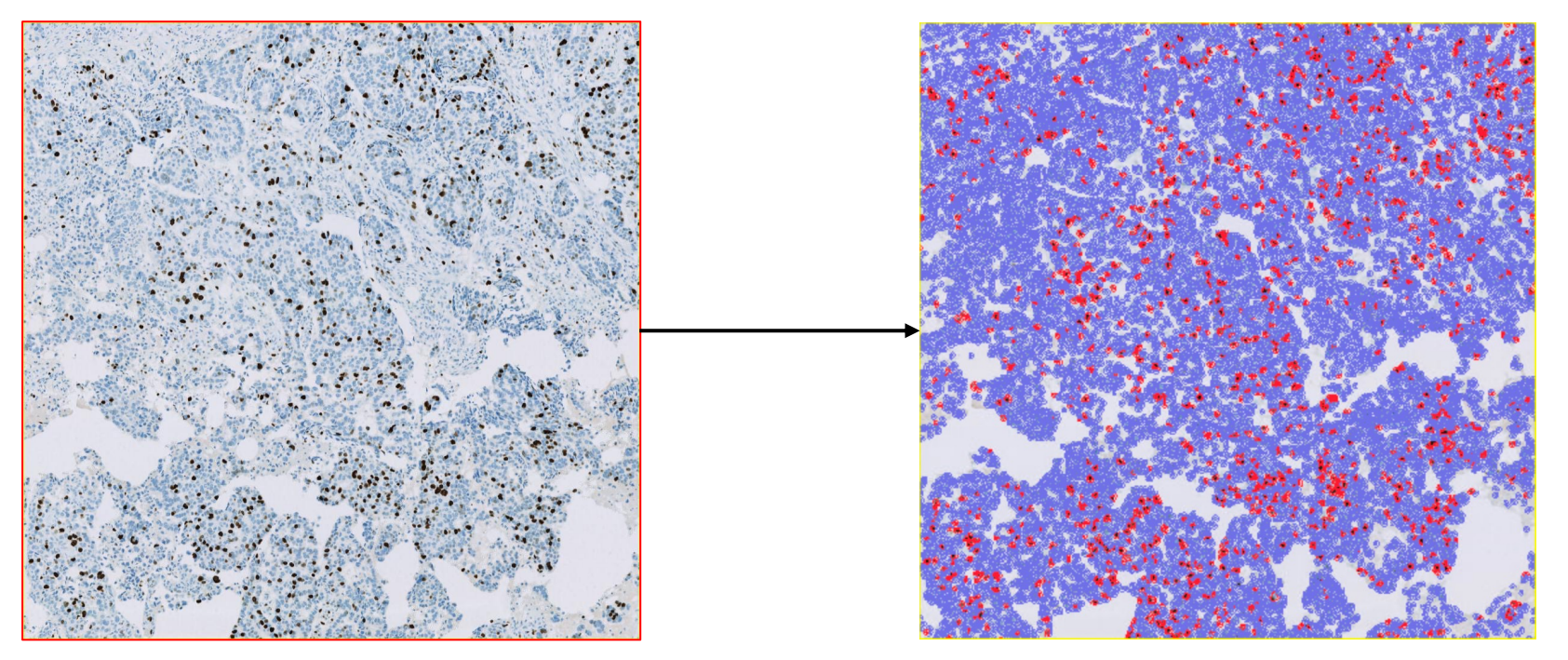

Ki-67陽性細胞(赤) 全検出細胞(青+赤)

#### QuPathの Positive cell detection 機能で解析を実行する

陽性細胞検出

2024年8月15日(木)JST-NBDCデータ解析講習会:AJACS(オンライン)

QuPath: <u>https://qupath.readthedocs.io/</u>による解析 Bankhead, P. et al., (2017). *Scientific Reports*, 7(1). <u>doi:10.1038/s41598-017-17204-5</u>55

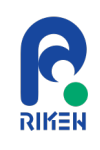

## QuPath: 解析対象領域の指定

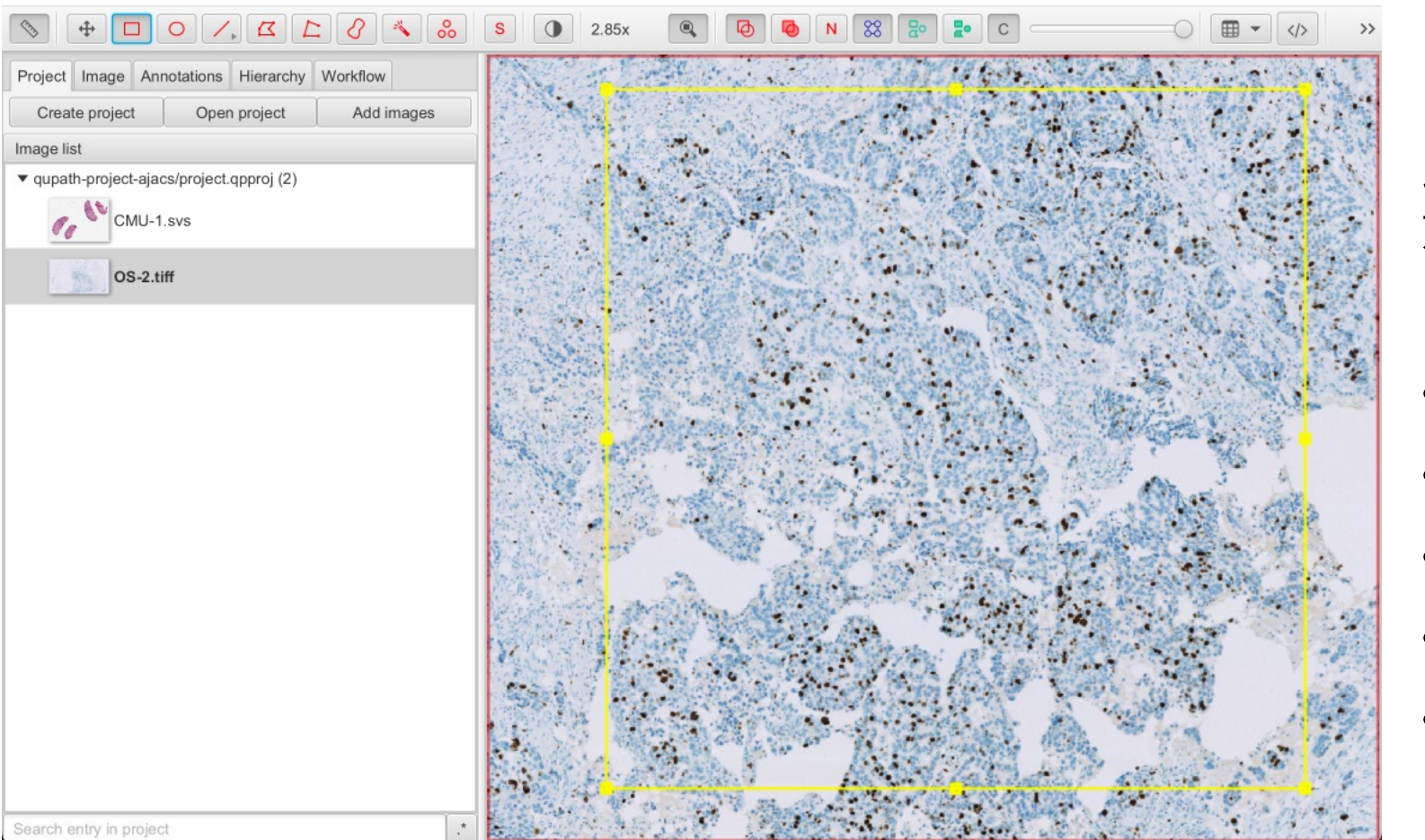

以下のツールを使って解析 対象領域を指定する。

- ・矩形ツール
- 楕円ツール 〇
- ・ポリゴンツール 🔼
- ・ブラシツール 🥜
- Wandツール 🐴

#### 画像データ: OpenSlide Test data OS-2.ndpi https://openslide.cs.cmu.edu/download/openslide-testdata/Hamamatsu/

2024年8月15日(木)JST-NBDCデータ解析講習会:AJACS(オンライン)

QuPath: https://gupath.readthedocs.io/ による解析 Bankhead, P. et al., (2017). Scientific Reports, 7(1). doi:10.1038/s41598-017-17204-5

## QuPath: Positive cell detectionの実行

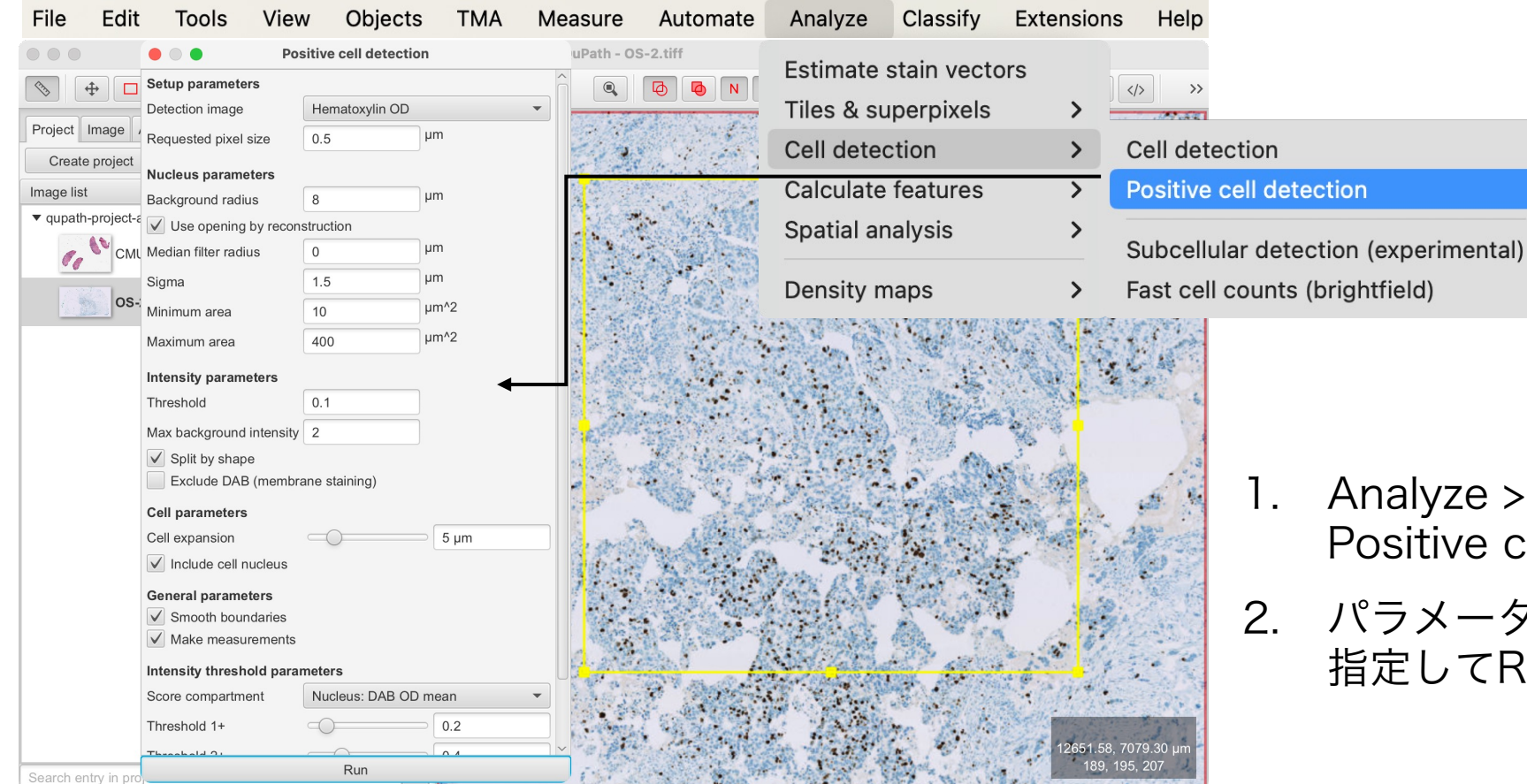

- Analyze > Cell detection > Positive cell detectionを起動
- 2. パラメータ(今回はデフォルト)を 指定してRunボタンを押して実行

#### 画像データ: OpenSlide Test data OS-2.ndpi

R

RIKEN

https://openslide.cs.cmu.edu/download/openslide-testdata/Hamamatsu/

## QuPath: Positive cell detectionの実行

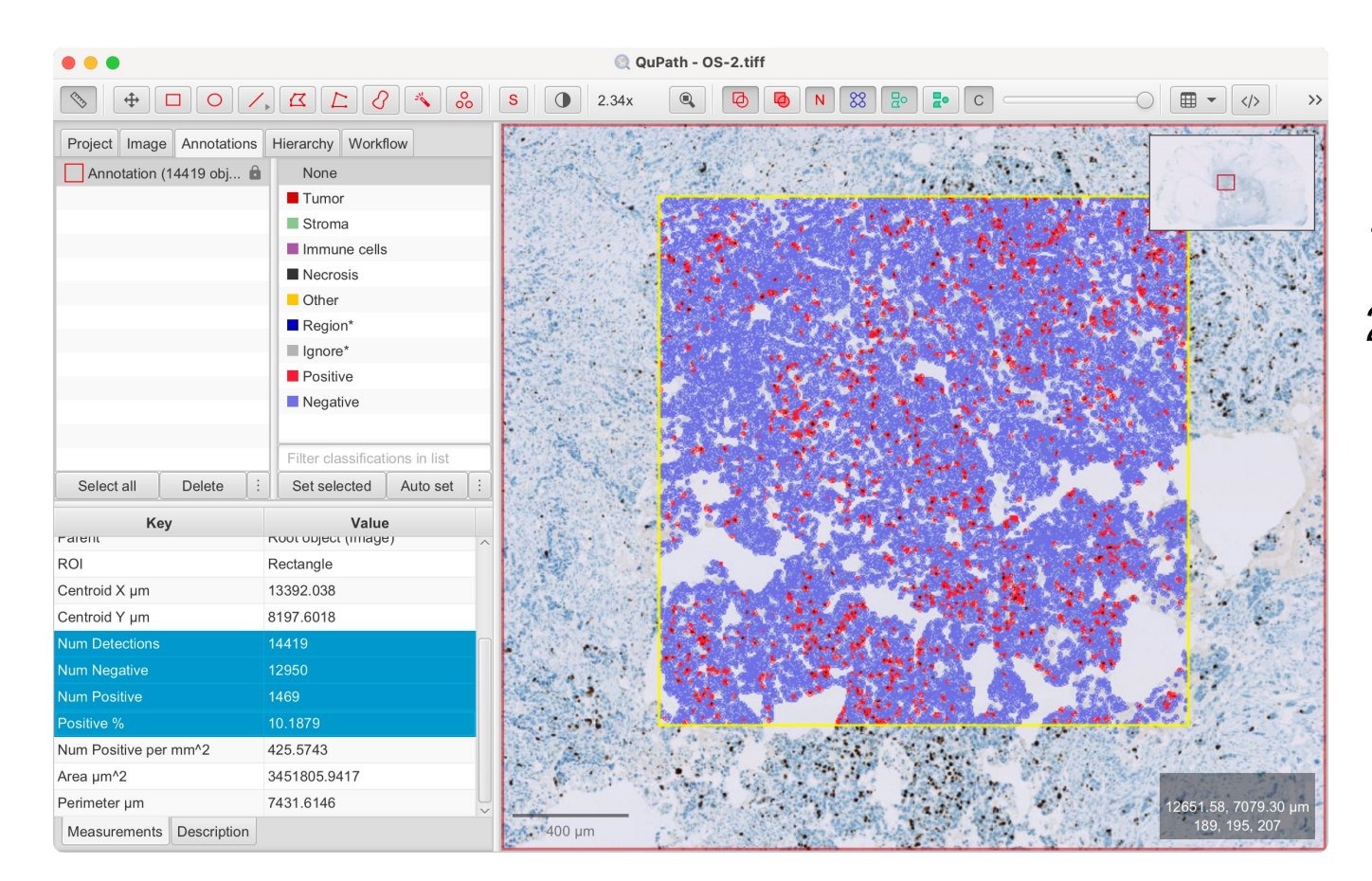

- 1. Annotationsタブに移動
- 2. Measurments テーブルから計測値 を確認
  - Num Detections: 全検出細胞数
  - Num Negative: 陰性細胞数
  - Num Positive: 陽性細胞数
  - Positive %: 陽性細胞割合

#### 画像データ: OpenSlide Test data OS-2.ndpi

RIKEN

https://openslide.cs.cmu.edu/download/openslide-testdata/Hamamatsu/

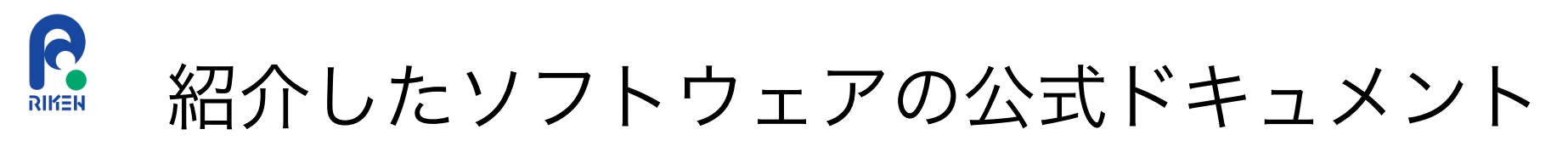

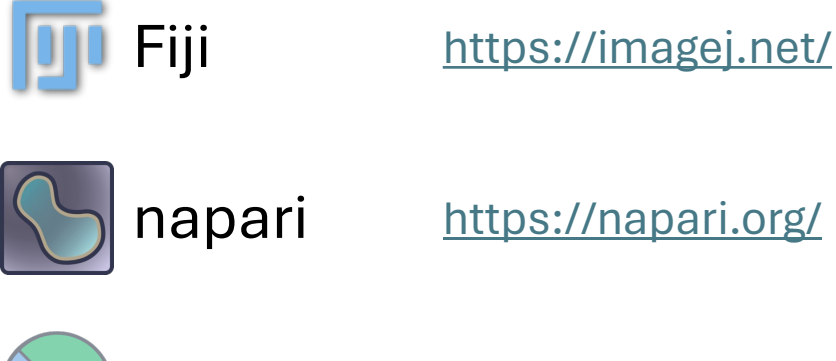

TrackMate <a href="https://imagej.net/plugins/trackmate/">https://imagej.net/plugins/trackmate/</a>

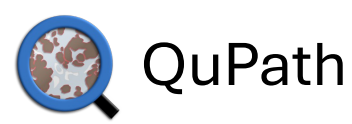

https://qupath.readthedocs.io/

### 最新の公式ドキュメントを確認

2024年8月15日(木)JST-NBDCデータ解析講習会:AJACS(オンライン)

各ソフトウェアのロゴ引用元: <u>https://imagej.net/software/</u> <u>https://imagej.net/plugins/trackmate/</u>59

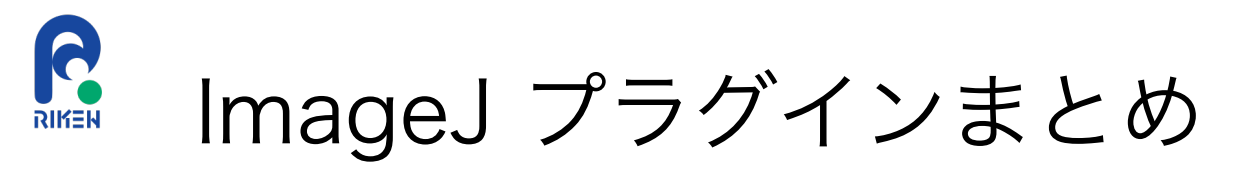

• ImageJ List of Extensions: <u>https://imagej.net/list-of-extensions</u>

|                       |   |                                            |                                                                        |                                                                | X                                            |
|-----------------------|---|--------------------------------------------|------------------------------------------------------------------------|----------------------------------------------------------------|----------------------------------------------|
|                       |   |                                            |                                                                        | Page histor                                                    | y Edit this page How do I edit this website? |
| ImageJ Docs           |   |                                            |                                                                        |                                                                |                                              |
| Download              |   |                                            | List of Extensions                                                     |                                                                |                                              |
| Learn                 | Þ |                                            |                                                                        |                                                                |                                              |
| Extend                | ~ | ► Categories filter                        |                                                                        |                                                                |                                              |
| List of Extensions    | Þ |                                            |                                                                        |                                                                |                                              |
| Scripting             | Þ | Save as animated gif                       | Find Dimension of Raw Image                                            | QuickFigures<br>Visualization, User Interface                  |                                              |
| Contribute<br>Discuss | Þ | Bio-Formats<br>Import-Export, SciJava, OME | Find Peaks<br>Scripting, Analysis                                      | QuickPALM<br>Super-resolution                                  |                                              |
| Explore               | Þ | DICOM<br>Import-Export                     | FITS Analysis<br>Uncategorized                                         | Quiver Plot<br>Visualization                                   |                                              |
|                       |   | FIBSEM importer<br>Import-Export           | FLIMJ<br>Analysis, Lifetime                                            | Radial Symmetry<br>Uncategorized                               |                                              |
|                       |   | Formats<br>Import-Export                   | FlowJ<br>Optic Flow                                                    | Random J<br>ImageScience                                       |                                              |
|                       |   | LSM Toolbox<br>Import-Export               | Fourier Ring Correlation Plugin                                        | RATS: Robust Automatic Threshold So<br>Segmentation, Tutorials |                                              |
|                       |   | LuraWave<br>Import-Export                  | Fpbioimage<br>Uncategorized                                            | Read and Write Excel                                           |                                              |
|                       |   | OlympusImageJPlugin<br>Import-Export       | Frames<br>Import-Export                                                | Reconstruct Reader<br>TrakEM2                                  |                                              |
|                       |   | Extract Images From PDF<br>Import-Export   | <b>Frangi</b><br>Uncategorized                                         | Region Competition<br>Segmentation, Deconvolution              |                                              |
|                       |   | QuickTime<br>Import-Export, Development    | FreQ<br>Automation, Analysis, Cilia, Fast Fourie<br>Frequency Analysis | Register Virtual Stack Slices<br>Registration, TrakEM2         |                                              |
|                       |   | TIFF<br>Import-Export, Development         | FS Align TrakEM2                                                       | Replace Red with Magenta<br>Tutorials                          |                                              |
|                       |   | Vaa3d Reader<br>Import-Export              | Fuzzy Set Intensity Transformations                                    | RETINA Analysis Toolkit                                        |                                              |

ImageJ List of Extensions: <u>https://imagej.net/list-of-extensions</u> Webサイトのスクリーンショット

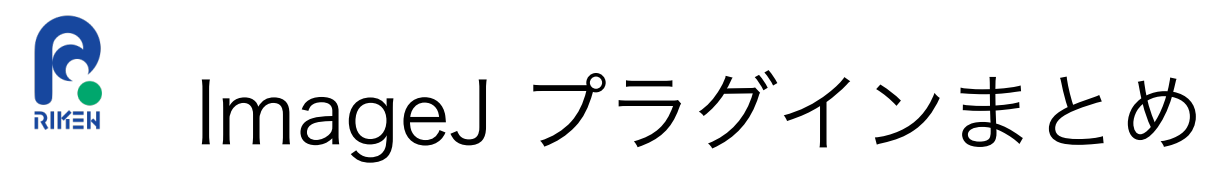

• Categories filterからフィルタリングが可能

| Q                                                             |                                                                                                    |                                                                                                    |                                                                                                    |                                                                                                    | ×                                            |                                                                                                    |
|---------------------------------------------------------------|----------------------------------------------------------------------------------------------------|----------------------------------------------------------------------------------------------------|----------------------------------------------------------------------------------------------------|----------------------------------------------------------------------------------------------------|----------------------------------------------|----------------------------------------------------------------------------------------------------|
|                                                               |                                                                                                    |                                                                                                    |                                                                                                    | Page history                                                                                                    | y Edit this page How do I edit this website? |                                                                                                    |
| ImageJ Docs Download Learn                                    |                                                                                                    | List of I                                                                                                    | Extensions                                                                                                    |                                                                                                    |                                              |                                                                                                    |
| Extend  List of Extensions Update Sites Scripting Development | <ul> <li>▼ Categories filter</li> <li>SELECT ALL</li> <li>SD</li> <li>C Applying</li> </ul>                                                                   | SELECT NONE O All O Any                                                                                                    | Machine Learning                                                                                                    | Registration     Griture                                                                                                    |                                              |                                                                                                    |
| Contribute ▷<br>Discuss ▷<br>Explore ▷                        | Annotation                                                                                                    | <ul> <li>Entropy</li> <li>Example Data</li> <li>Fast Fourier Transf</li> </ul>                                                                                        | Macro MacroExtensions                                                                                                    | Scripting                                                                                                    |                                              |                                                                                                    |
|                                                               | <ul> <li>Benchmark</li> <li>Binary</li> <li>CellProfiler</li> <li>Channel alignment</li> <li>Cilia</li> <li>Classification</li> <li>Colocalization</li> </ul> | <ul> <li>Feature Extraction</li> <li>Filtering</li> <li>Fractal Dimension</li> <li>Frequency Analysis</li> <li>Gut</li> <li>Help</li> <li>Image Annotation</li> </ul> | <ul> <li>3D Binary Filters</li> <li>3D, Binary</li> <li>3D Blob Segmentation</li> <li>3D, Segmentation</li> <li>3D cyclorama</li> <li>3D, Digital Volume Unrolling, Digital Volume Unrolling, Digital Volu</li></ul> | 3D Objects Cot         3D, Particle Analysis         3D, Segmentati         3D, Segmentation         3D, Support State         3D, Support State         3D, Support State         3D, Support State         3D, Support State         3D, Support State         3D, Support State         3D, Support State         3D, Support State         State         State | unter                                        | CiliaQ<br>Automation, 3D, Analysis, Particle Analysis, Segmen<br>Object Detection, Colocalization, Tracking, Cilia<br>sciview<br>3D, Visualization<br>Volume Calculator<br>3D, Analysis |
|                                                               | <ul> <li>Color Processing</li> <li>Complexity</li> <li>Cookbook</li> <li>Curvature</li> <li>Curve Tracing</li> </ul>                                          | <ul> <li>ImageJ2</li> <li>ImageScience</li> <li>ImgLib</li> <li>Import-Export</li> <li>Integral Image</li> </ul>                                                      | 3D ImageJ Suite<br>3D, Analysis, Filtering, Segmentation,<br>Morphology                                                                                                    | Mathematical 3D Viewer<br>3D, Visualization                                                                                                    | Ð                                            | Volume Viewer<br>3D, Visualization                                                                                                    |
|                                                               | <ul> <li>Deconvolution</li> <li>Deep Learning</li> <li>Denoising</li> <li>Development</li> <li>Digital Volume Flattening</li> </ul>                           | <ul> <li>Interactive</li> <li>Kymograph</li> <li>Lifetime</li> <li>MATLAB</li> <li>MRI</li> </ul>                                                                     | <ul> <li>Perfusion</li> <li>Photogrammetry</li> <li>Photography</li> <li>Plotting</li> <li>Projection</li> </ul>                                                                                                    | <ul> <li>Unmaintained</li> <li>User Interface</li> <li>Utilities</li> <li>Visualization</li> </ul>                                                                                                    |                                              |                                                                                                    |

ImageJ List of Extensions: <u>https://imagej.net/list-of-extensions</u> Webサイトのスクリーンショット

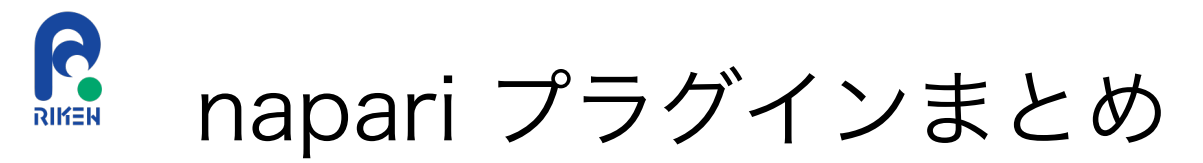

napari hub: <u>https://www.napari-hub.org/</u>

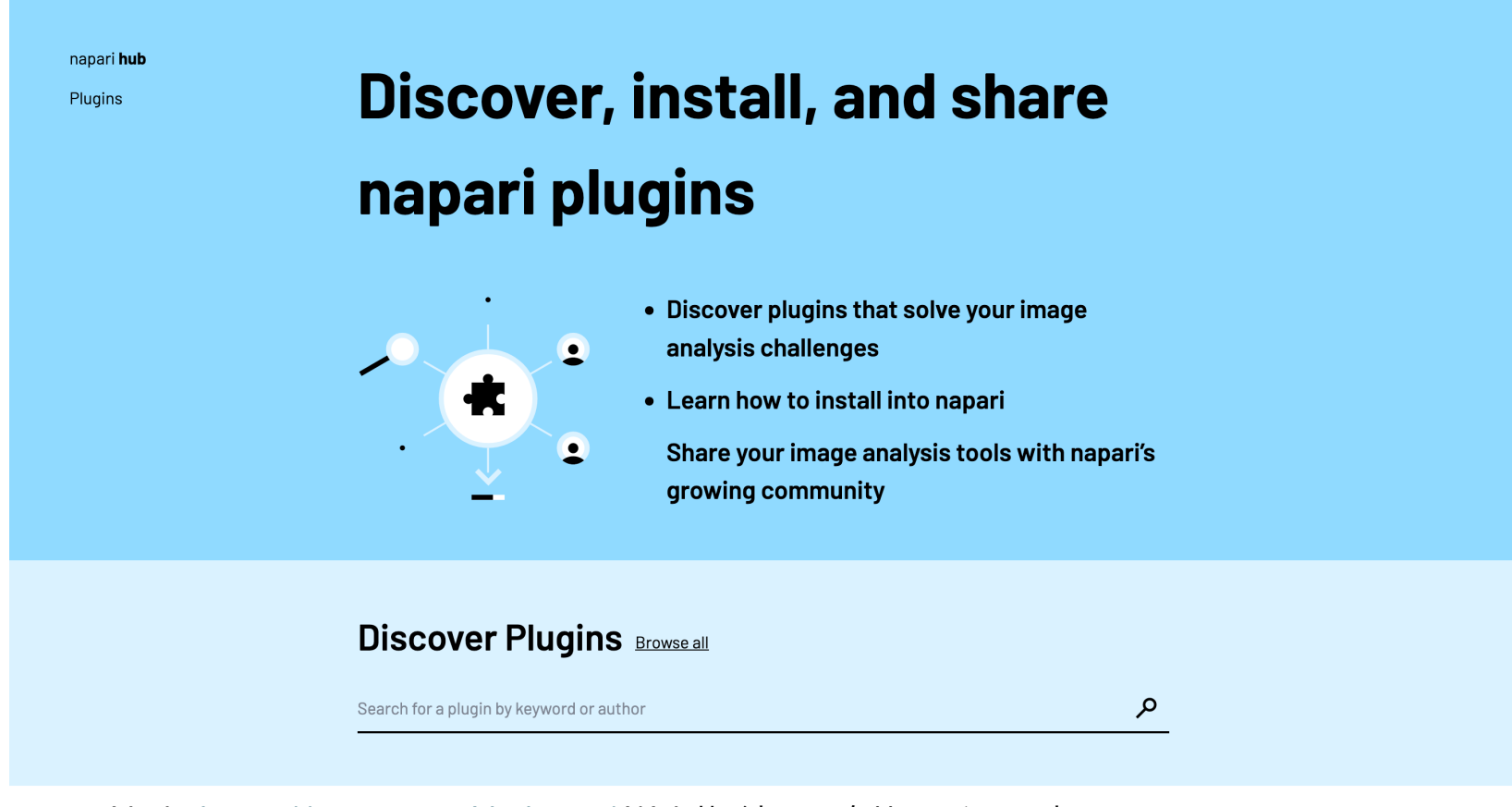

napari hub: <u>https://www.napari-hub.org/</u> Webサイトのスクリーンショット

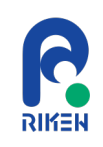

## QuPath プラグインまとめ

• QuPath Docs extensions:

https://qupath.readthedocs.io/en/latest/docs/intro/extensions.html

### **Finding extensions**

We don't yet have a central list for extensions. The main places to find out about them are:

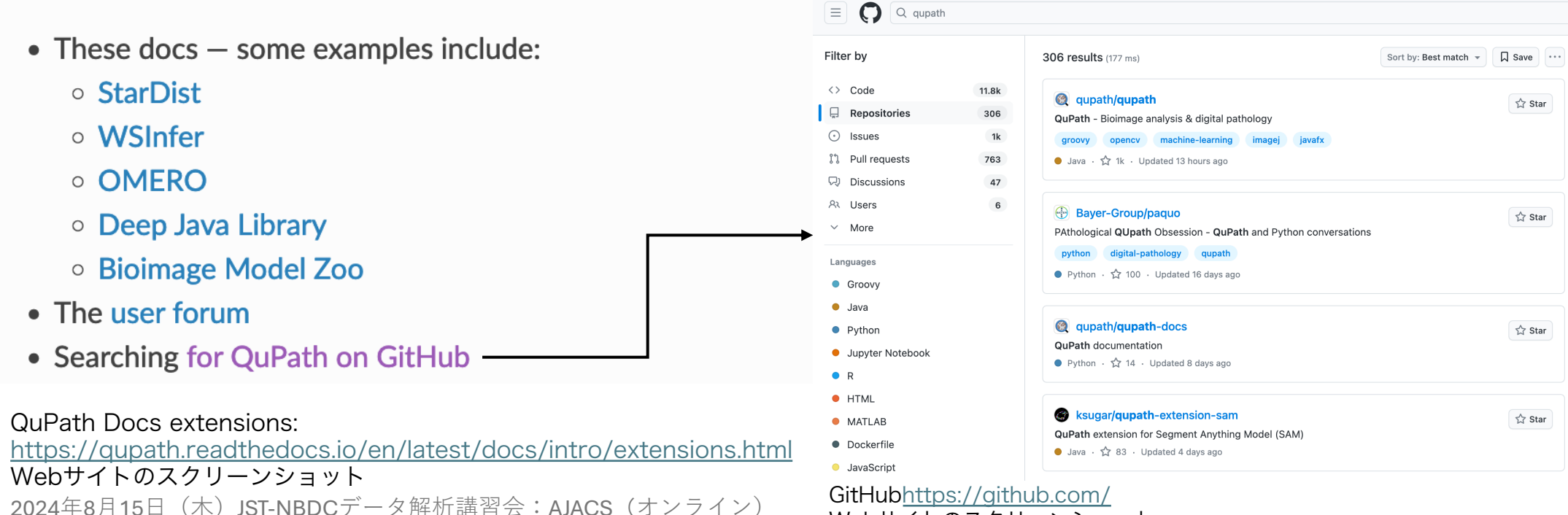

Webサイトのスクリーンショット

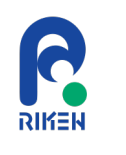

### image.scの利用

#### image.sc: <u>https://forum.image.sc/</u>

| 📃 🚯 image.sc                                                                                                    |                                                                                                    |            | Zuli<br>cha | p<br>Related<br>Forums | ् 🕜 |
|----------------------------------------------------------------------------------------------------|----------------------------------------------------------------------------------------------------|------------|-------------|------------------------|-----|
| <ul><li>Topics •</li><li>My Posts</li></ul>                                                                           | Looking for a way to perform MSD analysis within FiJi or Python using<br>Trackmate XML<br>fiji, trackmate, msdanalyzer, mosaic, particle-tracking | <b>2</b> 8 | 4           | 717                    | 1h  |
| <ul> <li>Ø Upcoming Events</li> <li>More</li> </ul>                                                                   | How to auto-selection protein site in TEM image by analysis software<br>cryo-em, size-analysis, transmission-electron-mi                          |            | 2           | 9                      | 5h  |
| <ul> <li>Categories</li> <li>Announcements</li> </ul>                                                                 | ☑ 3D distance measurement - mean minimal distance between surfaces<br>3d-distance                                                                 | R A T 5 G  | 21          | 118                    | 8h  |
| Development      Image Analysis     Job Opportunities                                                                 | Return name of the image parent folder to name image and output folder <ul> <li>imagej, macro, batch-processing, parent-folder</li> </ul>         | 65         | 1           | 13                     | 9h  |
| ■ Usage & Issues ●                                                                                                    | Opening a project created on new @qupath version on an older version<br>(qupath 0.1.2) •<br>qupath                                                | d          | 0           | 4                      | 9h  |
| <ul> <li>Tags</li> <li>imagej •</li> <li>fiji •</li> <li>cellprofiler •</li> <li>qupath •</li> <li>macco •</li> </ul> | Using Ridge Detection in ImageJ macro  imagej, ridge-detection                                                                                    | S M G S    | 7           | 24                     | 9h  |
|                                                                                                    | 2D+t Dask dataset - Applying cle.translate to individual frames of each block • python, clij2, dask                                               | 6          | 2           | 14                     | 9h  |
| i≡ All tags                                                                                                    | TCGA slides quality control  qc                                                                                                    | M B        | 2           | 10                     | 10h |
| + 📟                                                                                                    | Image not opening on FIJI •                                                                                                    | 🗿 🖻 🍙 R    | 5           | 32                     | 10h |

image.scには生物画像解析に 関する質問やアナウンスメント が日々投稿され、活発に議論が 行われている。

image.sc:<u>https://forum.image.sc/</u>Webサイトのスクリーンショット

# 😰 Biii (Biolmage Informatics Index)の利用

#### Biii (Biolmage Informatics Index): <u>https://biii.eu/</u>

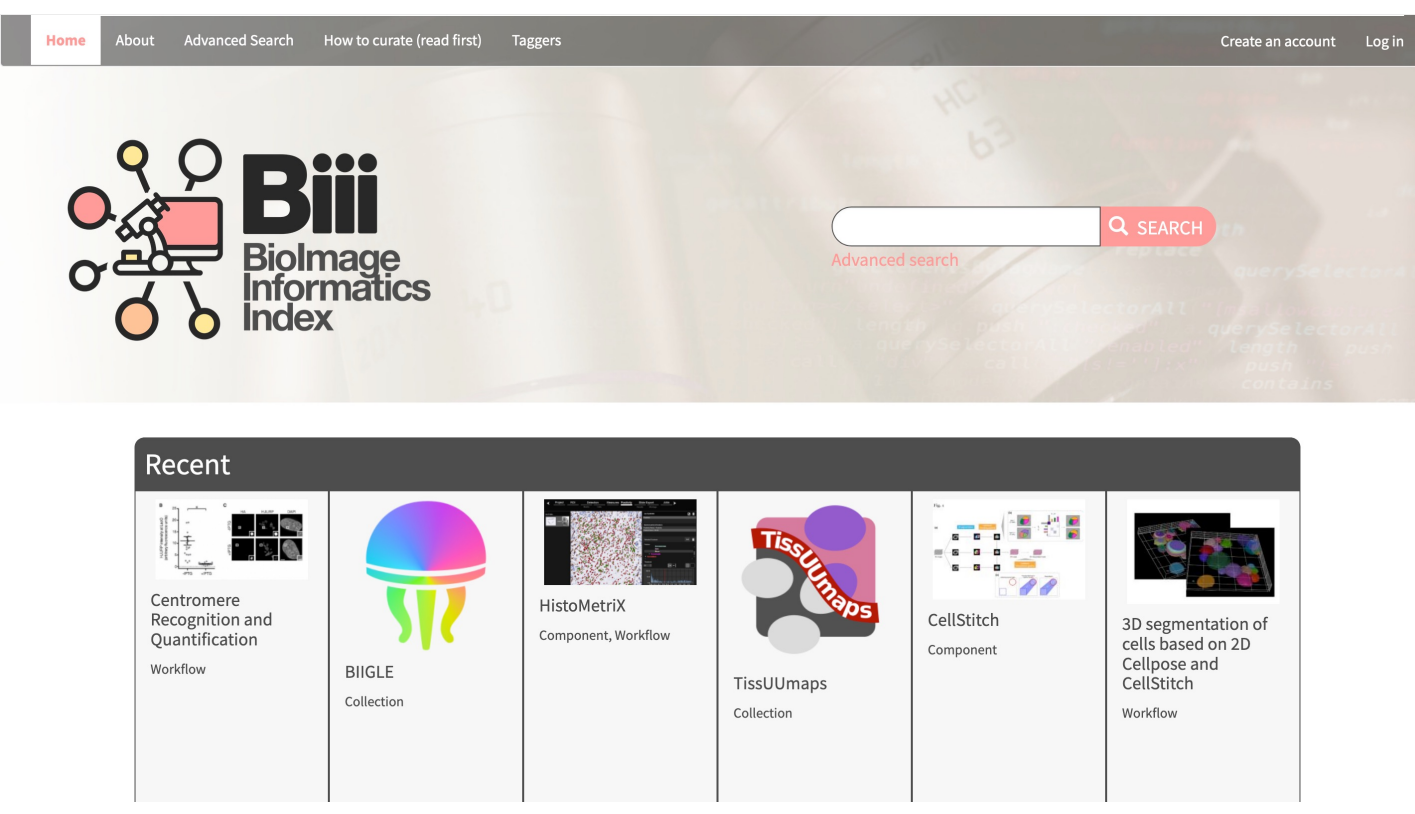

Biiiには生物画像解析に関する 以下のコンテンツがまとめら れている。

- Training Material
- Dataset
- Software

Biii <u>https://biii.eu/</u> Webサイトのスクリーンショット

## 解析方法の検討におけるChatGPTの活用

蛍光顕微鏡で撮像した核染色画像を用いて、画像内全領域における個々の細胞核の面積を定量したいです。どのようにすればいいですか?

③ 蛍光顕微鏡で撮像した核染色画像を用いて、個々の細胞核の面積を定量する手順を以下に示します。使用するツールとしては、ImageJ/Fijiが適しています。

手順

6

#### 1. 画像の読み込み

- ImageJ/Fijiを起動し、核染色画像を読み込みます(`File > Open`)。
- 2. 画像の前処理
  - 画像がノイズを含む場合、平滑化フィルタを適用してノイズを除去します(`Process > Filters > Gaussian Blur`など)。
  - 画像がぼやけている場合、シャープ化フィルタを適用してコントラストを向上させます(`Process > Filters > Unsharp Mask`など)。
- 3. 閾値設定
  - `Image > Adjust > Threshold`を選択し、閾値を設定して細胞核を白(前景)と黒(背景)に二値化します。
  - 自動閾値設定(`Auto`ボタン)を試した後、手動で微調整します。
- 4. 分離とラベリング
  - 細胞核が接触している場合、`Process > Binary > Watershed` を使用して個々の細胞核を分離します。
  - 細胞核がしっかり分離されていることを確認します。
- 5. 領域の計測
  - `Analyze > Analyze Particles`を選択し、以下のオプションを設定します:
    - `Size`:目的とする細胞核の大きさに応じて範囲を設定(例えば、`0-Infinity`)。
    - `Show`オプションを `Outlines` に設定。
    - `Display results` をチェックして、結果を表示。
  - `OK`をクリックすると、各細胞核の面積が計測され、結果が表示されます。
- 6. 結果の保存
  - 計測結果が表示されたウィンドウから `File > Save As` を選択し、結果を保存します。

2024年8月15日(木)JST-NBDCデータ解析講習会:AJACS(オンライン)

ChatGPT4oは今回の解析ワークフロー とほぼ同一の回答を返した

ChatGPT: <u>https://chatgpt.com/</u>による出力

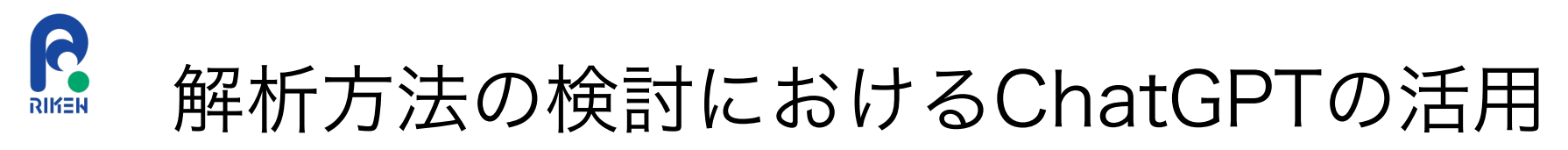

三次元細胞のトラッキング解析をしたいです。

⑤ 三次元細胞のトラッキング解析を行うためには、適切なソフトウェアやツールを使用し、以下の手順に従うことが重要です。ここでは、Fiji/ImageJ、Imaris、TrackMate、NAPARIなどのツールを使用する一般的な方法について説明します。

使用ツールの選定

- Fiji/ImageJ: オープンソースで多機能な画像解析ツール。
- Imaris: 商用ソフトウェアであり、三次元画像解析に強力な機能を提供。
- TrackMate: Fijiのプラグインであり、2Dおよび3Dトラッキングに対応●

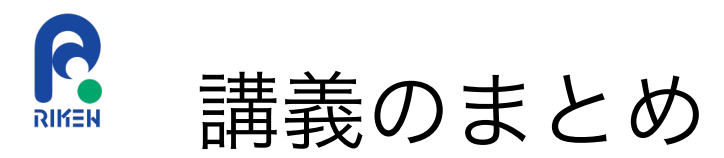

- 生物画像解析の実践に必要な考え方
- オープンソース生物画像解析ソフトウェアを用いた生物画像解析の実例
  - 課題1: 蛍光染色した核の面積定量 (Fiji, napari)
  - 課題2: 蛍光タイムラプス三次元画像を用いた細胞トラッキング解析 (TrackMate in Fiji)
  - 課題3: 病理スライド画像における細胞増殖領域定量解析 (QuPath)
- 生物画像解析を行なっていくために必要な情報の調べ方
  - 各ソフトウェアの公式ドキュメント
  - 各ソフトウェアプラグインのまとめ
  - image.scフォーラムやBiiiの利用
  - ChatGPTなどの活用

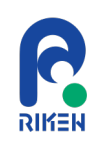

### 本日扱わなかった発表者に関連するトピック

- ビッグデータに対応した画像解析ツール
  - BigDataViewer: <a href="https://imagej.net/plugins/bdv/">https://imagej.net/plugins/bdv/</a>
  - Mastodon: <u>https://mastodon.readthedocs.io/</u>
  - ELEPHANT: <a href="https://elephant-track.github.io/">https://elephant-track.github.io/</a>
- 最新の画像解析AIツール
  - Segment Anything Model (SAM): <u>https://segment-anything.com/</u>
  - QuPath extension SAM: <a href="https://github.com/ksugar/qupath-extension-sam">https://github.com/ksugar/qupath-extension-sam</a>

- バイオイメージングデータのデータベース
  - SSBD: <u>https://ssbd.riken.jp/database/</u>

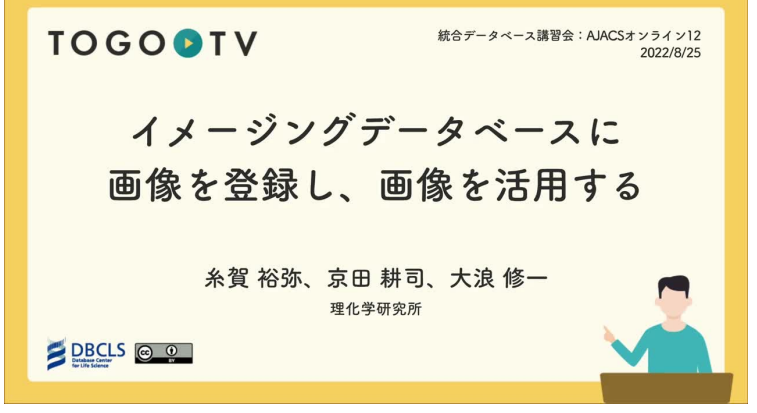

# ELEPHANTによる三次元画像解析(動画)

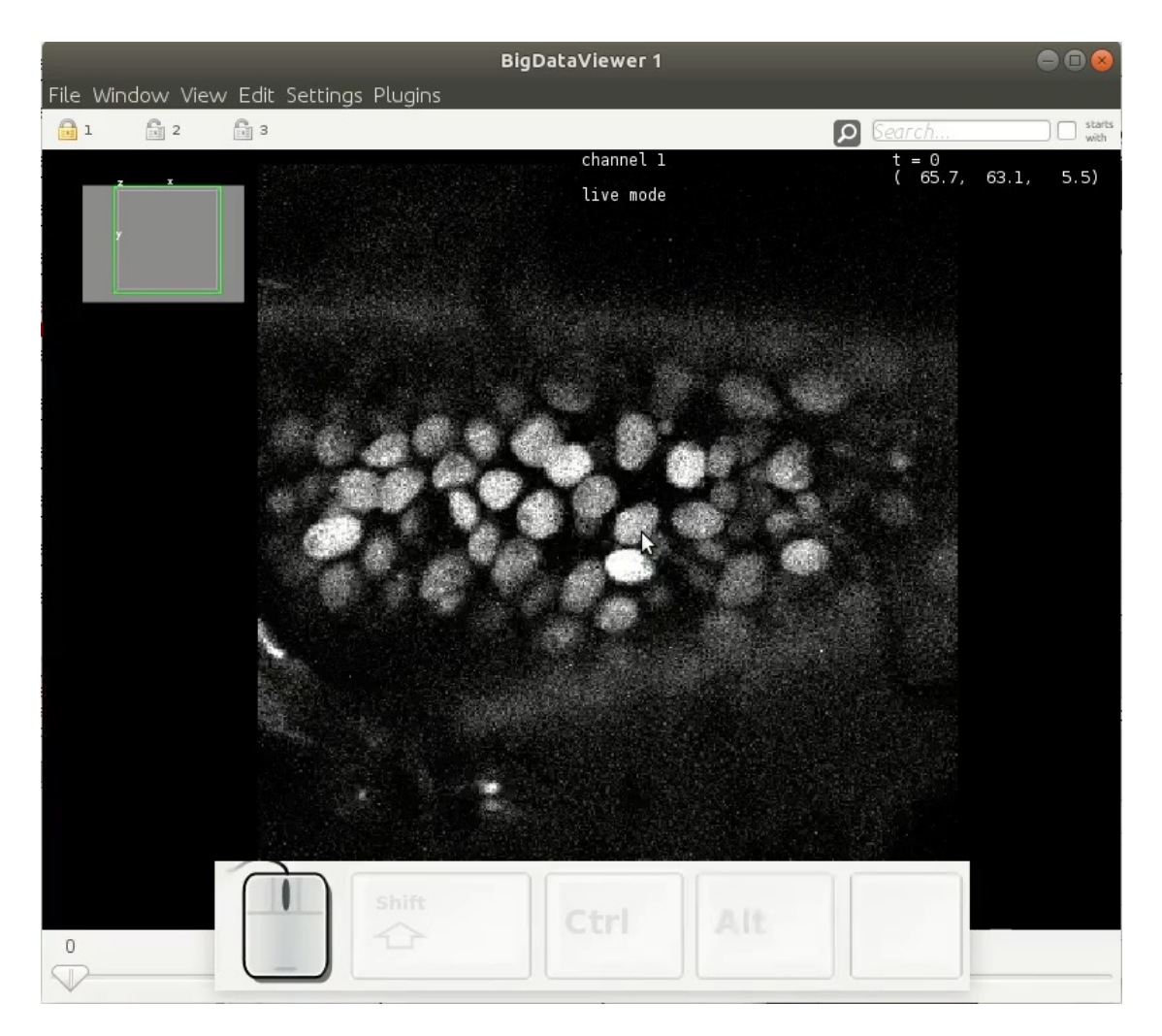

Sugawara et al., (2022) *eLife* 11:e69380 <u>https://doi.org/10.7554/eLife.69380</u> 画像データ: Parhyale hawaiensis regenerating leg (demo dataset) <u>https://zenodo.org/records/4549193</u>

2024年8月15日(木)JST-NBDCデータ解析講習会:AJACS(オンライン) Fiji: Schindelin, J. et al. (2012). *Nature Methods*, 9(7), 676–682. <u>doi:10.1038/nmeth.2019</u> BigDataViewer: Pietzsch, T. et al. (2015). *Nature Methods*, 12(6), 481–483. <u>doi:10.1038/nmeth.3392</u> 70 Mastodon: <u>https://mastodon.readthedocs.io/</u> ELEPHANT: <u>https://elephant-track.github.io/</u> による解析

# QuPath extension SAM (動画)

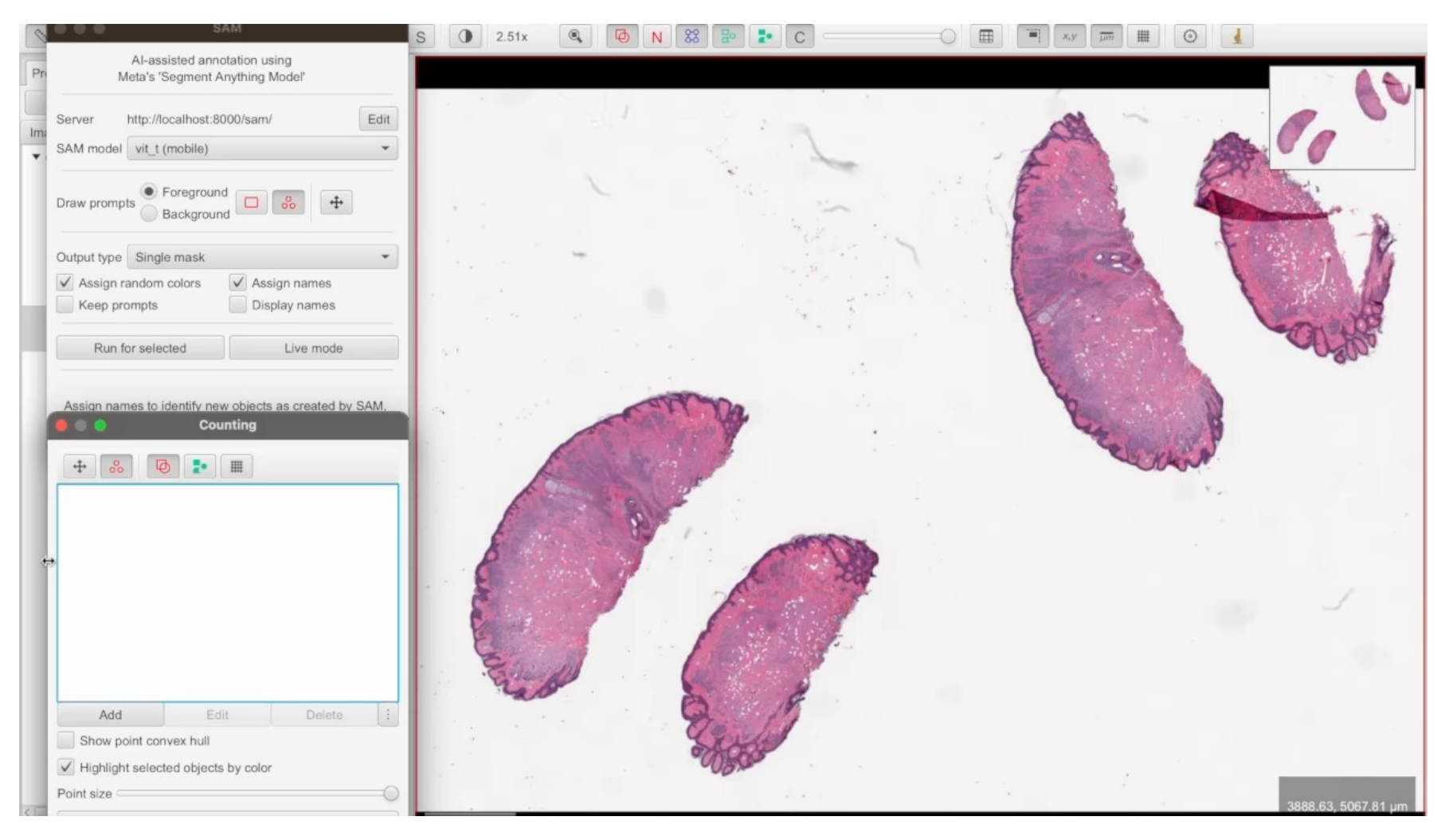

画像データ: OpenSlide Test data CMU-1.svs <u>https://openslide.cs.cmu.edu/download/openslide-testdata/Aperio/</u> BBBC039v1 Caicedo et al. 2018, the Broad Bioimage Benchmark Collection [Ljosa et al., *Nature Methods*, 2012]

2024年8月15日(木)JST-NBDCデータ解析講習会:AJACS(オンライン)

QuPath: <u>https://qupath.readthedocs.io/</u>による解析 Bankhead, P. et al., (2017). *Scientific Reports, 7*(1). <u>doi:10.1038/s41598-017-17204-5</u>

71

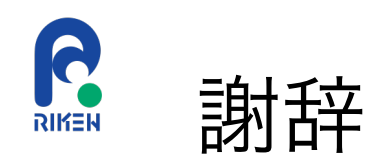

- 資料内で使用した画像データ提供元
  - Broad Institute Broad Bioimage Benchmark Collection (BBBC)
  - Open Slide Test Data
  - Jean-Yves Tinevez (Institut Pasteur)
- 資料内で使用したソフトウェア
  - Fiji: <u>https://imagej.net/</u>
    - TrackMate: <a href="https://imagej.net/plugins/trackmate/">https://imagej.net/plugins/trackmate/</a>
  - napari: <u>https://napari.org/</u>
    - stardist-napari: <u>https://github.com/stardist/stardist-napari</u>
    - napari-skimage-regionprops: <a href="https://github.com/haesleinhuepf/napari-skimage-regionprops">https://github.com/haesleinhuepf/napari-skimage-regionprops</a>
  - QuPath: https://qupath.readthedocs.io/
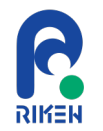

## Q&A

R 事前アンケート内リクエストへの回答

「生物画像」と言っても、ミクロからマクロスケールまで様々ですので、それぞれの目的別にお 勧めの解析ソフトや解析方法をご紹介頂きたいです。

本講義で紹介したImageJ/Fiji, napari, QuPathのほか、タスクに特化したソフトウェアやプラグ インがあります。

各ソフトウェアのプラグインページやBiii (<u>https://biii.eu/</u>) を活用することで効率よくソフトウェアや解析方法を調べることが可能です。

R 事前アンケート内リクエストへの回答

普段、3次元組織を扱っているので3次元的な解析を行うための手法を学べたらと考えています。

QuPathは三次元画像を表示できますが、解析は二次元画像向けに特化して設計されています。

napariの三次元画像解析用プラグインやBigDataViewerと連携して動作するFijiプラグインの方 が適している場合もあるので、併せて検討するのが良いかと思います。

R 事前アンケート内リクエストへの回答

cellposeなどで選択した多数の細胞のROI部を自動で解析するマクロの組み方などご教授いただ けますとありがたいです。

ROI情報から形態解析を行う手順は本講義の内容が参考になるかと思います。 CellposeをFiji上でmacroから実行する方法としては以下が参考になりそうです。

Cellpose-Fiji: https://github.com/Biolmaging-NKI/Cellpose-Fiji

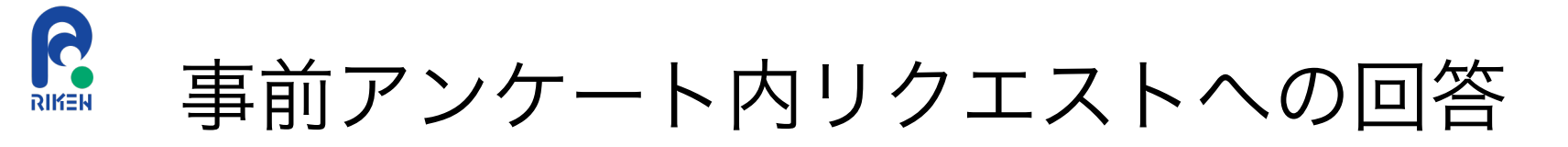

Fiji(ImageJ)の使い方、スクリプトの基本的な書き方について勉強していく際に必要となる基礎的知識についても取り上げていただければと思っております。

ImageJのマクロの使い方についても、初心者向けに教えてほしい。

ImageJマクロの書き方については以下が参考になります。

- Introduction into Macro Programming: <a href="https://imagej.net/scripting/macro">https://imagej.net/scripting/macro</a>
- ImageJ Macro Language: <a href="https://imagej.net/ij/developer/macro/macros.html">https://imagej.net/ij/developer/macro/macros.html</a>

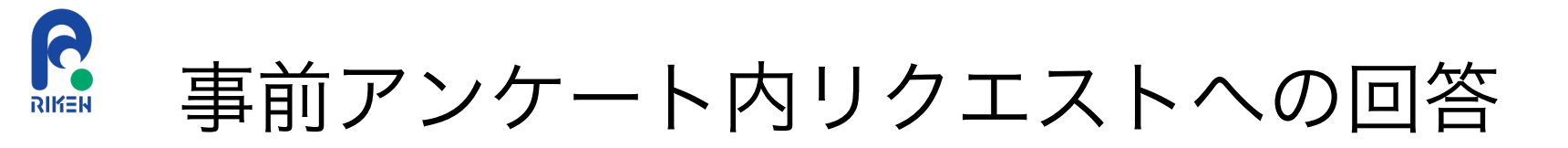

TrackMate について、SN比がそれほど良くない動画を用いるとSpotsが同じStackに複数現れたり、spotsが途切れたりするので、改善方法を教えて欲しい。

本講義で扱ったフィルタリング機能の利用をご検討ください。

また、TrackMate-StarDistなど検出にAIモデルを用いる手法を活用することも併せてご検討く ださい。

TrackMate-StariDist: <u>https://imagej.net/plugins/trackmate/detectors/trackmate-stardist</u>

R 事前アンケート内リクエストへの回答 RIKEN

以前、動画において発現したGFPのマルチトラッキングに挑戦しましたがID管理などが難しく断 念しました。皆様どの様にされているのでしょうか?

本講義で紹介したTrackMateの利用をご検討ください。

大規模データのトラッキングにおいてはMastodon/ELEPHANTも併せてご検討ください。

R 事前アンケート内リクエストへの回答 RIKEN

胃や腸の断面全層から粘膜の層だけを認識させて厚みを図ったり、核を認識させて上皮の下層と 上層で大きさのばらつきの違いを調べたりなどというタスクを行いたいと思っています。そのよ うなタスクに応用できる、自動で画像内の特定のものを認識させて計測するタスクを扱っていた だきたいです。

組織画像かと思いますので、QuPathと相性が良い解析となります。

粘膜層の認識にはPixel Classification<sup>1</sup>、核の認識にはCell Detection<sup>2</sup>およびStarDistの QuPath extension<sup>3</sup>が適している機能となります。

- 1. <a href="https://qupath.readthedocs.io/en/stable/docs/tutorials/pixel\_classification.html">https://qupath.readthedocs.io/en/stable/docs/tutorials/pixel\_classification.html</a>
- 2. <u>https://qupath.readthedocs.io/en/stable/docs/tutorials/cell\_detection.html</u>
- 3. https://qupath.readthedocs.io/en/stable/docs/deep/stardist.html

R 事前アンケート内リクエストへの回答

画像解析での標準化・質の担保のやり方を知りたいと思います。

解析のパラメータを固定しマクロ等で自動化することで解析の標準化が実現可能です。

質の担保については、あらかじめ別の方法(手動解析など)で参照となる結果を得ているテスト データを準備しておき、自動解析の出力結果との違いが許容範囲かどうかを確認するという手順 が一般的となります。この際、正解率などの指標を用いることで定量的な解析の質の評価が可能 となります。

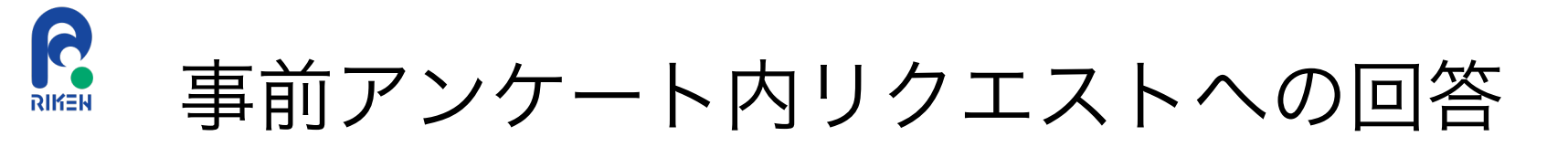

生物画像解析の内容にて発表された論文の紹介が可能ならお願いします。これは読んでおくべき、 という論文があればご教示いただきたいです。

## 私が最近発表した生物画像解析関連の論文、プレプリントとしては以下がございます。

- Sugawara, K., Çevrim, Ç., Averof, M. (2022) Tracking cell lineages in 3D by incremental deep learning *eLife* 11:e69380 <u>https://doi.org/10.7554/eLife.69380</u>
- 2. Sugawara, K. (2023) Training deep learning models for cell image segmentation with sparse annotations *bioRxiv* <u>https://doi.org/10.1101/2023.06.13.544786</u>

R 事前アンケート内リクエストへの回答 RIKEN

病理組織を解析するにあたって、炎症反応や組織状態(特に結腸、腎臓)の評価を行う際どのような点に着目すればよいのかを知りたい。 病理組織切片の適切な染色度合い(HE染色やマッソントリクローム染色などの、色素の濃すぎ 薄すぎなど)を教えてほしい。

解析したい条件に応じて細胞や組織の状態が変化し画像上に現れる場合は、その変化を検出できるように画像解析の方法を検討するということが基本的な方針になります。

適切な染色度合いを一律に議論することは難しいですが、染色度合いにより画像解析の結果が大 きく変化する場合があるので、なるべく同じ染色度合いで撮像することが望ましいです。

画像処理により染色度合いを標準化する手法もあります。

R 事前アンケート内リクエストへの回答 RIKEN

輪郭が不明瞭なサンプルの効率的な認識を知りたい。

隣接するオブジェクトを分離できないという部分が課題になるようであれば、本講義で扱った Watershed法が効果的な可能性があります。

また、輪郭が不明瞭でそもそも認識が難しい場合は、CellposeやStarDistなどAIモデルを学習さ せることで高い認識性能が期待できます。

RIKEN 事前アンケート内リクエストへの回答

論文化するときに指摘される点を教えてほしい。

画像解析の結果を再現するためのコードが求められるケースが増えています。

画像解析の手法開発においては、先行研究結果と比較した結果を求められるケースが多いです。

RIKEN 事前アンケート内リクエストへの回答

## 組織染色切片の画像を用いた、各要素の分離のコツなどご教示いただければ幸いです。

QuPath上での染色の分離については以下をご参照ください。

https://qupath.readthedocs.io/en/stable/docs/tutorials/separating\_stains.html

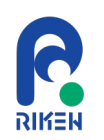

## 事前アンケート内リクエストへの回答

講義を聞いた後の自己学習のための参考資料(本やホームページなど)を教えてほしいです。

日本語のリソース:

- 「ImageJではじめる生物画像解析」三浦耕太先生,塚田祐基先生編著 学研メディカル秀潤社
- ・ 千々松良太先生によるQuPath解説: <u>https://zenn.dev/rchiji/books/0025385037d794</u>
  英語のリソース:
- ・ QuPath開発者のPete Bankheadによる生物画像解析の入門: <u>https://bioimagebook.github.io/</u>
- NEUBIASのYouTubeチャンネル: <u>https://www.youtube.com/neubias</u>
- Robert Hasseによる生物画像解析講座 Lecture BioImage Analysis 2020: <u>https://youtube.com/playlist?list=PL5ESQNfM5lc7SAMstEu082ivW4BDMvd0U&si=9M5zub3QF</u> <u>4b-6QoS</u>

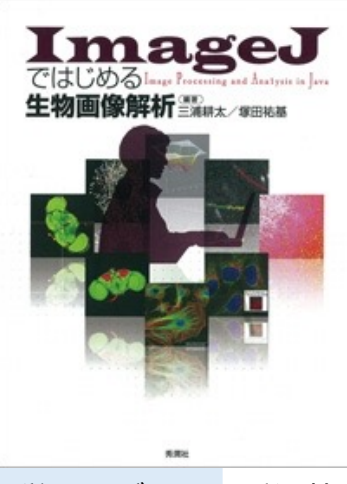